## INFONET - RX30

## リモートルータ

# 取扱説明書(設定・操作編)

Vol.2

## 古河電気工業株式会社

ご注意

この装置の耐用年数は6年です。それ以降の使用は弊社にご相談ください。

この装置の修理可能期間は、製造終了後6年間とさせていただきます。 本マニュアルには、「外国為替及び外国貿易管理法」に定める戦略物資関連技術が含まれてい ます。従って、本マニュアルを輸出する場合には、同法に基づく許可が必要とされます。なお、 本マニュアルを廃棄する場合は、完全に粉砕して下さい。

## 本書の構成と内容

本取扱説明書は、本装置の設置・設定・運用等に関して記述されています。本書は、以下のよう に構成されています。本装置の取扱説明書では、

1章~4章までを「取扱説明書(設定・操作編) Vol.1」、

5章~6章までを「取扱説明書(設定・操作編) Vol.2」、

7章~付録までを「取扱説明書(設定・操作編) Vol.3」に記載しています。

1章 : 装置の導入

装置の外観や取扱い上の注意事項について説明しています。 装置を設置する前にお読みください。

- 2章:設定を始める前に 装置の設定を行うために、コンソールの接続方法を説明しています。
- <u>3章:LANについて</u>

装置を LAN に接続する際の注意事項を紹介しています。

<u>4章:WANを使う</u>

WAN を使用する際の設定を説明しています。

- <u>5章:IPルーティング</u> IP ルーティングを使用するための設定を説明しています。
- <u>6章:IPXルーティング</u> IPXルーティングを使用するための設定を説明しています。
- <u>7章:AppleTalkルーティング</u> AppleTalk ルーティングを使用するための設定を説明しています。
- <u>8章 : ブリッジング</u>

ブリッジングを使用するための設定を説明しています。

9章: 各種ログの表示

装置のログ情報について説明しています。

<u>10章:データ別優先制御の設定</u>

データ別優先制御を使用するための設定を説明しています。

<u>11章:障害監視/通知機能</u> 障害監視/障害通知機能について説明しています。

## 12章:フレームトレース機能

フレームトレース機能の操作方法を説明しています。

## <u>13章:保守</u>

装置の保守について説明しています。

<u>付録</u>

参照事項として、装置の仕様等を記載しています。

## 本書で使用される用語について

用語の説明

- (1) 構成定義情報 装置の運用に関する設定情報を示します。
- (2) フィルタリング

本取扱説明書でフィルタリングという表現があった場合は、中継するデータを限定する場合 と、遮断するデータを限定する場合の2通りがあります。

(3) IP アドレス

本取扱説明書で使用している IP アドレスは、ローカルなネットワークで使用されるアドレス として推奨されているものです(RFC(Request For Comments)1597)。したがって、本取扱説明 書中のアドレスを使用して、外部のネットワークと接続することはできませんので、ご注意下 さい。本取扱説明書の IP アドレスは、以下の範囲内のものです。

10.0.0.0 ~ 10.255.255.255 172.16.0.0 ~ 172.31.255.255 192.168.0.0 ~ 192.168.255.255 本取扱説明書では、xxx.xxx.xxx の形式の表記方法を「IP アドレス形式」と記述してい ます。

(4) IPX アドレス

IPX アドレスとは、IPX ネットワーク番号と、IPX ノード ID の組み合わせを表しています。 本装置では、IPX ネットワーク番号・IPX ノード ID ともに、16 進数で入力・表示を行います。

本取扱説明書では、00000000のような IPX ネットワーク番号の表記方法を「IPX ネットワー ク番号形式」000000000000000 あるいは 0000.0000 のような IPX ノード ID の表記方法を「IPX ノード ID 形式」と記述しています。 (5) MAC アドレス

本取扱説明書で使用している MAC アドレスは、実際には存在しない MAC アドレスを使用して います。したがって、本取扱説明書と同じ MAC アドレスは、装置に入力できません。本取扱説 明書中の MAC アドレスの例としては、以下のものがあります。

xx:xx:xx:xx:xx:xx XX:XX:XX:XX:XX:XX YY:YY:YY:YY:YY ZZ:ZZ:ZZ:ZZ:ZZ:ZZ:ZZ

本取扱説明書では、xx:xx:xx:xx:xx の形式の表記方法を「MAC アドレス形式」と記述して います。

#### 注釈マークの説明

本取扱説明書で使用している記号の意味は以下のとおりです。

#### お知らせ

装置の設定、運用に関する参照先や補足の説明、特に意識すべき注意点を示します。

設定情報一覧表中の、 は設定が必須な項目、 は使用するためには設定(確認)が必要な 項目、×は導入時の設定で問題ない項目を示しています。

| 5 IPルーティング                                                                                                    |
|----------------------------------------------------------------------------------------------------|
| 5.1 設定項目一覧                                                                                                    |
| 5.2 基本的な使い方をするための設定5-14                                                                                                    |
| 5.2.1 基本設定                                                                                                    |
| 5.2.2 設定例                                                                                                    |
| 5.3 便利な使い方をするための設定5-28                                                                                                    |
| 5.3.1 IPパケットフィルタリング5-28                                                                                                    |
| 5.3.2 trust gateway, source gateway                                                                                                    |
| 5.3.3 RIP フィルタリング機能5-41                                                                                                    |
| 5.3.4 proxyARP                                                                                                    |
| 5.3.5 DHCP リレーエージェント5-53                                                                                                    |
| 5.3.6 InverseARP をサポートしていない相手との接続                                                                                                    |
| 5.3.7 TCP Max Segment Size(MSS)の設定5-58                                                                                                    |
| 5.4 高度な使い方をするための設定5-59                                                                                                    |
| 5.4.1 OSPF を利用したルーティング5-59                                                                                                    |
| 5.5 オペレーション                                                                                                    |
| 5.6 情報の表示5-82                                                                                                    |
| 5.6.1 IP インタフェースの情報5-82                                                                                                    |
| 5.6.2 IP に関する統計情報5-84                                                                                                    |
|                                                                                                    |
| 5.6.3 IP ルーティングの情報5-88                                                                                                    |
| 5.6.3 IP ルーティングの情報5-88<br>5.6.4 DHCP リレーエージェントに関する情報5-90                                                                                                    |
| 5.6.3 IP ルーティングの情報5-88<br>5.6.4 DHCP リレーエージェントに関する情報5-90<br>5.6.5 OSPF に関するインフォメーション                                                                                                    |
| <ul> <li>5.6.3 IPルーティングの情報</li></ul>                                                                                                    |
| <ul> <li>5.6.3 IP ルーティングの情報</li></ul>                                                                                                    |
| 5.6.3 IP ルーティングの情報                                                                                                    |
| 5.6.3 IP ルーティングの情報                                                                                                    |
| 5.6.3 IP ルーティングの情報                                                                                                    |
| 5.6.3 IP ルーティングの情報                                                                                                    |
| 5.6.3 IP ルーティングの情報       5-88         5.6.4 DHCP リレーエージェントに関する情報       5-90         5.6.5 OSPF に関するインフォメーション       5-93         6 I PX ルーティング       6-1         6.1 設定項目一覧       6-2         6.2 基本的な使い方をするための設定       6-13         6.2.1 基本設定       6-13         6.2.2 設定例       6-24         6.3 便利な使い方をするための設定       6-27         6.3.1 IPX パケットフィルタリング       6-27                                                                                                    |
| 5.6.3 IP ルーティングの情報                                                                                                    |
| 5.6.3 IP ルーティングの情報                                                                                                    |
| 5.6.3 IP ルーティングの情報                                                                                                    |
| 5.6.3 IP ルーティングの情報                                                                                                    |
| 5.6.3 IP ルーティングの情報       5-88         5.6.4 DHCP リレーエージェントに関する情報       5-90         5.6.5 OSPF に関するインフォメーション       5-93         6 IPXルーティング       6-1         6.1 設定項目一覧       6-2         6.2 基本的な使い方をするための設定       6-13         6.2.1 基本設定       6-13         6.2.2 設定例       6-24         6.3 便利な使い方をするための設定       6-27         6.3.1 IPXパケットフィルタリング       6-27         6.3.2 R IPフィルタリング機能       6-37         6.3.3 S A P フィルタリング       6-37         6.3.4 IPX/SPX KeepAlive 代理応答 / 要求       6-47         6.3.5 InverseARP をサポートしていない相手との接続       6-56         6.4 オペレーション       6-58 |

| 6.5.1 | IPX インタフェースの情報                   | 6 -60         |
|-------|----------------------------------|---------------|
| 6.5.2 | IPX に関する統計情報                     | 6 - <b>62</b> |
| 6.5.3 | IPX ルーティングの情報                    | 6 - <b>65</b> |
| 6.5.4 | SAP 情報                           | 6-67          |
| 6.5.5 | SPX KeepAlive エントリの情報            | 6 - <b>69</b> |
| 6.5.6 | IPX KeepAlive (spoofing) エントリの情報 | 6-71          |
| 6.5.7 | IPX KeepAlive (proxy)エントリの情報     | 6 <i>-73</i>  |
|       |                                  |               |

## 5 IPルーティング

本章では、IPルーティング機能を使用する場合の設定、運用方法について説明します。本装置の IP ルーティングテーブルは 3500 エントリです。

本章の説明では、以下の内容を説明します。

(1)設定項目一覧

IP ルーティングを使用するために設定しなければならない項目を、一覧表にしています。一 覧表には、以下の内容が含まれます。

- ・項目名
- ・その項目が意味する内容
- ・設定範囲
- ・導入時の設定
- ・設定レベル(標準として使用する場合、設定変更が必要かどうか)
- ・有効時期(装置リセット後有効か/セーブ後(リセットなしでも)有効か)
- ・設定方法の参照項

(2)基本的な使い方をするための設定

本装置の IP ルーティング機能を使用するための、最低限の設定について説明します。IP ル ーティングを行う際は、まずこの項目をご覧ください。

(3) 便利な使い方をするための設定

IP ルーティングの基本的な使い方に関する設定が終了した後、より便利に本装置の IP ルー ティングを使用するための設定について説明します。ここでは、各種フィルタリング・DHCP リ レーエージェント等の設定について説明します。

(4)高度な使い方をするための設定

IP ルーティング機能の中でも、高度な項目について説明します。ここでは、OSPF ルーティングの設定について説明します。

(5)オペレーション

本装置では、IP が通信できるかの確認 (ping)を行うことができます。この項目では、ping の使用方法、失敗した時のチェック項目を説明します。

(6)情報の表示

本装置は、IP ルーティング使用時の各種情報(統計情報等)の表示を行う機能を持っていま す。この項目では、各種情報をコンソールで表示させる方法、表示内容について説明していま す。

## 5.1 設定項目一覧

本節では、本章で説明する設定項目をすべて一覧表にします。設定を行う前に、各設定項目の内容、設定範囲等を確認する際にご覧ください。

【IP ルーティングの使用】 P5-15

|                            |                      | 1 5 10                                                                             |        |       |      |
|----------------------------|----------------------|------------------------------------------------------------------------------------|--------|-------|------|
| 項目名                        | 内容                   | 設定範囲                                                                               | 導入時の設定 | 設定レベル | 有効時期 |
| basic<br>configurati<br>on | ルーティング・ブリッ<br>ジングの指定 | IP routing<br>IP filtering<br>IPX routing<br>AppleTalk routing<br>bridging<br>SNMP | なし     |       | リセット |

【IPアドレス】 P5-16

| 項目名                  | 内容                        | 設定範囲                        | 導入時の設定                                                                                                    | 設定レベル | 有効時期 |
|----------------------|---------------------------|-----------------------------|----------------------------------------------------------------------------------------------------|-------|------|
| interface<br>type    | インタフェースのタイ<br>プ           | point to point<br>broadcast | point to point                                                                                              |       | リセット |
| IP address           | インタフェースに割り<br>当てる IP アドレス | IP アドレス形式                   | なし                                                                                                    |       | リセット |
| subnetmask           | インタフェースのサブ<br>ネットマスク      | IP アドレス形式                   | クラス A :         255.0.0.0         クラス B :         255.255.0.0         クラス C :         255.255.255.0         |       | リセット |
| broadcast            | インタフェースのプロ<br>ードキャストアドレス  | IP アドレス形式                   | クラス A :         xxx.255.255.255         クラス B :         xxx.xxx.255.255         クラス C :         xxx.xxx.255 |       | リセット |
| remote IP<br>address | 接続先の IP アドレス              | IP アドレス形式                   | なし                                                                                                    |       | リセット |
| remote<br>subnetmask | 接続先のサブネットマ<br>スク          | IP アドレス形式                   | なし                                                                                                    |       | リセット |
| OSPF                 | OSPF 使用の有無                | use<br>not use              | not use                                                                                                    |       | リセット |

: 本装置では、導入時に LAN インタフェースの IP アドレスに"192.52.150.1"、サブネットマスク に"255.255.255.0"が設定されています。本装置を、お持ちのネットワーク環境に導入する際は、 必ず変更してください。

| 項目名        | 内容                     | 設定範囲      | 導入時の設定 | 設定レベル | 有効時期 |
|------------|------------------------|-----------|--------|-------|------|
| IP address | DLCI の IP アドレス         | IP アドレス形式 | なし     |       | リセット |
| subnetmask | DLCI のサブネットマ<br>スク     | IP アドレス形式 | なし     |       | リセット |
| broadcast  | DLCI のブロードキャ<br>ストアドレス | IP アドレス形式 | なし     |       | リセット |

## 【DLCI 毎の IP アドレス】 P5-18

## 【RIP動作】 P5-19

| 項目名               | 内容                                 | 設定範囲                                     | 導入時の設定   | 設定レベル | 有効時期 |
|-------------------|------------------------------------|------------------------------------------|----------|-------|------|
| RIP motion        | 本装置のRIP動作                          | supplier<br>pointtopoint<br>quiet<br>off | supplier |       | リセット |
| default<br>metric | OSPF の情報をRIP で送<br>信する際のメトリック<br>値 | 0~16                                     | 16       |       | リセット |

## 【RIP インタフェース】 P5-20

| 項目名             | 内容                       | 設定範囲                               | 導入時の設定 | 設定レベル | 有効時期 |
|-----------------|--------------------------|------------------------------------|--------|-------|------|
| send<br>control | インタフェースに送信する<br>RIPの設定   | RIP1<br>RIP2<br>RIP1,2<br>off      | RIP1   |       | リセット |
| recv<br>control | インタフェースから受信する<br>RIPの設定  | RIP1<br>RIP2<br>RIP1,2<br>off      | RIP1,2 |       | リセット |
| password        | RIP2 で使用するパス<br>ワード      | 16 文字以内の英数字                        | なし     |       | リセット |
| metric          | インタフェースの加算メトリ<br>ック値     | 0~16                               | 0      | ×     | リセット |
| preference      | ᠬᡃᡍ᠋᠇ᠴ᠋毎の優先順位            | 0~255                              | 0      | ×     | リセット |
| broadcast       | LAN 以外のインタフェースへのRIP 送信方法 | on:定期update<br>off:triggerd update | off    |       | リセット |
| interval        | RIP 送信間隔                 | 30~2147483647                      | 30     |       | リセット |
| ageout          | 学習した RIP 情報のエ<br>ージアウト   | on : エージアウトする<br>off : エージアウトしない   | off    |       | リセット |
| time            | エージアウト時間                 | 30~2147483647                      | 180    |       | リセット |

| 【IP スタティックルーティング】 P5-21 【最大64エントリ】 |            |                              |                         |       |      |  |  |
|------------------------------------|------------|------------------------------|-------------------------|-------|------|--|--|
| 項目名                                | 内容         | 設定範囲                         | 導入時の設定                  | 設定レベル | 有効時期 |  |  |
| destination<br>address             | 宛先ネットワーク番号 | IP アドレス形式                    | 0.0.0.0<br>デフォルトル<br>ート |       | セーブ  |  |  |
| mask                               | マスク        | IP アドレス形式                    | なし                      |       | セーブ  |  |  |
| gateway<br>type                    | 中継先のタイプ    | IP address<br>Interface      | IP address              |       | セーブ  |  |  |
| gateway                            | ゲートウェイアドレス | IP アドレス形式                    | なし                      |       | セーブ  |  |  |
| interface                          | 中継先インタフェース | IP ルーティングするインタフェース<br>の中から選択 | なし                      |       | セーブ  |  |  |
| metric                             | メトリック値     | 1~16                         | 16                      |       | セーブ  |  |  |
| preferenc                          | 優先順位       | 0~255                        | 50                      |       | セーブ  |  |  |

:本装置では、導入時にデフォルトルートを HSD インタフェースに指定したエントリが登録されて います。本装置を、お持ちのネットワーク環境に導入する際は、必要に応じて変更・削除するよ うにしてください。

| <u> </u>               | トノイルダリンク(                             | 屮碰)の設在】 ₽5-                           | -30                 | 【     | (エントリ】 |
|------------------------|---------------------------------------|---------------------------------------|---------------------|-------|--------|
| 項目名                    | 内容                                    | 設定範囲                                  | 導入時の設定              | 設定レベル | 有効時期   |
| protocol               | フィルタリングの対象<br>とするプロトコル                | tcp<br>udp<br>tcp+udp<br>all<br>other | all                 |       | セーブ    |
| protocol<br>number     | protocc=other を選択<br>した場合のプロトコル<br>番号 | 1~255                                 | 255                 |       | セーブ    |
| source<br>address      | フィルタリングの対象<br>とする送信元アドレス              | IP アドレス形式または"*"                       | *                   |       | セーブ    |
| source mask            | 送信元アドレスに対す<br>るマスク                    | IP アドレス形式                             | 255.255.255.2<br>55 |       | セーブ    |
| source<br>port(A)      | フィルタリングの対象<br>とする送信元ポートの<br>開始番号      | 0~65535                               | 0                   |       | セーブ    |
| source<br>port(B)      | フィルタリングの対象<br>とする送信元ポートの<br>終了番号      | Aの値~65535                             | 65535               |       | セーブ    |
| destination<br>address | フィルタリングの対象<br>とする宛先アドレス               | IP アドレス形式または"*"                       | *                   |       | セーブ    |
| destination<br>mask    | 宛先アドレスに対する<br>マスク                     | IP アドレス形式                             | 255.255.255.2<br>55 |       | セーブ    |
| destination<br>port(A) | フィルタリングの対象<br>とする宛先ポートの開<br>始番号       | 0~65535                               | 0                   |       | セーブ    |
| destination<br>port(B) | フィルタリングの対象<br>とする宛先ポートの終<br>了番号       | Aの値~65535                             | 65535               |       | セーブ    |
| receive<br>interface   | フィルタリングの対象<br>の受信イレタフェース              | IP ルーティングするインタフェース<br>の中から選択          | 選択可能な全<br>てのインタフェース |       | セーブ    |
| send<br>interface      | フィルタリングの対象<br>の送信ン約ェース                | IP ルーティングするインタフェース<br>の中から選択          | 選択可能な全ての化約ェース       |       | セーブ    |
| mode                   | エントリのモード                              | half<br>full                          | full                |       | セーブ    |

| 【IP パケッ                | トフィルタリング (                       | 遮断)の設定】   P5‐                         | -33                 | 【最大16 | 5エントリ】 |
|------------------------|----------------------------------|---------------------------------------|---------------------|-------|--------|
| 項目名                    | 内容                               | 設定範囲                                  | 導入時の設定              | 設定レベル | 有効時期   |
| protocol               | フィルタリングの対象<br>とするプロトコル           | tcp<br>udp<br>tcp+udp<br>all<br>other | all                 |       | セーブ    |
| source<br>address      | フィルタリングの対象<br>とする送信元アドレス         | IP アドレス形式または"*"                       | *                   |       | セーブ    |
| source mask            | 送信元アドレスに対す<br>るマスク               | IP アドレス形式                             | 255.255.255.2<br>55 |       | セーブ    |
| source<br>port(A)      | フィルタリングの対象<br>とする送信元ポートの<br>開始番号 | 0~65535                               | 0                   |       | セーブ    |
| source<br>port(B)      | フィルタリングの対象<br>とする送信元ポートの<br>終了番号 | Aの値~65535                             | 65535               |       | セーブ    |
| destination<br>address | フィルタリングの対象<br>とする宛先アドレス          | IP アドレス形式または"*"                       | *                   |       | セーブ    |
| destination<br>mask    | 宛先アドレスに対する<br>マスク                | IP アドレス形式                             | 255.255.255.2<br>55 |       | セーブ    |
| destination<br>port(A) | フィルタリングの対象<br>とする宛先ポートの開<br>始番号  | 0~65535                               | 0                   |       | セーブ    |
| destination<br>port(B) | フィルタリングの対象<br>とする宛先ポートの終<br>了番号  | Aの値~65535                             | 65535               |       | セーブ    |
| receive<br>interface   | フィルタリングの対象の受信(パリュース              | IP ルーティングするインタフェース<br>の中から選択          | 選択可能な全<br>てのインタフェース |       | セーブ    |
| send<br>interface      | <br>フィルタリングの対象<br>の送信ンタフェース      | IP ルーティングするインタフェース<br>の中から選択          | 選択可能な全<br>てのインタフェース |       | セーブ    |
| mode                   | エントリのモード                         | half<br>full                          | full                |       | セーブ    |

| 【turst gat | tewaysの設定】 | P 5 -38               |         | 【最大20 | )エントリ】 |
|------------|------------|-----------------------|---------|-------|--------|
| 項目名        | 内容         | 設定範囲                  | 導入時の設定  | 設定レベル | 有効時期   |
| RIP(IP)    | 信用できるゲートウェ |                       |         |       |        |
| motion     | イの IP アドレス | ID マドレフジ <del>ゴ</del> | 0000    |       | サーブ    |
| (trust     |            |                       | 0.0.0.0 | ×     | 2-2    |
| gateway)   |            |                       |         |       |        |

| P5 - | 38 |  |  |
|------|----|--|--|

| 【source ga | itewaysの設定】  | P 5 -40               |         | 【最大40 | )エントリ】 |
|------------|--------------|-----------------------|---------|-------|--------|
| 項目名        | 内容           | 設定範囲                  | 導入時の設定  | 設定レベル | 有効時期   |
| RIP(IP)    | RIP を送信する宛先の |                       |         |       |        |
| motion     | ゲートウェイアドレス   | ID マドレフジ <del>ギ</del> | 0 0 0 0 |       | +-ブ    |
| (source    |              |                       | 0.0.0.0 | ×     | 6-7    |
| gateway)   |              |                       |         |       |        |

| 項目名  | 内容                                                                    | 設定範囲               | 導入時の設定  | 設定レベル | 有効時期 |
|------|-----------------------------------------------------------------------|--------------------|---------|-------|------|
| mode | RIP(IP) filtering<br>(accept GW)のエント<br>リに一致する情報を有<br>効にするかどうかの設<br>定 | include<br>exclude | exclude |       | リセット |

## 【RIP(IP) filtering (accept GW)リストの設定】 P5-44 【最大512エントリ】

| - ( )       | 3 (        | ,                                   |             |       |                        |
|-------------|------------|-------------------------------------|-------------|-------|------------------------|
| 項目名         | 内容         | 設定範囲                                | 導入時の設定      | 設定レベル | 有効時期                   |
| destination | 宛先アドレス     |                                     | <i>+</i> >1 |       |                        |
| address     |            |                                     | <i></i> なし  |       | リビット                   |
| mask        | 宛先アドレスに対する | ··································· | <i>t</i> >1 |       | 11 <del>1 1</del> m L  |
|             | マスク        |                                     | <i></i> なし  |       | リビット                   |
| gateway     | ゲートウェイのアドレ | ᇦᅺᇥᇿᅺᇏᅷ                             | <i>t</i> >1 |       | LI <del>LI</del> Jan L |
| address     | ス          |                                     | <i></i> なし  |       | リビット                   |

【RIP(IP) filtering (propagate GW)の設定】 P5-45

| 項目名  | 内容                                                                      | 設定範囲               | 導入時の設定  | 設定レベル | 有効時期 |
|------|-------------------------------------------------------------------------|--------------------|---------|-------|------|
| mode | RIP(IP) filtering<br>(propagate GW)のエ<br>ントリに一致する情報<br>を送信するかどうかの<br>設定 | include<br>exclude | exclude |       | リセット |

<sup>【</sup>RIP(IP) filtering (accept GW)の設定】 P 5 -43

| 【RIP(IP) filtering (propagate GW)リストの設定】 |            |                         | P 5 - 46    | 【最大512 | 2エントリ】                |
|------------------------------------------|------------|-------------------------|-------------|--------|-----------------------|
| 項目名                                      | 内容         | 設定範囲                    | 導入時の設定      | 設定レベル  | 有効時期                  |
| destination                              | 宛先アドレス     | 미 코 바니 코 짜 <del>부</del> | <i>t</i> >1 |        | ا به طرال             |
| address                                  |            |                         | <i>A</i> C  |        | リビット                  |
| mask                                     | 宛先アドレスに対する | ᇦᅺᇥᇿᅺᇏᅷ                 | <i>t</i> >1 |        | 11 <del>bo</del> sy k |
|                                          | マスク        |                         | <i>ч</i> О  |        | יופשר                 |
| gateway                                  | ゲートウェイのアドレ | ᇦᅺᇥᇿᅺᇏᅷ                 | <i>t</i> >1 |        | 11 <del>bo</del> sy k |
| address                                  | ス          |                         | なし          |        | リビット                  |

【PID/ID】filtering (propagate CW) リストの記字】 DE 46 【早十日12エントリ】

【RIP(IP) filtering (interface accept)の設定】 P5-47

| 項目名  | 内容                                                    | 設定範囲    | 導入時の設定  | 設定レベル | 有効時期 |
|------|-------------------------------------------------------|---------|---------|-------|------|
| mode | RIP(IP) filtering<br>(interface accept)<br>のエントリに一致する | include | exclude |       | リセット |
|      | 情報を有効にするかど<br>うかの設定                                   | excrude |         |       |      |

| 【RIP(IP) filtering (interface accept)リストの設定 | 】 P5-48 【最大40エントリ】 |
|---------------------------------------------|--------------------|
|---------------------------------------------|--------------------|

| 項目名                    | 内容                | 設定範囲                         | 導入時の設定              | 設定レベル | 有効時期 |
|------------------------|-------------------|------------------------------|---------------------|-------|------|
| destination<br>address | 宛先アドレス            | IP アドレス形式                    | なし                  |       | リセット |
| mask                   | 宛先アドレスに対する<br>マスク | IP アドレス形式                    | なし                  |       | リセット |
| interface              | 受信するインタフェース       | IP ルーティングするインタフェース<br>の中から選択 | 選択可能な全<br>てのインタフェース |       | リセット |

### 【RIP(IP) filtering (interface propagate)の設定】 P5-49

| 項目名  | 内容                                                             | 設定範囲               | 導入時の設定  | 設定レベル | 有効時期 |
|------|----------------------------------------------------------------|--------------------|---------|-------|------|
| mode | RIP(IP) filtering<br>(interface<br>proagate)のエント<br>リに一致する情報を有 | include<br>exclude | exclude |       | リセット |
|      | 効にするかどうかの設<br>定                                                |                    |         |       |      |

| - ( )       |             |                                     |             |       |           |
|-------------|-------------|-------------------------------------|-------------|-------|-----------|
| 項目名         | 内容          | 設定範囲                                | 導入時の設定      | 設定レベル | 有効時期      |
| destination | 宛先アドレス      |                                     | <i>+</i> >1 |       |           |
| address     |             | IP アトレス形式                           | <i>な</i> し  |       | リセット      |
| mask        | 宛先アドレスに対する  | ··································· | <i>t</i> >1 |       | 11 to a l |
|             | マスク         |                                     | <i></i> なし  |       | リビット      |
| interface   | 送信するインタフェース | IP ルーティングするインタフェース                  | 選択可能な全      |       | ا بد طر ا |
|             |             | の中から選択                              | てのインタフェース   |       | リセット      |

【RIP(IP) filtering (interface propagate)リストの設定】 P5-50【最大40エントリ】

【proxy ARP の設定】 P5-52

| 項目名      | 内容          | 設定範囲                   | 導入時の設定 | 設定レベル | 有効時期 |
|----------|-------------|------------------------|--------|-------|------|
| proxyARP | OSPF で使用する装 | 1.off                  |        |       |      |
|          | 置のルータ ID    | 2.response only        | off    |       |      |
|          |             | forwarding packets     | 011    |       | 9696 |
|          |             | 3.response all packets |        |       |      |

【DHCP リレーエージェントの設定】 P5-55

| 項目名                          | 内容                                   | 設定範囲                         | 導入時の設定                          | 設定レベル | 有効時期 |
|------------------------------|--------------------------------------|------------------------------|---------------------------------|-------|------|
| relay agent                  | DHCP リレーエージェ<br>ント機能を使用するか<br>どうかの設定 | use<br>not use               | not use                         |       | リセット |
| max hops<br>value            | hops 領域の最大値                          | 1~16                         | 4                               |       | リセット |
| send<br>request<br>interface | DHCP リクエストパケ<br>ットを送信するインタフェー<br>ス   | IP ルーティングするインタフェース<br>の中から選択 | 選択可能な全<br>てのインタフェース<br>(LAN 以外) |       | リセット |
| recv<br>request<br>interface | DHCP リクエストパケ<br>ットを送信するインタフェー<br>ス   | IP ルーティングするインタフェース<br>の中から選択 | 選択可能な全<br>てのインタフェース             |       | リセット |
| server<br>list               | リレー先の DHCP サー<br>バの IP アドレス          | IP アドレス形式で最大 4 エン<br>トリ      | なし                              |       | リセット |

【InverseARP をサポートしていない相手との接続】 P5-57

| 項目名        | 内容              | 設定範囲      | 導入時の設定 | 設定レベル | 有効時期 |
|------------|-----------------|-----------|--------|-------|------|
| IP address | DLCI 毎の相手 IP アド | IP アドレス形式 | なし     | ×     | リセット |
|            | レス              |           |        |       |      |

【TCP <u>Max Segment Size(MSS)の設定】 P5-58</u>

| 項目名         | 内容            | 設定範囲     | 導入時の設定   | 設定レベル | 有効時期 |
|-------------|---------------|----------|----------|-------|------|
| TCP default | 自局発 TCP パケットの | 1460byte | 1460byte | ×     | リセット |
| MSS         | 最大長           | 536byte  |          |       |      |

| 【OSPF ルータ | ID の設定】 | Р |
|-----------|---------|---|
|-----------|---------|---|

| 【OSPF ルー  | タ ID の設定】               | P 5 -61                          |                       |       |      |
|-----------|-------------------------|----------------------------------|-----------------------|-------|------|
| 項目名       | 内容                      | 設定範囲                             | 導入時の設定                | 設定レベル | 有効時期 |
| router ID | OSPF で使用する装<br>置のルータ ID | IP アドレス形式<br>または<br>1~4294967295 | LAN の IP アド<br>レスと同じ値 |       | リセット |

| 【OSPF エリアの設定】 P 5 -62 |               | 【最大エン                | トリは、IP     | インタフェース数】 |                       |
|-----------------------|---------------|----------------------|------------|-----------|-----------------------|
| 項目名                   | 内容            | 設定範囲                 | 導入時の設定     | 設定レベル     | 有効時期                  |
| area ID               | 本装置が属するエリア    | IP アドレス形式            |            |           |                       |
|                       | (バックボーンを除     | または                  | なし         |           | リセット                  |
|                       | く ) のエリア ID   | 1~4294967295         |            |           |                       |
| authtype              | ルータ間の認証の有無    | none                 | 2020       |           | 11 <del>da</del> su k |
|                       |               | simple               | none       |           | リビット                  |
| attribute             | エリアの属性        | not stub             |            |           |                       |
|                       |               | stub                 | not stub   |           | リセット                  |
|                       |               | stub default         |            |           |                       |
| cost                  | コスト値          | エリアの属性を stub default |            |           |                       |
|                       |               | にした場合のデフォルトル         | 1~16777215 |           | リセット                  |
|                       |               | ートのコスト値              |            |           |                       |
| interface             | エリアに属するインタフェー | IP ルーティングするインタフェース   | 選択可能な全     |           |                       |
|                       | ス             | の中から選択               | てのインタフェース  |           | リビット                  |

## 【OSPF バックボーンエリアの設定】 P 5 -63

| 項目名       | 内容                               | 設定範囲                                      | 導入時の設定  | 設定レベル | 有効時期 |
|-----------|----------------------------------|-------------------------------------------|---------|-------|------|
| backbone  | 本装置がバックボーン<br>エリアに属するかどう<br>かの設定 | use<br>not use                            | not use |       | リセット |
| authtype  | ルータ間の認証の有無                       | none<br>simple                            | none    |       | リセット |
| interface | バックボーンエリアに<br>属するインタフェース         | IP ルーティングするインタフェース<br>+ VirtualLinkの中から選択 | なし      |       | リセット |

【OSPF ネットワーク範囲の設定】 P 5 -64

【最大32エントリ】

| 内容             | 設定範囲                                                                                  | 導入時の設定                                                                                                    | 設定レベル                                                                                                    | 有効時期                                                                                                    |
|----------------|---------------------------------------------------------------------------------------|----------------------------------------------------------------------------------------------------|----------------------------------------------------------------------------------------------------|----------------------------------------------------------------------------------------------------|
| エリアに属するネット     |                                                                                       |                                                                                                    |                                                                                                    |                                                                                                    |
| ワーク範囲の IP アド   | IP アドレス形式                                                                             | なし                                                                                                    |                                                                                                    | リセット                                                                                                    |
| レス             |                                                                                       |                                                                                                    |                                                                                                    |                                                                                                    |
| address に対するマス | ᇦᅺᇥᇿᅺᇏᅷ                                                                               | <i>t</i> >1                                                                                                    |                                                                                                    | 11 <del>bo</del> sy k                                                                                                    |
| ク              |                                                                                       | ふし                                                                                                    |                                                                                                    | リビット                                                                                                    |
| ネットワークが属する     | 設定したエリマ ID トロ選択                                                                       | t>1.                                                                                                    |                                                                                                    |                                                                                                    |
| エリア ID         | 設定したエッアルより選び                                                                          | <i></i> а0                                                                                                    |                                                                                                    | 9696                                                                                                    |
|                | 内容<br>エリアに属するネット<br>ワーク範囲の IP アド<br>レス<br>address に対するマス<br>ク<br>ネットワークが属する<br>エリア ID | 内容     設定範囲       エリアに属するネット     Pアドレス形式       ワーク範囲の IP アドレス形式     IP アドレス形式       レス     IP アドレス形式       address に対するマス     Pアドレス形式       ク     IP アドレス形式       ネットワークが属する     設定したエリア ID より選択 | 内容設定範囲導入時の設定エリアに属するネット<br>ワーク範囲の IP アド<br>レスIP アドレス形式なしaddress に対するマス<br>クIP アドレス形式なしaddress に対するマス<br>クIP アドレス形式なしシークが属する<br>エリア ID設定したエリア ID より選択なし | 内容設定範囲導入時の設定設定レベルエリアに属するネット<br>ワーク範囲の IP アド<br>レスIP アドレス形式なしaddress に対するマス<br>クIP アドレス形式なしカIP アドレス形式なしネットワークが属する<br>エリア ID設定したエリア ID より選択なし |

| 【 OSPF スタブホストの設定 】    P 5 -65 |                      |                 |        | 【最大16 | 5エントリ】 |
|-------------------------------|----------------------|-----------------|--------|-------|--------|
| 項目名                           | 内容                   | 設定範囲            | 導入時の設定 | 設定レベル | 有効時期   |
| addrss                        | スタブホストの IP ア<br>ドレス  | IP アドレス形式       | なし     |       | リセット   |
| cost                          | スタブホストまでのコ<br>スト値    | 1 ~ 16777215    | なし     |       | リセット   |
| Area ID                       | スタブホストが属する<br>エリア ID | 設定したエリア ID より選択 | なし     |       | リセット   |

【OSPF インタフェースの設定】 P 5 -66

| 項目名                    | 内容                                          | 設定範囲                       | 導入時の設定                            | 設定レベル | 有効時期 |
|------------------------|---------------------------------------------|----------------------------|-----------------------------------|-------|------|
| type                   | インタフェースの<br>OSPF タイプ                        | broadcast<br>non broadcast | broadcast                         |       | リセット |
| cost                   | インタフェースのコス<br>ト値                            | 1~65535                    | LAN : 10<br>HSD : 781<br>FR : 781 |       | リセット |
| priority               | インタフェースの優先<br>度                             | 0~255                      | 1                                 |       | リセット |
| authkey                | 認証に使用するパスワ<br>ード                            | 8文字以内の英数字                  | なし                                |       | リセット |
| transit<br>delay       | リンクステートアップ<br>デートの送信遅延時間                    | 1~65535「秒」                 | 1                                 | ×     | リセット |
| retransmit<br>interval | 隣接ルータとの情報交<br>換パケットの再送間隔                    | 1~65535「秒」                 | 5                                 | ×     | リセット |
| hello<br>interval      | Hello パケットの送信<br>間隔                         | 1~65535「秒」                 | 10                                | ×     | リセット |
| dead<br>interval       | 隣接ルータがダウンし<br>たと判断するまでの時<br>間               | 1~65535「秒」                 | 40                                | ×     | リセット |
| poll<br>interval       | 隣接ルータがダウンし<br>たと判断した後の<br>Helloパケット送信間<br>隔 | 1~65535「秒」                 | 120                               | ×     | リセット |

【OSPF 隣接ルータの設定】 P 5 -68

【最大64エントリ】

| 項目名              | 内容                                | 設定範囲                     | 導入時の設定       | 設定レベル | 有効時期 |
|------------------|-----------------------------------|--------------------------|--------------|-------|------|
| neighbor<br>list | 隣接するルータの IP<br>アドレス               | IP アドレス形式                | なし           |       | リセット |
| priority         | 隣接ルータを指定ルー<br>タとして運用するかど<br>うかの設定 | eligible<br>not eligible | not eligible |       | リセット |

| 【OSPF バーチャルリンクの設定】 | P 5 -70 |
|--------------------|---------|
|                    |         |

### 【最大8エントリ】

| 項目名        | 内容            | 設定範囲         | 導入時の設定 | 設定レベル | 有効時期      |
|------------|---------------|--------------|--------|-------|-----------|
| neighbor   | バーチャルリンクを確    |              |        |       |           |
| ID.        | 立するルータの IP ア  | IP アドレス形式    | なし     |       | リセット      |
|            | ドレス           |              |        |       |           |
| transit    | バーチャルリンクを確    | IP アドレス形式    |        |       |           |
| area       | 立するルータとの間の    | または          | なし     |       | リセット      |
|            | エリア ID        | 1~4294967295 |        |       |           |
| authkey    | バーチャルリンクの認    |              |        |       |           |
|            | 証に使用するパスワー    | 8 文字以内の英数字   | なし     |       | リセット      |
|            | ド             |              |        |       |           |
| transit    | リンクステートアップ    | 4 05505      | 4      |       | ا به طر ا |
| delay      | デートの送信遅延時間    | 1~00000      | 1      | ×     | リビット      |
| retransmit | 隣接ルータとの情報交    | 1 65525      | F      |       | 11 to a l |
| interval   | 換パケットの再送間隔    | 1~00000      | 5      | ×     | リビット      |
| hello      | Hello パケットの送信 | 4 05505      | 10     |       | ا به طر ا |
| interval   | 間隔            | 1~00030      | 10     | ×     | リセット      |
| dead       | 隣接ルータがダウンし    |              |        |       |           |
| interval   | たと判断するまでの時    | 1~65535      | 40     | ×     | リセット      |
|            | 間             |              |        |       |           |

【RIP export の設定】 P5-73

\_\_\_\_

【最大20エントリ】

| 項目名                  | 内容                | 設定範囲           | 導入時の設定  | 設定レベル | 有効時期 |  |
|----------------------|-------------------|----------------|---------|-------|------|--|
| Select the           | ルーティング情報を送        | metric:送信する    | なし      | ×     | リセット |  |
| configurati          | 信する / しない         | restrict:送信しない |         |       |      |  |
| on                   |                   |                |         |       |      |  |
| metric               | RIP として受信する時      | 1~16           | 16      | ×     | リセット |  |
|                      | のメトリック値           |                |         |       |      |  |
| protocol             | RIP 以外のルーティン      | ospf           | ospf    | ×     | リセット |  |
|                      | グ情報のプロトコル         | ospf ase       |         |       |      |  |
| 以下、アドレスリスト(最大20エントリ) |                   |                |         |       |      |  |
| address              | アドレスリストとして        | all            | なし      | ×     | リセット |  |
| format               | 登録するアドレスの形        | network        |         |       |      |  |
|                      | 式                 | host           |         |       |      |  |
| dst address          | Announce list の宛先 | IP アドレス形式      | 0.0.0.0 | ×     | リセット |  |
|                      | アドレス              |                |         |       |      |  |
| mask                 | 宛先アドレスに対する        | IP アドレス形式      | 0.0.0.0 | ×     | リセット |  |
|                      | マスク               |                |         |       |      |  |

| 項目名         | 内容                 | 設定範囲         | 導入時の設定 | 設定レベル | 有効時期 |
|-------------|--------------------|--------------|--------|-------|------|
| import      | AS 外のルーティング        | 0~255        | 110    | ×     | リセット |
| preference  | 情報が重なった場合の         |              |        |       |      |
|             | 優先度                |              |        |       |      |
| import      | ルーティング情報を有         | 1~65535      | 1      | ×     | リセット |
| interval    | 効にするタイミング          |              |        |       |      |
| import max  | import interval の間 | 1~65535      | 100    | ×     | リセット |
| route       | に有効にする最大ルー         |              |        |       |      |
|             | ト数                 |              |        |       |      |
| export cost | AS 外のルートへのコ        | 1~16777215   | 100    | ×     | リセット |
|             | スト                 |              |        |       |      |
| export OSPF | AS 外のルーティング        | 0~2147483647 | 0      | ×     | リセット |
| tag         | 情報を送信する時の          |              |        |       |      |
|             | tag 値              |              |        |       |      |
| export type | AS 外のルーティング        | type1        | type1  | ×     | リセット |
|             | 情報の送信タイプ           | type2        |        |       |      |

【OSFP AS external route defaultの設定】 P5-76

【OSFP AS external route exportの設定】 P5-78

| 項目名         | 内容                | 設定範囲         | 導入時の設定  | 設定レベル | 有効時期 |  |
|-------------|-------------------|--------------|---------|-------|------|--|
| type        | AS 外のルーティング       | type1        | type1   | ×     | リセット |  |
|             | 情報の送信タイプ          | type2        |         |       |      |  |
| tag         | AS 外のルーティング       | 0~2147483647 | 0       | ×     | リセット |  |
|             | 情報を送信する時の         |              |         |       |      |  |
|             | tag の値            |              |         |       |      |  |
| configurati | AS 外のルーティング       | cost         | なし      | ×     | リセット |  |
| on          | 情報を送信する / しな      | restrict     |         |       |      |  |
|             | 61                |              |         |       |      |  |
| cost        | AS 外のルーティング       | 1~16777215   | なし      | ×     | リセット |  |
|             | 情報のコスト            |              |         |       |      |  |
| protocol    | AS 外のルーティング       | rip          | rip     | ×     | リセット |  |
|             | 情報のプロトコル          | static       |         |       |      |  |
|             |                   |              |         |       |      |  |
| address     | Announce list のアド | all          | なし      | ×     | リセット |  |
| format      | レス形式              | network      |         |       |      |  |
|             |                   | host         |         |       |      |  |
| dst address | Announce list の宛先 | IP アドレス形式    | 0.0.0.0 | ×     | リセット |  |
|             | アドレス              |              |         |       |      |  |
| mask        | 宛先アドレスに対する        | IP アドレス形式    | 0.0.0.0 | ×     | リセット |  |
|             | マスク               |              |         |       |      |  |

5.2 基本的な使い方をするための設定

本節では、具体的に、IP ルーティングの基本的な使い方をするための設定を、装置のコンソール を使用して行う方法について説明します。設定を行うためには、Super モードに移行しておく必要 があります (P2-4 参照)。

### 5.2.1 基本設定

基本設定では、以下の項目について設定を行います。 【IP ルーティングの使用】 【IP アドレス】 【DLCI 毎の IP アドレス】 【RIP 動作】 【RIP インタフェース】 【IP スタティックルーティング】

次ページより、メニューの流れに沿って、具体的な設定方法を説明します。

```
INFONET-RX30 Remote Router A V01.00 1998.02.24 【メインメニュー】
WAN topology (--) 1998/03/02 14:10:38 ( 0 00:00:06) Super Mode
1. configuration display
2. configuration set (normal)
3. configuration set (expert)
4. operation
5. information
6. shift to super mode
7. exit from remote console or current mode
Select the number. : 2 基本設定を選択
```

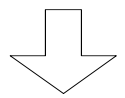

各種 WAN を使用する場合の基本設定を設定します

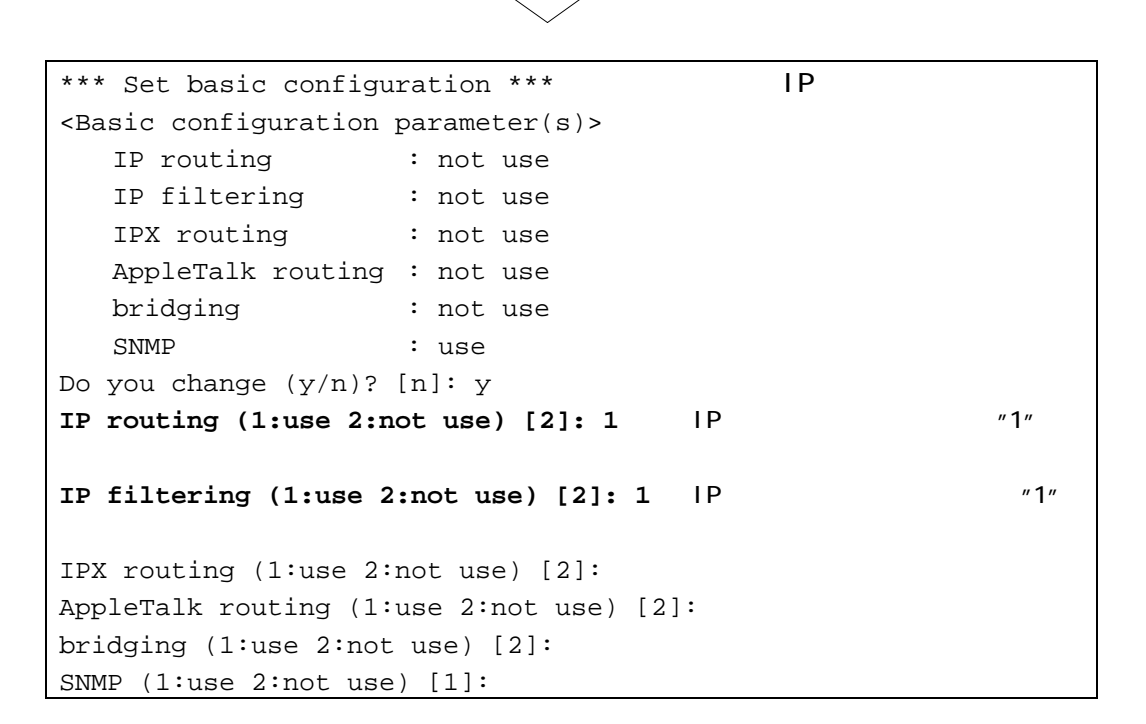

#### 【項目の説明】

各種ルーティングを使用するかどうかを指定します。IP ルーティングをする場合は、"IP routing: use"にします。また、IP パケットのフィルタリングをする場合は、"IP filtering = use"にします。

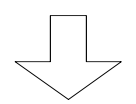

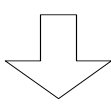

```
【IPアドレス】
*** Set IP router configuration ***
<IP router configuration parameter(s)>
  routing interface list
                             broadcast or
                 subnetmask remote address
     IP address
                                            interface type
LAN
     0.0.0.0
                  0.0.0.0
                             0.0.0.0
                                            broadcast
     ---. 0.0.0.0
HSD
                            0.0.0.0
                                           point to point
OSPF protocol: not use
Do you change (y/n)? [n]: y
LAN IP address []: xxx.xxx.xxx.
   subnetmask [xxx.0.0.0]:
   broadcast [xxx.255.255.255]:
HSD interface type (1:broadcast 2:point to point) [2]:
   IP address []:
   remote IP address []: yyy.yyy.yyy
   remote subnetmask [yyy.0.0.0]:
OSPF protocol (1:use 2:not use) [2]:
```

: 図は、WANの設定に HSD を選択した場合の画面例です。

#### 【項目の説明】

interface type・・・・・ WAN インタフェースのタイプを指定します。

- インタフェースタイプには、通常ポイントツーポイントを選 択してください。 相手側にポイントツーポイントの設定がない場合、ブロード
- IP address・・・・・・ 各インタフェースの IP アドレスを設定します。WAN インタフ ェースのタイプをブロードキャストとした場合は、WAN 側に サプネットを形成しますので、LAN と異なるネットワークの IP アドレスを割り当てる必要がありますが、ポイントツーポ イントとした場合は、LAN の IP アドレスをそのまま WAN の IP アドレスとして使用できます。この場合は、設定時にリタ ーンのみまたは""(ダブルクォーテーション 2 回)を入力し ます。

キャストを選択してください。

: 本装置では、導入時にLANインタフェースのIPアドレスに"192.52.150.1"が設定され ています。本装置を、お持ちのネットワーク環境に導入する際は、必ず変更してくだ さい。 subnetmask・・・・・・・ 各インタフェースのサブネットマスクを設定します。本装置 は、デフォルト値を、IP address から判断したナチュラルサ ブネットマスクとしますので、設定変更が必要な場合以外は、 リターンのみを入力してください。なお、WAN インタフェー スのタイプをポイントツーポイントとした場合は、問合せが ありません。

- : 本装置では、導入時にLANインタフェースのサブネットマスクに"255.255.255.0"が設 定されています。本装置を、お持ちのネットワーク環境に導入する際は、必要に応じ て変更してください。
- broadcast ······ 各インタフェースのブロードキャストアドレスを設定しま す。本装置はデフォルト値を、IP address、サブネットマス クから判断した、ホスト部オール1のアドレスとしますので、 設定変更が必要な場合以外は、リターンのみを入力してくだ さい。なお、WAN インタフェースのタイプをポイントツーポ イントとした場合は、問合せがありません。

remote IP address・・・・・・ 接続相手の LAN 側 IP アドレスを設定します。本設定は、WAN インタフェースのタイプをブロードキャストとした場合は、 問合せがありません。

remote subnetmask・・・・・・ 接続相手のLAN側サブネットマスクを設定します。本設定は、 WAN インタフェースのタイプをブロードキャストとした場合 は、問合せがありません。

OSPF・・・・・・・・・・ OSPF を使用した IP ルーティングを行うかどうかを設定しま す。OSPF を使用する場合のエリア ID・バーチャルリンク等 の設定は、「高度な使い方」で説明します。

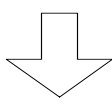

【DLCI 毎の IP アドレス】 \*\*\* Set DLCI(IP address) table configuration \*\*\* 1. change 2. display 3. end Select the number. [3]: 1 エントリを変更する場合は"1.change"を選択し ます。 <Change DLCI(IP address) data> 変更する DLCI を選択します。 Select the DLCI number. : 16 Selected DLCI(IP address) data: DLCI IP address mask broadcast 16 ---.--IP address []: xxx.xxx.xxx broadcast [xxx.255.255.255]: DLCI(IP address) data: DLCI IP address mask broadcast 16 xxx.xxx.xxx.xxx 255.0.0.0 xxx.255.255.255 Change OK (y/n)? [y]: 1

- : 本設定は、WAN に FR を使用している場合で、FR の IP インタフェースタイプに broadcast としている場合に設定する必要があります。
- : エントリを表示する場合は、"2.display"を選択します。エントリの修正を終了す る場合は"3.end"を選択します。

#### 【項目の説明】

- IP address・・・・・・・・ 指定した DLCI に割り当てる IP アドレスを設定します。この アドレスは、LAN のネットワークと異なる必要があります。
- subnetmask・・・・・・・ 指定した DLCI に割り当てるサブネットマスクを設定します。 本装置は、デフォルト値を、IP address から判断したナチュ ラルサブネットマスクとしますので、設定変更が必要な場合 以外は、リターンのみを入力してください。この設定は、す でに設定されている他の DLCI とネットワークが異なる場合 に問合せがあります。
- broadcast・・・・・・・・指定した DLCI のブロードキャストアドレスを設定します。 本装置はデフォルト値を、IP address、サブネットマスクか ら判断した、ホスト部オール1のアドレスとしますので、設 定変更が必要な場合以外は、リターンのみを入力してくださ い。

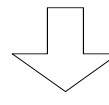

```
*** Set RIP(IP) motion configuration *** 【RIP動作の設定】
<RIP(IP) motion parameter(s)>
    mode : supplier
    default metric : 16
Do you change (y/n)? [n]:
```

#### 【項目の説明】

 

 mode
 RIP の動作モードを設定します。本装置の RIP 動作モードは、 以下の 4 通りがあります。

 suplier
 RIP をプロードキャスト宛に送信します。また、RIP を受信した場合は、すべて有効とします。

 point to point
 RIP を"source address" (P5 - 40参照) 宛に送信します。また、RIP を受信した場合は、すべて有効とします。

 quiet
 RIP を送信しません。ただし、RIP を受信した場合は、すべて有効 とします。

 off
 RIP を送信しません。ただし、RIP を受信した場合は、すべて有効とします。

 default metric
 OSPF で取得したルーティング情報を RIP で送信する場合の

TT Metric OSF C取得したルーディング情報を RF C送信する場合の メトリック値です。基本的な使い方では、設定を変更する必 要はありません。

: 図は、WANの設定にHSDを選択した場合の画面例です。

#### 【項目の説明】

| send control                                  | インタフェース毎の RIP の送信方法を設定します。本装置の<br>RIP の送信方法は、以下の4種類があります。<br>RIP Version1をブロードキャスト宛に送信します。<br>RIP Version2をマルチキャスト宛に送信します。                                 |
|-----------------------------------------------|----------------------------------------------------------------------------------------------------|
| off                                           | RIP を送信しません。                                                                                                    |
| recv control<br>RIP1<br>RIP2<br>RIP1,2<br>off | インタフェース毎の RIP の受信方法を設定します。本装置の<br>RIP の受信方法は、以下の 4 種類があります。<br>RIP Version1 のみ受信します。<br>RIP Version2 のみ受信します。<br>RIP Version1/2 の両方を受信します。<br>RIP を受信しません。 |
| passwd                                        | "send control", "recv control"のどちらかで RIP2 または<br>RIP1,2 を指定した場合、RIP2 で使用するパスワードを設定<br>します。パスワードを設定していない場合には、図のように<br>(not configured)と表示されます。              |
| metric                                        | インタフェースのメトリック値を設定します。RIP 受信時、<br>「RIP パケットに設定されたメトリック値 + 1 +本設定値」<br>をルーティング情報として保持します。                                                                    |
| preference                                    | インタフェースに接続されたネットワークに対する優先度<br>を設定します。                                                                                                    |

broadcast ······ WAN 側インタフェースの RIP 送信方法を設定します。on に設 定した場合は、RIP を定期送信します。"off"を選択した場合 は、RIP 情報が変更された場合のみ RIP を送信します (triggerd update)。この設定を"on"にすると、WAN に FR を使用している場合、課金が多くなることが考えられますの でご注意ください。

broadcast interval ····· broadcast を"on"にした場合の定期送信間隔を設定します。

ageout ······ RIP で受信した情報を一定時間後、無効にするかどうかを設 定します。

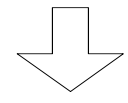

【IP スタティックルーティングの設定】 \*\*\* Set IP static routing configuration \*\*\* 1. change 2. delete 3. add 4. display 5. end Select the number. [5]: 3 エントリを追加する場合は"3.add"を選択します <Add IP static routing data> destination address [0.0.0.0]: xxx.xxx.xxx mask [255.0.0.0]: yyy.yyy.yyy gateway type (1:IP address 2:Interface) [1]: gateway [0.0.0.0]: **zzz.zzz.zzz** gateway typeにIP metric [16]: address を選択した場合 preference [50]: interface(1:LAN 2:HSD) []: 1 gateway type に metric [16]: Interface を選択した場合 preference [50]:

 : すでに設定されているエントリを変更する場合は"1.change"、すでに設定されている エントリを削除する場合は、"2.delete"、設定されているエントリの一覧を表示させ る場合は"4.display"を選択します。エントリの修正を終了する場合は"5.end"を選択 します。

【項目の説明】

destination address・・・・ ルーティング情報の宛先アドレスを設定します。ここ で、"0.0.0.0"を設定した場合は、デフォルトルートとなりま す。デフォルトルートとは、ルーティング情報にない宛先ア ドレスを持つパケットの経路を意味します。

- mask = 255.255.0.0
- とした場合、192.168.0.0~192.168.255.255 が宛先の対象となります。

: *RIP1 では、ルーティング情報としてマスク値を通知することはできません。ただし、 ロンゲストマッチによるルーティングは行うことができます。* 

gateway type・・・・・・・ 中継先として、ゲートウェイの IP アドレスを指定、本装置 のインタフェースを指定のどちらかを選択します。中継先の IP アドレスがわからない場合には、インタフェースを指定し ます。

- gateway・・・・・・・・・・・ gateway type に IP address を選択した場合に必要な設定項 目です。ここでは、中継先のゲートウェイアドレスを設定し ます。ゲートウェイとは、宛先に一致するパケットを受信し た場合の送信先を意味します。
- interface・・・・・・・・・・・ gateway type に Interfaceを選択した場合に必要な設定項目 です。宛先に一致するパケットを受信した場合に中継するイ ンタフェースを選択します。

preference・・・・・・・・・・ 同じ宛先への情報が複数ある場合に、どちらの情報を有効と するかの優先度を設定します。値が小さいほど優先度は高く なります。RIP で受信した情報の preference は 100 です。

: 本装置では、導入時にデフォルトルートをHSDインタフェースに指定したエントリが 登録されています。本装置を、お持ちのネットワーク環境に導入する際は、必要に応 じて変更・削除するようにしてください。

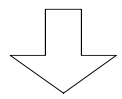

必要に応じて、OSPF、IPX 等各種基本設定を設定します

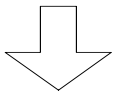

Now you have set all configurations! 【設定内容の確認】 Do you display the configurations (y/n)? [n]:

この画面で、ここまで設定してきた内容を確認するかどうかの問い合わせがあります。設定 内容を確認する場合は"y"、設定内容を確認しない場合は"n"を入力し、リターンを入力してくだ さい。

(Warning): Some configurations are not updated unless you reset
 1. Save new parameter(s) and reset
 3. Configurations set again
 2. Save new parameter(s) only
 4. Quit (no save and no reset)
Select the number. :

### 【項目の説明】

これまで設定してきた内容を有効にするかどうかを選択します。

- 1.Save new parameter(s) and reset 設定内容をNVメモリに保存し、装置をリセットします。リセット後有効となる設定項 目を変更した場合は、この項目を選択します。
- 2.Save new parameter(s) only 設定内容をNVメモリに保存しますが、装置はリセットしません。セーブ後有効となる 設定項目のみを変更した場合や、すぐにリセットできない場合にこの項目を選択しま す。
- 3.Configurations set again 設定を最初からやり直します。
- 4.Quit (no save and no reset) これまでの設定を無効にし、メインメニューに戻ります。

5.2.2 設定例

基本的な使い方をする場合の、設定例を紹介します。

(1) HSD で IP アドレスのわからない相手と接続する場合

IP アドレスのわからない相手と接続する際のポイントは、WAN インタフェースの interface type をポイントツーポイントとして、remote IP address=0.0.0.0 と設定することです。

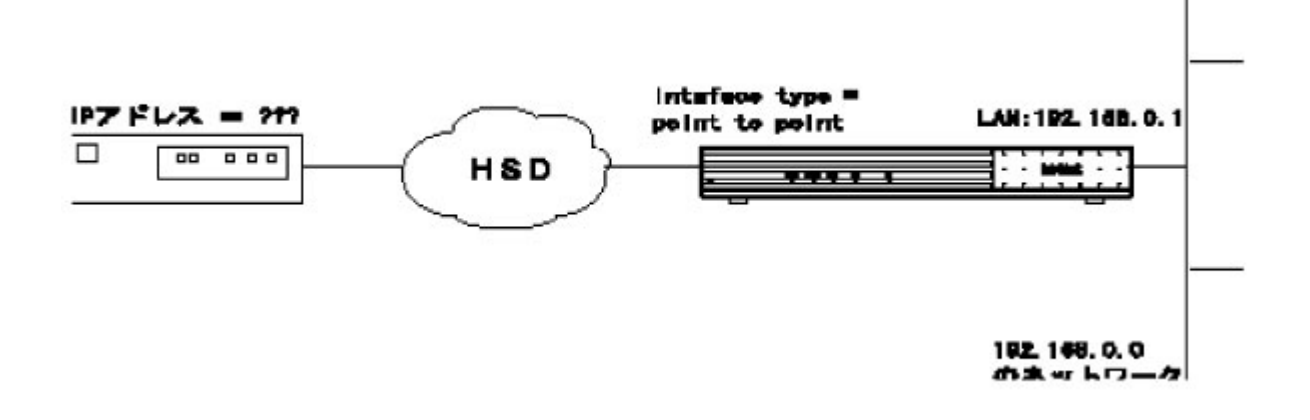

```
INFONET-RX30 Remote Router A V01.00 1998.02.24 【メインメニュー】
WAN topology (--) 1998/03/02 14:10:38 ( 0 00:00:06) Super Mode
1. configuration display
2. configuration set (normal)
3. configuration set (expert)
4. operation
5. information
6. shift to super mode
7. exit from remote console or current mode
Select the number. : 2 基本設定を選択
```

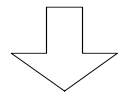

\*\*\* Set basic configuration \*\*\* <Basic configuration parameter(s)> IP routing : not use IP filtering : not use IPX routing : not use AppleTalk routing : not use bridging : not use SNMP : use Do you change (y/n)? [n]: y IP routing (1:use 2:not use) [2]: 1 IP filtering (1:use 2:not use) [2]: IPX routing (1:use 2:not use) [2]: AppleTalk routing (1:use 2:not use) [2]: bridging (1:use 2:not use) [2]: SNMP (1:use 2:not use) [1]:

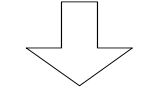

\*\*\* Set IP router configuration \*\*\* <IP router configuration parameter(s)> routing interface list broadcast or subnetmask remote address IP address interface type 0.0.0.0 0.0.0.0 0.0.0.0 LAN broadcast HSD ---. 0.0.0.0 0.0.0.0 point to point OSPF protocol: not use Do you change (y/n)? [n]: y LAN IP address []: 192.168.0.1 subnetmask [255.255.255.0]: broadcast [192.168.0.255]: HSD interface type (1:broadcast 2:point to point) [2]: IP address []: remote IP address []:0.0.0.0 remote subnetmask [255.0.0.0]: OSPF protocol (1:use 2:not use) [2]:

```
*** Set RIP(IP) motion configuration ***
<RIP(IP) motion parameter(s)>
    mode : supplier
    default metric : 16
Do you change (y/n)? [n]:
```

| + n                                                                                                    | - | -        |    |    |
|----------------------------------------------------------------------------------------------------|---|----------|----|----|
| <u><u></u><u></u><u></u><u></u><u></u><u></u><u></u><u></u><u></u><u></u><u></u><u></u><u></u><u></u><u></u><u></u><u></u><u></u><u></u></u> | ᅏ | <b>H</b> | ナア | Ι. |
| 或化                                                                                                    | 攵 | 丈        | 4  | U  |

```
*** Set RIP(IP) interface configuration ***
<RIP(IP) interface parameter(s)>
       send
             recv metric pre- broad- intervalageout time
      control control ference cast (sec) (sec)
  LAN RIP1 RIP1,2 0 0
                                _
                                        _
                               off 30 off 180
 HSD RIP1 RIP1,2 0 0
  <RIP2 password>
                 (not configured)
(not configured)
    LAN :
    HSD
          :
Do you change (y/n)? [n]:
LAN RIP send control (1:RIP1 2:RIP2 3:RIP1,2 4:off) [1]:
       recv control (1:RIP1 2:RIP2 3:RIP1,2 4:off) [3]:
   password []:
   metric [0]:
   preference [0]:
HSD RIP send control (1:RIP1 2:RIP2 3:RIP1,2 4:off) [1]:
         recv control (1:RIP1 2:RIP2 3:RIP1,2 4:off) [3]:
     password []:
     metric [0]:
     preference [0]:
     broadcast (1:on 2:off) [2]:
     broadcast interval (sec) [30]:
     RIP entry ageout (1:on 2:off) [2]:
     ageout time (sec) [180]:
```

【設定終了】

5.3 便利な使い方をするための設定

IP ルーティングの基本的な設定が終了した後、より便利に本装置の IP ルーティングを使用する ための設定について説明します。本節で説明する機能を以下に記述します。

【IP パケットフィルタリング】 【trust gateway, source gateway】 【RIP のフィルタリング】 【proxyARP】 【DHCP リレーエージェント】 【InverseARP をサポートしていない相手との接続】

5.3.1 IP パケットフィルタリング

本装置では、登録したパケットのみ中継 / 遮断する機能(IP パケットフィルタリング機能)を使用することができます。以下に使用例を示します。

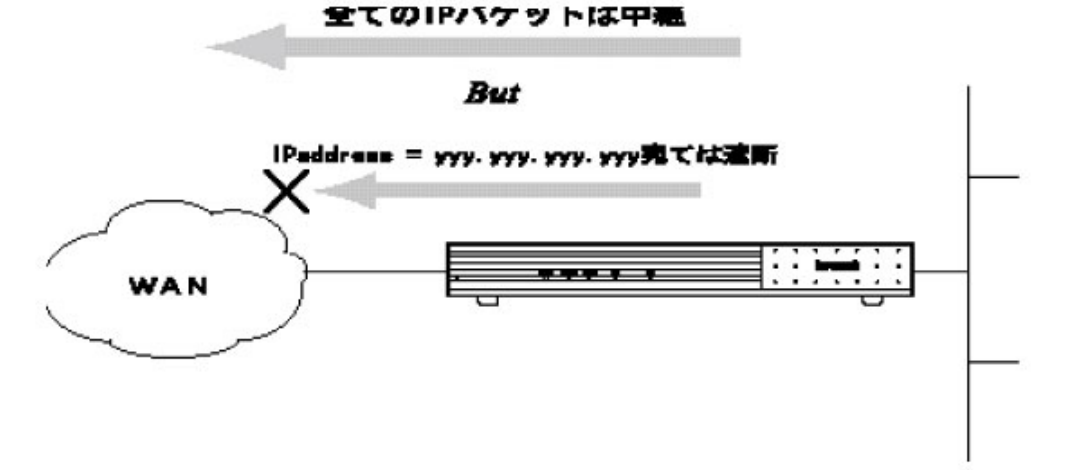

図では、宛先の IP アドレスにより判断して、パケットを中継 / 遮断していますが、本装置では、 他に以下のパラメータでもパケットを中継 / 遮断することができます。

【送信元アドレス】 【宛先アドレス】 【プロトコル(TCP or UDP)】 【上位ポート番号(FTP, TELNET 等)】 【受信・送信インタフェース】

本装置の IP パケットフィルタリング機能は、まず中継するパケットのエントリを指定し、その 中から遮断するパケットのエントリを指定します。

次ページより、本機能を使用するための設定方法について説明します。IP パケットフィルタリン グ機能の設定は、基本設定で行います。設定を行うためには、Super モードに移行しておく必要が あります(P2-4 参照)。なお、中継パケットを指定するエントリは最大32エントリ、遮断パケ ットを指定するエントリは最大16エントリ指定することができます。
```
INFONET-RX30 Remote Router A V01.00 1998.02.24 【メインメニュー】
WAN topology (--) 1998/03/02 14:10:38 ( 0 00:00:06) Super Mode
1. configuration display
2. configuration set (normal)
3. configuration set (expert)
4. operation
5. information
6. shift to super mode
7. exit from remote console or current mode
Select the number. : 2 基本設定を選択
```

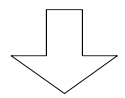

各種 WAN を使用する場合の基本設定を設定します

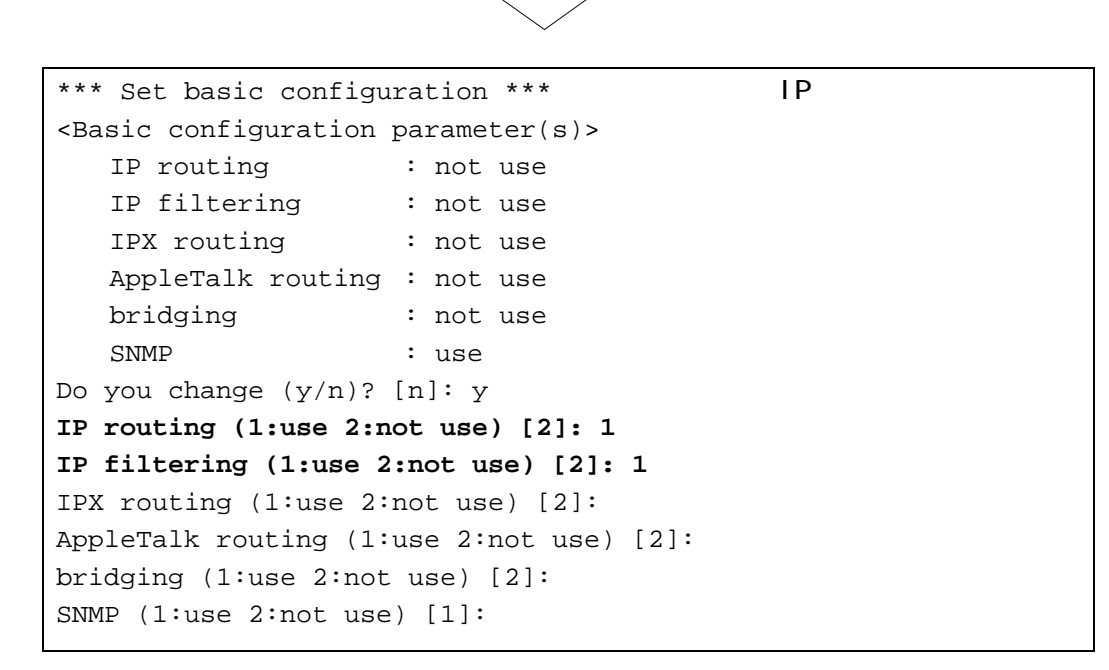

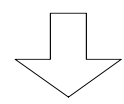

IPの基本的な使い方をするための設定を行います

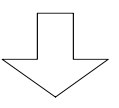

```
【IPパケットフィルタリング機能(中継)の設定】
*** Set IP packet filtering configuration (forward) ***
   1. change 2. delete 3. add 4. display 5. end
Select the number. [5]: 3 エントリを追加する場合は"3.add"を選択します。
<Add IP filtering data>
protocol (1:tcp 2:udp 3:tcp+udp 4:all 5:other) [4]: 2
source address [*]: xxx.xxx.xxx
     mask [255.255.255.255]:
     A=<port<=B A [0]:
                B [65535]:
destination address [*]: yyy.yyy.yyy
         mask [255.255.255.255]:
     A=<port<=B A [0]:
               B [65535]:
receive interface (1.LAN 2.HSD) [1,2]:
send interface (1.LAN 2.HSD) [1,2]:
mode (1:full 2:half) [1]:
```

: 図は、WAN の設定に HSD を選択した場合の画面例です。

: すでに設定されているエントリを変更する場合は"1.change"、すでに設定されて いるエントリを削除する場合は、"2.delete"、設定されているエントリの一覧を 表示させる場合は"4.display"を選択します。エントリの修正を終了する場合 は"5.end"を選択します。

### 【項目の説明】

| protocol | 中継するパケットのプロトコルを選択します。"all"を選択し  |
|----------|---------------------------------|
|          | た場合は全てのプロトコルを、"other"を選択した場合は後で |
|          | 設定するプロトコル番号のパケットを中継します。         |

protocol number・・・・・・・ protocol=otherを選択した場合に、中継するパケットのプロトコル番号を指定します。

source address・・・・・・・ 中継するパケットの送信元アドレスを指定します。図で は、"xxx.xxx.xxx"からのパケットを中継する設定になり ます。全ての送信元アドレスを対象とする場合は、"\*"を設定 します。 source mask ······ source address に対応するマスク値を設定します(サブネッ トマスクではない)。source address=\*の場合は、問合せが ありません。 例) source address=1.1.1.0 source mask=255.255.255.0 と設定した場合 フィルタリングの対象となるパケットは 1.1.1.0~1.1.1.255 からのパケットとなります。 定します。本装置では、ポート番号を範囲で指定し、複数パ ケットを1エントリで設定することができます。ここでは、 ポート番号範囲の先頭を設定します。 source port(B)・・・・・・・・中継の対象とするパケットの送信元ポート番号範囲の最後 を指定します。 destination address ····· 中継するパケットの宛先アドレスを指定します。図で は、"yyy.yyy.yyy.yyy"宛のパケットを中継する設定になりま す。全ての宛先アドレスを対象とする場合は、"\*"を設定しま す。 destination mask ······ destination address に対応するマスク値を設定します(サ ブネットマスクではない)。destination address=\*の場合 は、問合せがありません。 例) destination address=1.1.1.0 destination mask=255.255.255.0 と設定した場合 フィルタリングの対象となるパケットは 1.1.1.0~1.1.1.255 宛のパケットとなります。 destination port(A)・・・・ 中継の対象とするパケットの宛先ポート番号の先頭を指定 します。本装置では、ポート番号を範囲で指定し、複数パケ ットを1エントリで設定することができます。ここでは、ポ ート番号範囲の先頭を設定します。 destination port(B)・・・・ 中継の対象とするパケットの宛先ポート番号範囲の最後を 指定します。

receive interface・・・・・・ どのインタフェースから受信したパケットをフィルタリン グの対象とするかを選択します。図では、LAN,HSDの両方か ら受信したパケットを中継します。

send interface・・・・・・ フィルタリングの対象となるパケットをどのインタフェー スに送信するかを選択します。図では、LAN, HSDの両方にパ ケットを中継します。

例)

source address=1.1.1.1, mask=255.255.255.255

destination address=2.2.2.2, mask=255.255.255.255

とした場合、1.1.1.1 2.2.2.2のパケットは中継されるが、2.2.2.2

1.1.1.1のパケットは中継されない。mode=full に選択すると、2.2.2.2 1.1.1.1 も中継される。

TCP では、通信中必ず双方向のデータが発生するため、mode=full にしておかないと通信ができない。

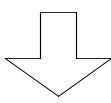

```
【IP パケットフィルタリング機能(遮断)の設定】
*** Set IP packet filtering configuration (discard) ***
   1. change 2. delete 3. add 4. display 5. end
Select the number. [5]: 3
                              エントリを追加する場合は"3.add"を選択しま
                              す。
<Add IP filtering data>
protocol (1:tcp 2:udp 3:tcp+udp 4:all 5:other) [4]: 2
source address [*]: xxx.xxx.xxx
     mask [255.255.255.255]:
     A=<port<=B A [0]:
                B [65535]:
destination address [*]: yyy.yyy.yyy
         mask [255.255.255.255]:
     A=<port<=B A [0]:
                B [65535]:
receive interface (1.LAN 2.HSD) [1,2]:
send interface (1.LAN 2.HSD) [1,2]:
mode (1:full 2:half) [1]:
```

: 図は、WANの設定に WANを選択した場合の画面例です。

 : すでに設定されているエントリを変更する場合は"1.change"、すでに設定されているエントリを削除する場合は、"2.delete"、設定されているエントリの一覧を 表示させる場合は"4.display"を選択します。エントリの修正を終了する場合 は"5.end"を選択します。

# 【項目の説明】

| protocol ·····         | 遮断するパケットのプロトコルを選択します。"all"を選択し<br>た場合は全てのプロトコルを、"other"を選択した場合は後で<br>設定するプロトコル番号のパケットを遮断します。               |
|------------------------|----------------------------------------------------------------------------------------------------|
| protocol number ······ | protocol=other を選択した場合に、遮断するパケットのプロ<br>トコル番号を指定します。                                                        |
| source address         | 遮断するパケットの送信元アドレスを指定します。図で<br>は、"xxx.xxx.xxx.xxx"からのパケットを遮断する設定になり<br>ます。全ての送信元アドレスを対象とする場合は、"*"を設定<br>します。 |

source mask ------- source address に対応するマスク値を設定します(サブネッ トマスクではない)。source address=\*の場合は、問合せが ありません。 例) source address=1.1.1.0 source mask=255.255.255.0 と設定した場合 フィルタリングの対象となるパケットは 1.1.1.0~1.1.1.255 からのパケットとなります。 source port(A)・・・・・・ 遮断の対象とするパケットの送信元ポート番号の先頭を指 定します。本装置では、ポート番号を範囲で指定し、複数パ ケットを1エントリで設定することができます。ここでは、 ポート番号範囲の先頭を設定します。 source port(B)・・・・・・ 遮断の対象とするパケットの送信ポート番号範囲の最後を 指定します。 destination address ····· 遮断するパケットの宛先アドレスを指定します。図で は、"yyy.yyy.yyy.yyy"宛のパケットを遮断する設定になりま す。全ての宛先アドレスを対象とする場合は、"\*"を設定しま す。 destination mask ------ destination address に対応するマスク値を設定します(サ ブネットマスクではない)。destination address=\*の場合 は、問合せがありません。 例) destination address=1.1.1.0 destination mask=255.255.255.0 と設定した場合 フィルタリングの対象となるパケットは 1.1.1.0~1.1.1.255 宛のパケットとなります。 destination port(A) ····· 遮断の対象とするパケットの宛先ポート番号の先頭を指定 します。本装置では、ポート番号を範囲で指定し、複数パケ ットを1エントリで設定することができます。ここでは、ポ ート番号範囲の先頭を設定します。 destination port(B) ····· 遮断の対象とするパケットの宛先ポート番号範囲の最後を

指定します。

5 - 34

receive interface・・・・・・どのインタフェースから受信したパケットをフィルタリン グの対象とするかを選択します。図では、LAN,HSDの両方か ら受信したパケットを遮断します。

send interface・・・・・・・ フィルタリングの対象となるパケットをどのインタフェー スに送信するかを選択します。図では、LAN,HSDの両方にパ ケットを遮断します。

例)

source address=1.1.1.1, mask=255.255.255.255

destination address=2.2.2.2, mask=255.255.255.255

とした場合、1.1.1.1 2.2.2.2のパケットは遮断されるが、2.2.2.2

1.1.1.1 のパケットは遮断されない。mode=full に選択すると、2.2.2.2

1.1.1.1 も遮断される。

【設定例】

192.168.100.xxx 宛のパケットは中継したいが、192.168.100.1 宛だけは遮断したい。

中継テーブルには、192.168.100.0 (mask=255.255.255.0)を登録する。

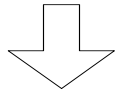

遮断テーブルには、192.168.100.1 (mask=255.255.255.255)を登録する。

【設定終了】

5.3.2 trust gateway, source gateway

本装置では、有効なルーティング情報を提供してくれるゲートウェイ(trust gateway)、特定のゲートウェイ(source gateway)にのみルーティング情報を送信する設定ができます。ここで設定する trust gateway 以外からの RIP 情報は有効とせず、RIP 情報は source gateway 以外には送信しません。

メモ: source gateway 宛に RIP を送信する場合は、RIP の動作モードを(point topoint) に設定 する必要があります(P5-19参照)。

以下に、trust gateway, source gateway の設定方法を説明します。それぞれのの設定は、拡張 設定で行います。設定を行うためには、Super モードに移行しておく必要があります(P2-4参照)。

(1) trust gateway

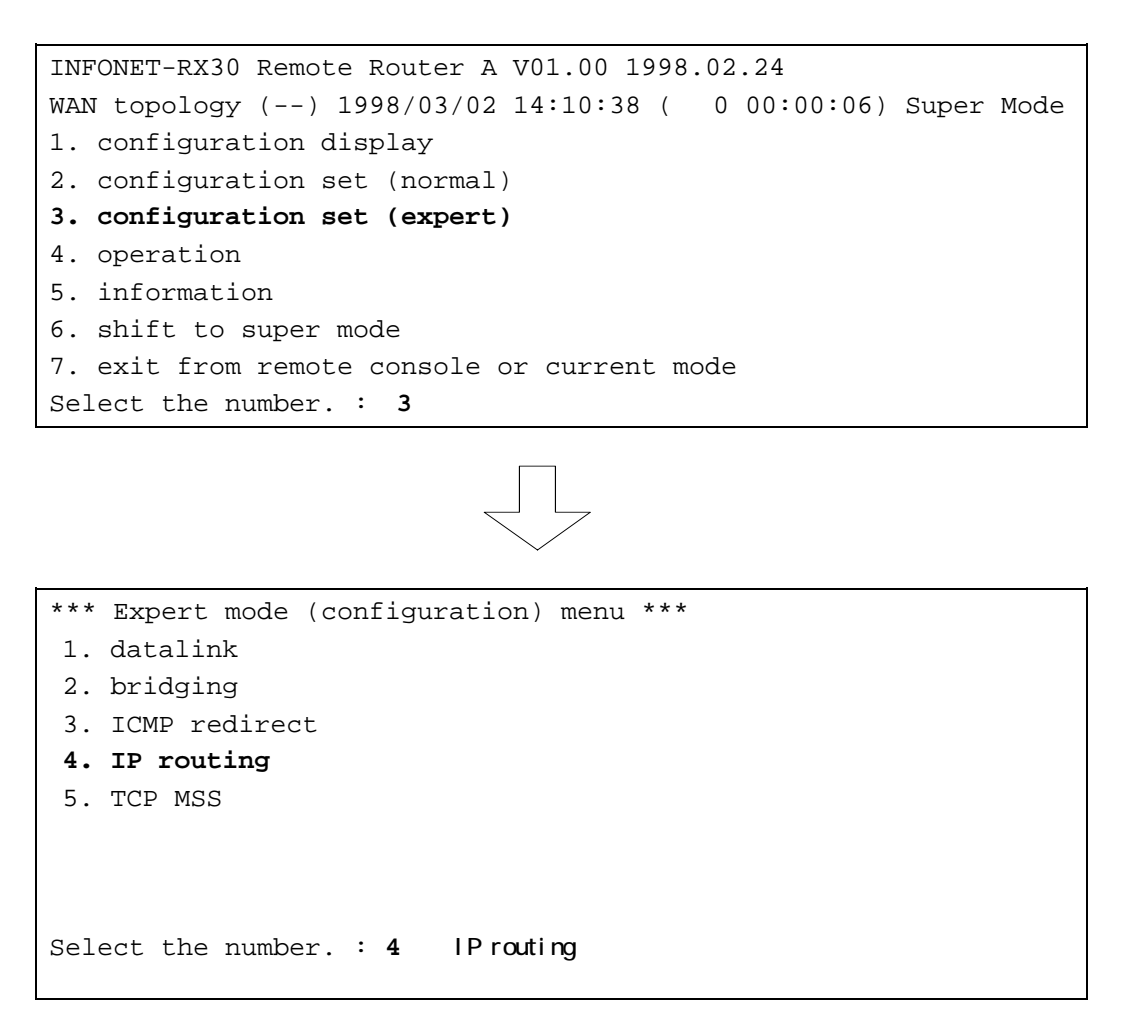

```
*** EXP.: IP routing configuration menu ***【IPルーティングメニュー】

1. RIP motion

2. RIP interface

3. RIP filtering (accept gateway)

4. RIP filtering (propagate gateway)

.

.

Select the number. : 1 RIP motionを選択
```

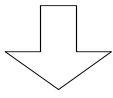

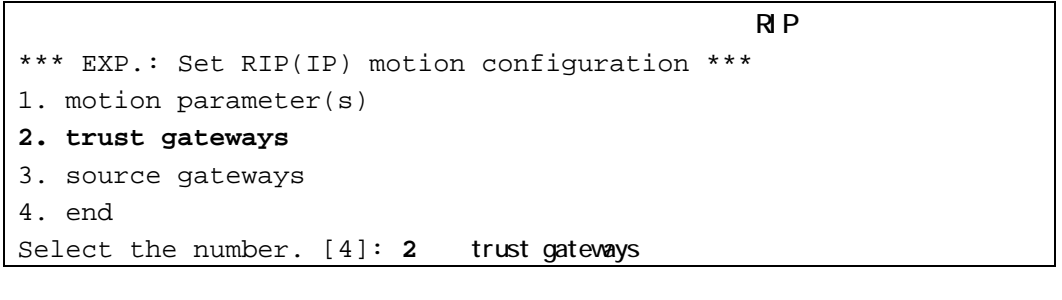

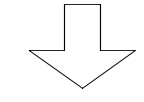

【trust gatewayの設定】 \*\*\* EXP.: Set RIP(IP) motion (trust gateways) configuration \*\*\* 1. change 2. delete 3. add 4. display 5. end Select the number. [5]: 3 エントリを追加する場合は"3.add"を選択します 。 <Add RIP(IP) motion (trust gateway) data> RIP(IP) motion (trust gateway) []: xxx.xxx.xxx RIP(IP) motion (trust gateway) data: 1. xxx.xxx.xxx

Add OK (y/n)? [y]:

: すでに設定されているエントリを変更する場合は"1.change"、すでに設定されて いるエントリを削除する場合は、"2.delete"、設定されているエントリの一覧を 表示させる場合は"4.display"を選択します。エントリの修正を終了し、RIP 動 作設定メニューに戻る場合は"5.end"を選択します。

【項目の説明】

RIP(IP) motion (trust gateways)

```
(2) source gateway
```

```
INFONET-RX30 Remote Router A V01.00 1998.02.24 【メインメニュー】
WAN topology (--) 1998/03/02 14:10:38 ( 0 00:00:06) Super Mode
1. configuration display
2. configuration set (normal)
3. configuration set (expert)
4. operation
5. information
6. shift to super mode
7. exit from remote console or current mode
Select the number. : 3 拡張設定を選択
```

```
*** Expert mode (configuration) menu *** 【拡張設定メニュー】

1. datalink

2. bridging

3. ICMP redirect

4. IP routing

5. TCP MSS

・

・

Select the number. : 4 IP routingを選択
```

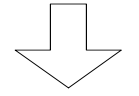

```
*** EXP.: IP routing configuration menu ***【IPルーティングメニュー】

1. RIP motion

2. RIP interface

3. RIP filtering (accept gateway)

4. RIP filtering (propagate gateway)

.

.

.

Select the number. : 1 RIP motionを選択
```

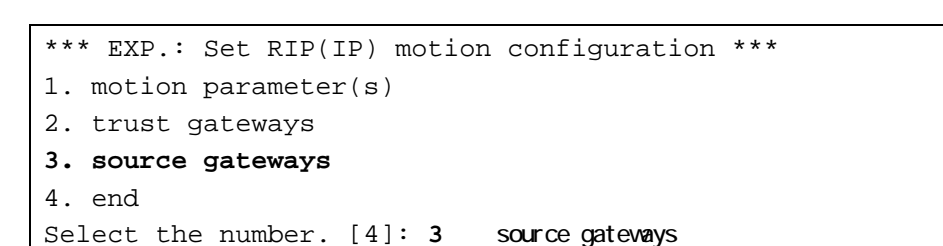

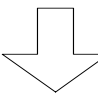

[source gateway の設定]
\*\*\*\* EXP.: Set RIP(IP) motion (source gateways) configuration \*\*\*
 1. change 2. delete 3. add 4. display 5. end
Select the number. [5]: 3 エントリを追加する場合は"3.add"を選択します 。
 <Add RIP(IP) motion (source gateway) data>
 RIP(IP) motion (source gateway) []: xxx.xxx.xxx
RIP(IP) motion (source gateway) data:
 1. xxx.xxx.xxx
Add OK (y/n)? [y]:

: すでに設定されているエントリを変更する場合は"1.change"、すでに設定されているエントリを削除する場合は、"2.delete"、設定されているエントリの一覧を 表示させる場合は"4.display"を選択します。エントリの修正を終了し、RIP 動 作設定メニューに戻る場合は"5.end"を選択します。

#### 【項目の説明】

RIP(IP) motion (source gateways)

・・・・・・・・・・・ source gatewayの IP アドレスを登録します。

5.3.3 RIP フィルタリング機能

本装置では、受信した RIP 情報を有効にするかどうか・RIP 情報として送信するかどうかを制御 することができます。

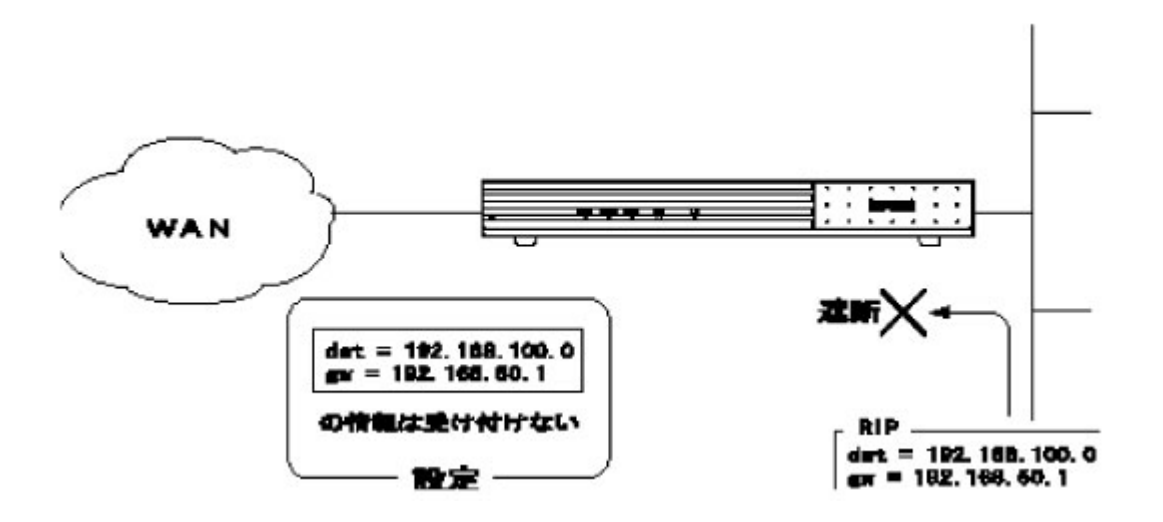

図では、宛先・ゲートウェイの組み合わせを設定し、RIP 情報を受付けない(accept gateway) としていますが、本装置ではこの他に以下の3種類の組み合わせがあります。

【宛先・ゲートウェイを設定し、その情報はRIPで送信する/しないを設定

(propagate gateway) 🕽

- 【宛先を設定し、その情報を RIP で受信する / しないインタフェースを設定 (interface accept)】
- 【宛先を設定し、その情報を RIP で送信する / しないインタフェースを設定 (interface propagate)】

次ページより、本機能を使用するための設定方法について説明します。RIP フィルタリング機能の設定は、拡張設定で行います。設定を行うためには、Super モードに移行しておく必要があります(P2-4 参照)。なお、【accept gateway】、【propagate gateway】は最大256エントリ、 【interface accept】、【interface propagate】は最大40エントリ登録できます。

```
INFONET-RX30 Remote Router A V01.00 1998.02.24 【メインメニュー】
WAN topology (--) 1998/03/02 14:10:38 ( 0 00:00:06) Super Mode
1. configuration display
2. configuration set (normal)
3. configuration set (expert)
4. operation
5. information
6. shift to super mode
7. exit from remote console or current mode
Select the number. : 3 拡張設定を選択
```

\*\*\* Expert mode (configuration) menu \*\*\* 【拡張設定メニュー】
1. datalink
2. bridging
3. ICMP redirect
4. IP routing
5. TCP MSS
 .
 .
 Select the number. : 4 IP routingを選択

```
*** EXP.: IP routing configuration menu ***【IPルーティングメニュー】
1. RIP motion
2. RIP interface
3. RIP filtering (accept gateway)
4. RIP filtering (propagate gateway)
5. RIP filtering (interface accept)
6. RIP filtering (interface propagate)
.
.
Select the number. : RIPフィルタリング機能の設定は3~6
```

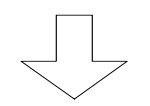

IP ルーティングメニューで"3"を選択した場

(1) RIP フィルタリング (accept gateway)

宛先・ゲートウェイの登録と、RIP 受信時にこの登録と同じ情報であれば有効とするかどうかの設定をします。

合

```
【RIP フィルタリング(accept gateway)設定メニュー】
*** EXP.: Set RIP(IP) filtering (accept GW) configuration ***
1. filtering mode 有効とするかどうかの設定
2. filtering table 宛先・ゲートウェイの登録
3. end
Select the number. [3]:
```

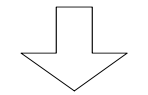

RIP フィルタリング (accept gateway) 設定 メニューで"1"を選択した場合

```
【RIP(IP) filtering (accept GW)の設定】
<RIP(IP) filtering (accept gateway) parameter(s)>
mode: exclude
Do you change (y/n)? [n]: y
mode (1:include 2:exclude) [2]:
```

【項目の説明】

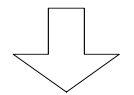

RIP フィルタリング (accept gateway) 設定 メニューで"2"を選択した場合

【RIP(IP) filtering (accept GW)リストの設定】 <RIP(IP) filtering (accept gateway) table> 1. change 2. delete 3. add 4. display 5. end Select the number. [5]: 3 エントリを追加する場合は"3.add"を選択します 。 <Add RIP(IP) filtering (accept gateway) data> destination address [0.0.0.0]: xxx.xxx.xxx mask []: 255.255.255.0 gateway address []: yyy.yyy.yyy

: すでに設定されているエントリを変更する場合は"1.change"、すでに設定されているエントリを削除する場合は、"2.delete"、設定されているエントリの一覧を表示 させる場合は"4.display"を選択します。エントリの修正を終了し、RIP フィルタリ ング(accept gateway)設定メニューに戻る場合は"5.end"を選択します。

# 【項目の説明】

destination address ····· ルーティング情報の宛先 IP アドレスを設定します。

mask・・・・・・・・・・・ルーティング情報の宛先マスクを設定します。

gateway address ······ ゲートウェイの IP アドレスを設定します。

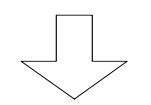

IP ルーティングメニューで"4"を選択した場

(2) RIP フィルタリング (propagate gateway)

宛先・ゲートウェイの登録と、この登録と同じルーティング情報であれば RIP で送信するか どうかの設定をします。

合

```
【RIP フィルタリング (propagate gateway) 設定メニュー】
*** EXP.: Set RIP(IP) filtering (propagate GW) configuration ***
1. filtering mode 有効とするかどうかの設定
2. filtering table 宛先・ゲートウェイの登録
3. end
Select the number. [3]:
```

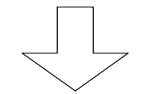

RIP フィルタリング (propagate gateway) 設定メニューで"1"を選択した場合

```
【RIP(IP) filtering (propagate GW)の設定】
<RIP(IP) filtering (propagate gateway) parameter(s)>
mode: exclude
Do you change (y/n)? [n]: y
mode (1:include 2:exclude) [2]:
```

【項目の説明】

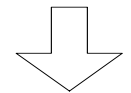

RIP フィルタリング (propagate gateway) 設定メニューで"2"を選択した場合

【RIP(IP) filtering (propagate GW)リストの設定】 <RIP(IP) filtering (propagate gateway) table> 1. change 2. delete 3. add 4. display 5. end Select the number. [5]: 3 エントリを追加する場合は"3.add"を選択します 。 <Add RIP(IP) filtering (accept gateway) data> destination address [0.0.0.0]: xxx.xxx.xxx mask []: 255.255.255.0 gateway address []: yyy.yyy.yyy

: すでに設定されているエントリを変更する場合は"1.change"、すでに設定されて いるエントリを削除する場合は、"2.delete"、設定されているエントリの一覧を 表示させる場合は"4.display"を選択します。エントリの修正を終了し、RIP フィ ルタリング(propagate gateway)設定メニューに戻る場合は"5.end"を選択しま す。

# 【項目の説明】

destination address ····· ルーティング情報の宛先 IP アドレスを設定します。

mask・・・・・・・・・・ルーティング情報の宛先マスクを設定します。

gateway address ・・・・・ ゲートウェイの IP アドレスを設定します。

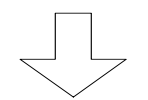

IP ルーティングメニューで"5"を選択した場合

(3) RIP フィルタリング (interface accept)

宛先・インタフェースを設定し、そのインタフェースから受信した RIP 情報が、宛先の情報 と一致した場合有効とするかどうかの設定をします。

```
【RIP フィルタリング (interface accept)設定メニュー】
*** EXP.: Set RIP(IP) filtering (IF accept) configuration ***
1. filtering mode
2. filtering table
3. end
Select the number. [3]:
```

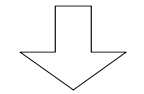

RIP フィルタリング (interface accept)設 定メニューで"1"を選択した場合

```
【RIP(IP) filtering (IF accept の設定】
<RIP(IP) filtering (interface accept) parameter(s)>
    mode: exclude
Do you change (y/n)? [n]: y
mode (1:include 2:exclude) [2]:
```

【項目の説明】

```
mode・・・・・・・ 宛先・インタフェースの登録と比較し、そのインタフェース
から受信した RIP 情報が、宛先の情報と一致した場合有効と
するかどうかの設定をします。"exclude"を選択した場合は、
登録したインタフェース以外からの情報の場合は有効とし
ます。"include"を選択した場合は、登録に一致した RIP 情報
のみを有効とします。
```

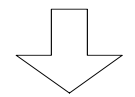

RIP フィルタリング (interface accept)設 定メニューで"2"を選択した場合

【RIP(IP) filtering (IF accept)リストの設定】 <RIP(IP) filtering (interface accept) table> 1. change 2. delete 3. add 4. display 5. end Select the number. [5]: 3 エントリを追加する場合は"3.add"を選択します 。 <Add RIP(IP) filtering (interface accept) data> destination address [0.0.0.0]: xxx.xxx.xxx mask [0.0.0.0]: 255.255.255.0 interface (1.LAN 2.HSD) [1,2]: 1

- : 図は、WANの設定にHSDを選択した場合の画面例です。
- : すでに設定されているエントリを変更する場合は"1.change"、すでに設定されて いるエントリを削除する場合は、"2.delete"、設定されているエントリの一覧を 表示させる場合は"4.display"を選択します。エントリの修正を終了し、RIP フ ィルタリング(interface accept)設定メニューに戻る場合は"5.end"を選択し ます。

# 【項目の説明】

destination address ····· ルーティング情報の宛先 IP アドレスを設定します。

mask・・・・・・・・・・・・・・・・ルーティング情報の宛先マスクを設定します。

interface・・・・・・・・・どのインタフェースからのRIP情報を有効にする/無効にするかを選択します。

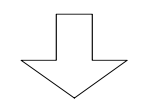

IP ルーティングメニューで"6"を選択した場

(4) RIP フィルタリング (interface propagate)

宛先・インタフェースを設定し、一致したルーティング情報をそのインタフェースに RIP で送信するかどうかを設定します。

合

```
【RIP フィルタリング(interface propagate)設定メニュー】
*** EXP.: Set RIP(IP) filtering (IF propagate) configuration ***
1. filtering mode
2. filtering table
3. end
Select the number. [3]:
```

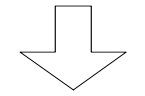

RIP フィルタリング (interface propagate) 設定メニューで"1"を選択した場合

```
[RIP(IP) filtering (IF propagate)の設定]
<RIP(IP) filtering (interface propagate) parameter(s)>
    mode: exclude
Do you change (y/n)? [n]: y
mode (1:include 2:exclude) [2]:
```

【項目の説明】

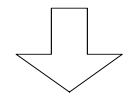

RIP フィルタリング (interface propagate) 設定メニューで"2"を選択した場合

【RIP(IP) filtering (IF propagate)リストの設定】 <RIP(IP) filtering (interface propagate) table> 1. change 2. delete 3. add 4. display 5. end Select the number. [5]: 3 エントリを追加する場合は"3.add"を選択します 。 <Add RIP(IP) filtering (interface propagate) data> destination address [0.0.0.0]: xxx.xxx.xxx mask [0.0.0.0]: 255.255.255.0 interface (1.LAN 2.HSD) [1,2]: 1

- : 図は、WANの設定に HSDを選択した場合の画面例です。
- : すでに設定されているエントリを変更する場合は"1.change"、すでに設定されて いるエントリを削除する場合は、"2.delete"、設定されているエントリの一覧を 表示させる場合は"4.display"を選択します。エントリの修正を終了し、RIP フ ィルタリング(interface propagate)設定メニューに戻る場合は"5.end"を選択 します。

# 【項目の説明】

destination address ····· ルーティング情報の宛先 IP アドレスを設定します。

mask・・・・・・・・・・・・・・・・ルーティング情報の宛先マスクを設定します。

interface······どのインタフェースへ RIP 情報を送信するかを選択します。

5.3.4 proxyARP

本装置では、proxyARP 機能を使用することができます。proxyARP 機能とは、別ネットワークの 宛先に対して、ARP のリクエストを送信する端末宛に、自分の MAC アドレスを通知する機能です。 この ARP を受信した端末は、パケットを本装置宛に送信し、本装置がルーティングすることにより、 IP の通信を行うことができます。本装置の proxyARP 機能は、以下の2種類があります。

(1)本装置を中継する必要があるパケットに対して、proxyARPを行う。

(2)本装置を中継する必要がないパケットに対しても、proxyARPを行う。

以下に、proxyARP機能の設定方法を説明します。proxyARP機能の設定は、拡張設定で行います。 設定を行うためには、Superモードに移行しておく必要があります(P2-4参照)。

INFONET-RX30 Remote Router A V01.00 1998.02.24 【メインメニュー】 WAN topology (--) 1998/03/02 14:10:38 ( 0 00:00:06) Super Mode 1. configuration display 2. configuration set (normal) 3. configuration set (expert) 4. operation 5. information 6. shift to super mode 7. exit from remote console or current mode Select the number. : 3 拡張設定を選択

\*\*\* Expert mode (configuration) menu \*\*\* 【拡張設定メニュー】 1. datalink 2. bridging 3. ICMP redirect 4. IP routing 5. TCP MSS ・ ・ Select the number. : 4 IP routingを選択

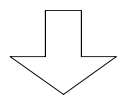

```
*** EXP.: IP routing configuration menu ***【IPルーティングメニュー】

1. RIP motion

2. RIP interface

.

.

7. RIP export

8. proxy ARP

.

.

Select the number. : 8 proxy ARPを選択
```

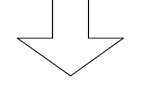

\*\*\* EXP.: Set proxy ARP parameter(s) \*\*\* 【proxyARP の設定】 mode: off Do you change (y/n)? [n]: y mode (1:off 2:response only forwarding packets 3:response all packets) [1]:

#### 【項目の説明】

の MAC アドレスを応答します。

5.3.5 DHCP リレーエージェント

本装置では、DHCP リレーエージェント機能を使用することができます。DHCP リレーエージェント機能とは、ネットワークの異なる DHCP サーバ - クライアント間で DHCP パケットをリレーし、DHCP クライアントに IP アドレスを割り当てられるようにする機能です。

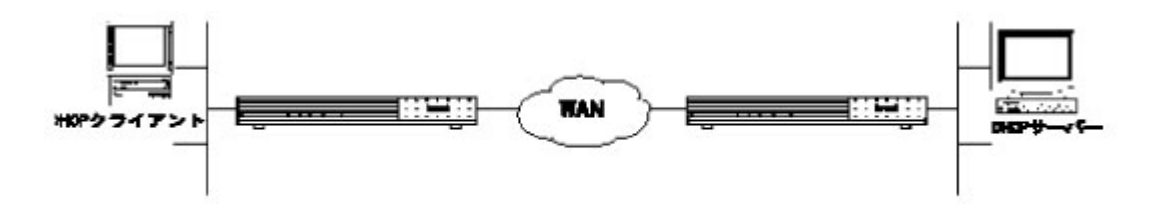

通常の DHCP クライアントは、DHCP リクエストパケットをブロードキャストで送信するため、異 なるネットワークの DHCP サーバからアドレスを割り当てられることはできません。DHCP リレーエ ージェントがあれば、DHCP リクエストパケットを、他のネットワークの DHCP サーバに送信し直し て、アドレスを割り当てられることができます。

この場合、DHCP サーバには、クライアントの MAC アドレスと割り当てる IP アドレスのエントリ を設定しておく必要があります。

以下に、DHCP リレーエージェント機能の設定方法を説明します。DHCP リレーエージェント機能の設定は、基本設定で行います。設定を行うためには、Super モードに移行しておく必要があります(P2-4参照)。

INFONET-RX30 Remote Router A V01.00 1998.02.24 【メインメニュー】 WAN topology (--) 1998/03/02 14:10:38 ( 0 00:00:06) Super Mode 1. configuration display **2. configuration set (normal)** 3. configuration set (expert) 4. operation 5. information 6. shift to super mode 7. exit from remote console or current mode Select the number. : 2 基本設定を選択

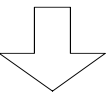

各種 WAN を使用する場合の基本設定を設定します

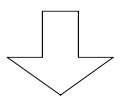

```
【IP ルーティングの使用】
*** Set basic configuration ***
<Basic configuration parameter(s)>
  IP routing
                    : not use
   IP filtering
                    : not use
  IPX routing
                    : not use
   AppleTalk routing : not use
   bridging
                    : not use
                     : use
   SNMP
Do you change (y/n)? [n]: y
IP routing (1:use 2:not use) [2]: 1
IP filtering (1:use 2:not use) [2]: 1
IPX routing (1:use 2:not use) [2]:
AppleTalk routing (1:use 2:not use) [2]:
bridging (1:use 2:not use) [2]:
SNMP (1:use 2:not use) [1]:
```

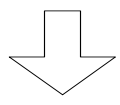

IP の基本的な使い方をするための設定を行います

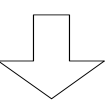

```
【DHCP リレーエージェントの設定】
*** Set BOOTP/DHCP relay agent configuration ***
<BOOTP/DHCP relay agent configuration parameter(s)>
  relay agent
                   : not use
Do you change (y/n)? [n]: \mathbf{y}
relay agent (1:use 2:not use) [2]: 1
max hops value [4]:
send request interface (1.LAN 2.HSD) [1,2]:
recv request interface (1.LAN 2.HSD) [1,2]:
<Set server list>
  server list (max 4 entries)
     no entry.
Do you change (y/n)? [n]: y
  1. change 2. delete 3. add 4.end
Select the number. : 3
IP address []: xxx.xxx.xxx
     : 図は、WAN の設定に HSD を選択した場合の画面例です。
     : すでに設定されているエントリを変更する場合は"1.change"、すでに設定されて
       いるエントリを削除する場合は、"2.delete"を選択します。エントリの修正を終
       了する場合は"4.end"を選択します。
【項目の説明】
```

```
ます。
```

- max hops value ······· DHCP パケット内の「hops」領域の最大値を設定します。"4" に設定した場合は、4 段先の DHCP サーバまでアクセスを許可 します。
- send request interface・・ リクエストを送信するインタフェースを指定します。ここで は、サーバにパケットを送信するためのインタフェースを指 定します。
- recv request interface ・・ リクエストを受信するインタフェースを指定します。ここで は、クライアントにパケットを送信するためのインタフェー スを指定します。

server list ······ DHCP サーバの IP アドレスを登録します。DHCP サーバは最大 4 エントリ登録することができます。 5.3.6 InverseARP をサポートしていない相手との接続

WAN 回線として FR を選択した場合、各 DLCI 毎の接続相手の IP アドレスは、InverseARP 機能を 使用して取得するのが一般的です(本装置も InverseARP をサポート)。InverseARP をサポートし ていない相手と接続するときは、その DLCI に相手 IP アドレスを設定することにより接続が可能に なります。

以下に、各 DLCI の相手 IP アドレスの設定方法を説明します。各 DLCI の設定は、拡張設定で行います。設定を行うためには、Super モードに移行しておく必要があります(P2-4 参照)。

```
INFONET-RX30 Remote Router A V01.00 1998.02.24 【メインメニュー】
WAN topology (--) 1998/03/02 14:10:38 ( 0 00:00:06) Super Mode
1. configuration display
2. configuration set (normal)
3. configuration set (expert)
4. operation
5. information
6. shift to super mode
7. exit from remote console or current mode
Select the number. : 3 拡張設定を選択
```

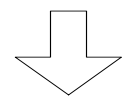

```
*** Expert mode (configuration) menu *** 【拡張設定メニュー】
1. datalink
2. bridging
3. ICMP redirect
4. IP routing
5. TCP MSS
...
Select the number. : 1 datalinkを選択

[FR データリンク設定メニュー]
*** EXP.: Set datalink configuration ***
1. datalink
 データリンクの設定する場合は"1"を入力します。
2. DLCI address table
 FR でルーティングを行う場合は"2"を入力します。
3. DLCI(CIR) table
 DLCI テーブルを設定する場合は"3"を入力します。
4. DLCI protocol table
 DLCI 毎のルーティング/ブリッジングについての設定を行
```

Select the number. : 2

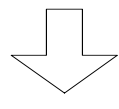

【DLCI 毎の相手 IP アドレス設定】 \*\*\* EXP.: Set datalink DLCI address configuration \*\*\* 1. change 2. display 3. end Select the number. [3]:1 設定を変更する場合は"1"を入力します。 <Change datalink DLCI address data> Select the DLCI number. : 16 変更する PVC の DLCI 番号を指定します。 Selected datalink DLCI address data: DLCI protocol address network NO node ID 16 ΙP ---.--. IPX AppleTalk IP address []: xxx.xxx.xxx.xxx

:全てのDLCIの設定値を確認する場合は、"2.display"を選択します。

#### 【項目の説明】

IP address ······ 指定した DLCI で接続する相手の IP アドレスを設定します。

5.3.7 TCP Max Segment Size(MSS)の設定

TCPのセッションを確立する場合に、TCPの最大送信サイズをいくつに設定するかを設定します。 本設定は、本装置から送信する TCP パケットに関しての設定です。

以下に、TCP MSS の設定方法を説明します。TCP MSS の設定は、拡張設定で行います。設定を行うためには、Super モードに移行しておく必要があります(P2-4参照)。

```
INFONET-RX30 Remote Router A V01.00 1998.02.24 【メインメニュー】
WAN topology (--) 1998/03/02 14:10:38 ( 0 00:00:06) Super Mode
1. configuration display
2. configuration set (normal)
3. configuration set (expert)
4. operation
5. information
6. shift to super mode
7. exit from remote console or current mode
Select the number. : 3 拡張設定を選択
```

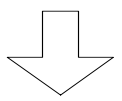

| *** Expert mode (configuration) menu *** | 【拡張設定メニュー】 |
|------------------------------------------|------------|
| 1. datalink                              |            |
| 2. bridging                              |            |
| 3. ICMP redirect                         |            |
| 4. IP routing                            |            |
| 5. TCP MSS                               |            |
| •                                        |            |
| •                                        |            |
| •                                        |            |
| Select the number. : 5 TCP MSSを選択        |            |
|                                          |            |
|                                          |            |

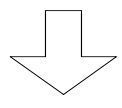

```
*** EXP.: Set TCP MSS configuration **** 【TCP MSS 設定】
<TCP MSS parameter(s)>
    TCP default MSS : 1460
Do you change (y/n)? [n]:
```

# 【項目の説明】

TCP default MSS・・・・・・ 自装置発の TCP パケットの最大送信サイズを 1460byte と 536byte の中から選択します。

5.4 高度な使い方をするための設定

IP ルーティングの基本的な設定が終了した後、より高度に本装置の IP ルーティングを使用する ための設定について説明します。本節で説明する機能を以下に記述します。

【OSPF を利用した IP ルーティング】

5.4.1 OSPF を利用したルーティング

本装置は、OSPF を利用したダイナミックルーティングを行うことができます。OSPF は、リンク ステートアルゴリズムのルーティングを基本としているため、比較的大規模なネットワークでの運 用に有効です。

本装置は、OSPF が定義する AS 境界ルータ、エリア境界ルータ、内部ルータのいずれでも(あるいはいくつかを兼ねて)運用することができます。

AS 境界ルータ ·····・ 他の AS (Autonomous System:自律システム) との境界とし て運用されるルータ エリア境界ルータ····・ 複数のエリアの境界として運用されるルータ 内部ルータ····・ エリア内で運用されるルータ

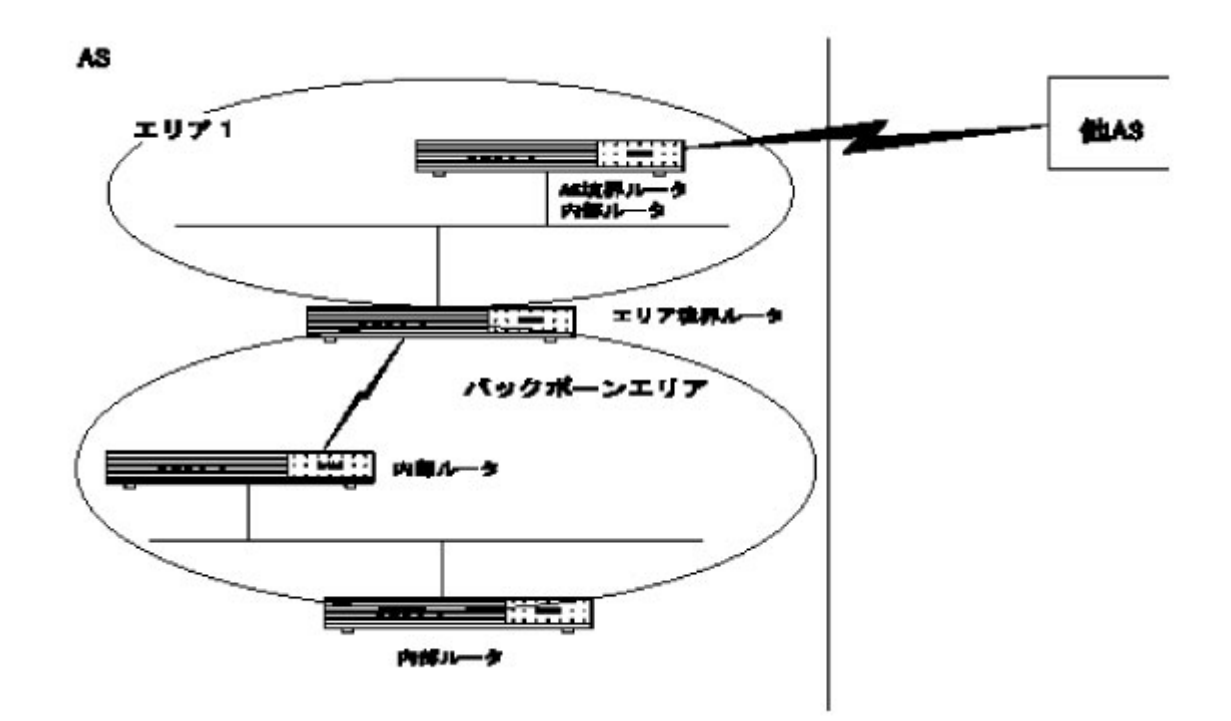

以下に、本装置で OSPF 機能を使用する場合の設定方法について説明します。OSPF 機能の設定は、 基本設定・拡張設定の両方で行う必要があります。ただし、AS 境界ルータとして動作させない場合 は、基本設定のみの設定で運用できます。

INFONET-RX30 Remote Router A V01.00 1998.02.24 【メインメニュー】 WAN topology (--) 1998/03/02 14:10:38 ( 0 00:00:06) Super Mode 1. configuration display **2. configuration set (normal)** 3. configuration set (expert) 4. operation 5. information 6. shift to super mode 7. exit from remote console or current mode Select the number. : 2 基本設定を選択

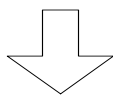

#### 各種 WAN を使用する場合の基本設定を設定します

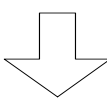

| *** Set basic configu                                                     | aration ***         | 【 IP ルーティングの使用】 |
|---------------------------------------------------------------------------|---------------------|-----------------|
| <basic configuration<="" td=""><td>parameter(s)&gt;</td><td></td></basic> | parameter(s)>       |                 |
| IP routing                                                                | : not use           |                 |
| IP filtering                                                              | : not use           |                 |
| IPX routing                                                               | : not use           |                 |
| AppleTalk routing                                                         | : not use           |                 |
| bridging                                                                  | : not use           |                 |
| SNMP                                                                      | : use               |                 |
| Do you change (y/n)?                                                      | [n]: y              |                 |
| IP routing (1:use 2:n                                                     | not use) [2]: 1     |                 |
| IP filtering (1:use 2                                                     | 2:not use) [2]:     |                 |
| IPX routing (1:use 2:                                                     | not use) [2]:       |                 |
| AppleTalk routing (1:                                                     | use 2:not use) [2]: |                 |
| bridging (1:use 2:not                                                     | use) [2]:           |                 |
| SNMP (1:use 2:not use                                                     | 2) [1]:             |                 |

```
【IPアドレス】
*** Set IP router configuration ***
<IP router configuration parameter(s)>
 routing interface list
                            broadcast or
     IP address
                 subnetmask remote address interface type
LAN 0.0.0.0
                 0.0.0.0
                           0.0.0.0
                                          broadcast
HSD ---.-- 0.0.0.0 0.0.0.0
                                          point to point
OSPF protocol: not use
Do you change (y/n)? [n]: y
LAN IP address []: xxx.xxx.xxx
    subnetmask [xxx.0.0.0]:
    broadcast [xxx.255.255.255]:
HSD
    interface type (1:broadcast 2:point to point) [2]:
     IP address []:
     remote IP address []: yyy.yyy.yyy
     remote subnetmask [yyy.0.0.0]:
OSPF protocol (1:use 2:not use) [2]: 1 OSPFを使用する場合は"use"
                                   を選択
```

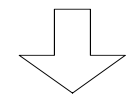

| *** Set OSPF router ID. configuration ***      | 【OSPF ルータ ID の設定】 |  |
|------------------------------------------------|-------------------|--|
| <ospf id.="" parameter(s)="" router=""></ospf> |                   |  |
| router ID. :3232235521(192.168.0.1)            |                   |  |
| Do you change (y/n)? [n]:                      |                   |  |

#### 【項目の説明】

router ID.・・・・・・・・ 本装置のルータ ID を設定します。本設定は、OSPF ネットワ ーク内で単一である必要があります。設定変更しない状態で は、LAN の IP アドレスが入りますので、特に変更の必要はあ りません。

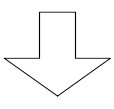

\*\*\* Set OSPF area configuration \*\*\* 【OSPF IUPの設定】
<OSPF area configuration list>
 no entry.
Do you change (y/n)? [n]: y

 1. change 2. delete 3. add 4. end
Select the number. [4]: 3
<Add OSPF area data>
area ID. []: 1
authtype (1:none 2:simple) [1]:
attribute (1:not stub 2:stub 3:stub default) [1]:
interface (1:LAN 2:HSD) [1,2]:

- : バックボーンエリアについては後で設定しますので、ここでは、バックボーン エリア以外の設定を行います。
- : 本装置がエリア境界ルータとなる場合(インタフェース毎に別のエリアに属す る場合)は、"3.add"を選択し、複数のエリアの設定をします。

#### 【項目の説明】

| area ID····· | 本装置が属するエリアのエリア ID を設定します。エリア ID |
|--------------|---------------------------------|
|              | は、同じエリア内で同じ値である必要があります。         |

authtype・・・・・・・エリア内でルータ間の認証を行うかどうかを設定します。認 証を行う場合は、パスワードを設定し、パスワードの異なる ルータとの通信は行いません。パスワードは、「OSPF インタ フェースの設定」で設定します。

attribute・・・・・エリアの属性を設定します。

1 .not stub・・・・・・設定しているエリアがスタブエリアでない場合に選択します。 す。 2 .stub・・・・・・設定しているエリアがスタブエリアである場合に選択しま す。

3.stub default・・・・・本装置がエリア境界ルータで、AS 外のルーティング情報をデ フォルトルートで広告する場合に選択します。

cost・・・・・・・・・・・・ attribute=stub default にした場合、デフォルトルートを広告する時のコスト値を設定します。

interface・・・・・・・・・エリアに属するインタフェースを選択します。複数のインタ フェースを選択する場合は、","で区切って登録します。

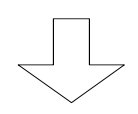

```
【OSPF バックボーンエリアの設定】
*** Set OSPF backbone configuration ***
<OSPF backbone configuration parameter(s)>
backbone :not use
Do you change (y/n)? [n]: y
backbone (1:use 2:not use) [2]: 1
authtype (1:none 2:simple) [1]:
interface (1:VirtualLink) []: 1
```

### 【項目の説明】

backbone・・・・・・・・・・本装置がバックボーンエリアに属するかどうかを設定しま す。本装置をエリア境界ルータとして運用する場合は、必 ず"use"を選択してください。

interface・・・・・・・・バックボーンエリアに属するインタフェースを選択します。 また、他のエリアのエリア境界ルータとバーチャルリンクを 確立する場合、VirtualLinkを選択します。複数のインタフ ェースを選択する場合は、","で区切って登録します。

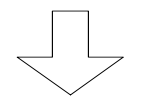

【OSPF ネットワーク範囲の設定】 \*\*\* Set OSPF networks configuration \*\*\* 1. change 2. delete 3. add 4. display 5. end Select the number. [5]: 3 エントリを追加する場合は"3.add"を選択しま す。 <Add OSPF networks data> address []: xxx.xxx.xxx mask []: 255.255.255.0 <Area ID.> 1. backbone 2. YYYYY(yyy.yyy.yyy) Select the number of area ID. [1]:

: すでに設定されているエントリを変更する場合は"1.change"、すでに設定されているエントリを削除する場合は、"2.delete"、設定されているエントリの一覧を表示させる場合は"4.display"を選択します。エントリの修正を終了する場合は"5.end"を選択します。

【項目の説明】

address・・・・・・・・・・本装置が属するエリア内に存在するネットワーク範囲のア ドレスを設定します。

mask・・・・・・アドレスに対するマスクを設定します。

(設定例)

エリアに 192.168.0.0~192.168.255.0 が存在する場合は、 address=192.168.0.0, mask=255.255.0.0 と登録します。 エリアに 192.168.0.0 のみが存在する場合は、 address=192.168.0.0, mask=255.255.255.0 と登録します。

Area ID.・・・・・・・・・ 設定したネットワーク範囲がどのエリアに属するかを選択 します。

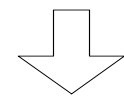
```
*** Set OSPF stubhosts configuration *** 【OSPF スタブホストの設定】
    1. change 2. delete 3. add 4. display 5. end
Select the number. [5]: 3 エントリを追加する場合は"3.add"を選択します 。
    <Add OSPF stubhost data>
    address []: xxx.xxx.xxx
cost []: 15
    <Area ID.>
        1. backbone 2. YYYYY(yyy.yyy.yyy)
Select the number of area ID. [1]:
```

 : すでに設定されているエントリを変更する場合は"1.change"、すでに設定されている エントリを削除する場合は、"2.delete"、設定されているエントリの一覧を表示させ る場合は"4.display"を選択します。エントリの修正を終了する場合は"5.end"を選択 します。

#### 【項目の説明】

| address  | スタブホストの IP アドレスを設定します。スタブホストと                                     |
|----------|-------------------------------------------------------------------|
|          | は、OSPF か動作しないホストを意味します。OSPF では、OSPF<br>が動作しないホストでも通信できるようにスタブホストを |
|          | 登録し、OSPFで広告します。                                                   |
| cost     | スタブホストを OSPF で広告する場合のコスト値を設定しま<br>す。                              |
| Area ID. | 設定したスタブホストがどのエリアに属するかを選択しま<br>す。                                  |

ここでは、各インタフェースにおける OSPF 動作の設定を行います。本設定の設定方法は、以下のようになります。

| change を選択         | : | 「OSPF インタフェースタイプ」               |
|--------------------|---|---------------------------------|
|                    |   | 「インタフェースのコスト値」                  |
|                    |   | の変更ができる                         |
| change detailsを選択  | : | 「インタフェースの優先度」                   |
|                    |   | 「認証に使用するパスワード」                  |
|                    |   | 「リンクステートアップデートの送信遅延時間」          |
|                    |   | 「隣接ルータとの情報交換パケットの再送間隔」          |
|                    |   | 「Helloパケットの送信間隔」                |
|                    |   | 「隣接ルータがダウンしたと判断するまでの時間」         |
|                    |   | 「隣接ルータがダウンしたと判断した後の Hello パケット送 |
|                    |   | 信間隔」                            |
|                    |   | 「隣接ルータの設定」                      |
|                    |   | の変更ができる                         |
| display detailsを選択 | : | change details で設定する項目を表示       |
| end を選択            | : | 設定終了                            |
|                    |   |                                 |

次ページよりに実際の設定例および、設定項目を説明します。

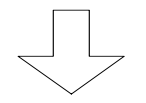

OSPF インタフェースの設定で"1"を選択した 場合

\*\*\* Set OSPF interface configuration \*\*\* <OSPF interface list> interface type cost area ID. LAN broadcast 10 backbone broadcast 781 HSD YYYYYY(yyy.yyy.yyy) 1. change 2. change details 3. display details 4. end Select the number. [4]: 1 <Change OSPF interface data> Select the interface (1:LAN 2:HSD) : 1 Selected OSPF LAN interface data: interface type cost area ID. broadcast 10 LAN backbone type (1:broadcast 2:non-broadcast) [1]: cost [10]:

#### 【項目の説明】

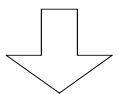

OSPF インタフェースの設定で"2"を選択した 場合

```
*** Set OSPF interface configuration ***
<OSPF interface list>
  interface type cost area ID.
  LAN
          broadcast 10
                             backbone
          broadcast 781
  HSD
                            YYYYYY(yyy.yyy.yyy)
  1. change 2. change details 3. display details 4. end
Select the number. [4]: 2
<Change details OSPF interface data>
Select the interface (1:LAN 2:HSD) : 2
Selected OSPF HSD interface details data:
  priority :1 authkey:
  transit delay(sec):1
                retransmit hello
                                 dead
                                          poll
  interval (sec) 5 10 40
                                        120
priority [1]:
authkey []:
transit delay(sec) [1]:
retransmit interval(sec) [5]:
hello interval(sec) [10]:
dead interval(sec) [40]:
poll interval(sec) [120]:
  OSPF interface neighbor list (max 64 entries)
  no entry.
Do you change (y/n)? [n]: y
  1. change 2. delete 3. add 4. end
Select the number. : 3 エントリを追加する場合は"3.add"を選択します 。
<Neighbor add OSPF interface data>
neighbor []: xxx.xxx.xxx
priority (1:eligible 2:not eligible) [2]:
```

<sup>:</sup> すでに設定されているエントリを変更する場合は"1.change"、すでに設定されている エントリを削除する場合は、"2.delete"を選択します。エントリの修正を終了する場 合は"4.end"を選択します。

- priority・・・・・・・・・・・本装置をインタフェースで指定ルータとして運用するかど うかを決定するための優先度を設定します。この値の大きい 方が優先度が高くなります。通常運用する場合は、設定変更 する必要はありません。
- authkey・・・・・・・インタフェースの属するエリアの認証タイプ(「OSPF エリア の設定(P5-62)」「OSPF バックボーンエリアの設定(P5 -63)」参照)でsimpleを選択した場合、パスワードを設定 します。
- transit delay・・・・・・ リンクステートアップデートの送信遅延時間を設定します。
- retransmit interfval・・・・ 隣接ルータとの情報交換パケット (database description, link state update)の再送間隔を記入します。
- hello interval ······ Hello パケットの送信間隔を設定します。
- dead interval ······ 本装置が隣接ルータからの定期的なHelloパケットを受信し なくなった場合に、本装置が隣接ルータをダウンしたと判断 するまでの時間を設定します。
- poll interval ······ 本装置が隣接ルータをダウンしたと判断した後、その隣接ル ータへ Hello パケットを送信する間隔を設定します。この値 は、判定している OSPF パケットの送信タイプが「non broadcast」の場合のみ設定します。

インタフェースの IP インタフェースタイプ(P5-16)を「broadcast」に設定し、OSPF インタフェースタイプ(P5-67)を「non broadcast」にした場合は、隣接ルータ(neighbor list)を登録する必要があります(最大64エントリ)。

- neighbor ······ 隣接ルータの IP アドレスを設定します。

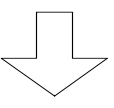

\*\*\* Set OSPF virtual link configuration \*\*\* 【OSPF バーチャルリンクの設定】
<OSPF virtuallink list>
 no entry.
 1. change 2. change details 3. delete 4. add 5. display details 6. End
Select the number. [6]: 4
<Add OSPF Virtual link data>
neighbor ID. []: xxx.xxx.xxx
transitarea []: 1
authkey []:
transit delay(sec) [1]:
retransmit interval(sec) [5]:
hello interval(sec) [10]:
dead interval(sec) [40]:

バーチャルリンクの設定は、エリア境界ルータでバーチャルリンクを確立する必要がある場合に設定します(P5-63参照)。本装置は最大8本のバーチャルリンクを確立することができます。

【項目の説明】

| ne i ghbo r | I D • • • • • • • • • • • • • • • • • • | バーチャルリングを確立する、 | 相手エリア境界ルータのルー |
|-------------|-----------------------------------------|----------------|---------------|
|             |                                         | タ ID を設定します。   |               |

- transitarea・・・・・・・バーチャルリンクを確立する相手エリア境界ルータと、本装 置との間のエリア ID を設定します。
- authkey・・・・・・・・・バーチャルリンクを確立するルータ間で認証を行うための パスワードを設定します。本設定は、バーチャルリンクを確 立するルータと同じパスワードでなくてはバーチャルリン クが確立できません。

transit delay・・・・・・ リンクステートアップデートの送信遅延時間を設定します。

retransmit interval・・・・・ バーチャルリンクを確立するルータ間の情報交換パケット (database description, link state update)の再送間隔 を設定します。 hello interval ····· Hello パケットの送信間隔を設定します。

dead interval ······ 本装置がバーチャルリンクを確立するルータからの定期的 な Hello パケットを受信しなくなった場合に、本装置がその ルータをダウンしたと判断するまでの時間を設定します。

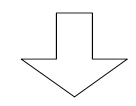

Now you have set all configurations! 【設定内容の確認】 Do you display the configurations (y/n)? [n]:

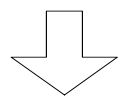

| (Warning): | Some configurations are not | updated unless you reset       |
|------------|-----------------------------|--------------------------------|
| 1. Save    | new parameter(s) and reset  | 3. Configurations set again    |
| 2. Save    | new parameter(s) only       | 4. Quit (no save and no reset) |
| Select the | number. :                   |                                |

OSPF で AS 境界ルータとして運用しない場合は、ここで設定終了です。AS 境界ルータとし て運用する場合は、拡張設定を設定する必要があります。 【AS 境界ルータとして運用するための設定】

本装置を、AS境界ルータとして運用させるためには、以下に示す3つの設定項目を設定する 必要があります。

[RIP export]
[OSPF AS external route default]
[OSPF AS external route export]

これらの設定は、拡張設定で設定することができます。以下に、これらの設定の設定方法と、 設定項目について説明します。

(1) RIP export

INFONET-RX30 Remote Router A V01.00 1998.02.24 【メインメニュー】 WAN topology (--) 1998/03/02 14:10:38 ( 0 00:00:06) Super Mode 1. configuration display 2. configuration set (normal) 3. configuration set (expert) 4. operation 5. information 6. shift to super mode 7. exit from remote console or current mode Select the number. : 3 拡張設定を選択

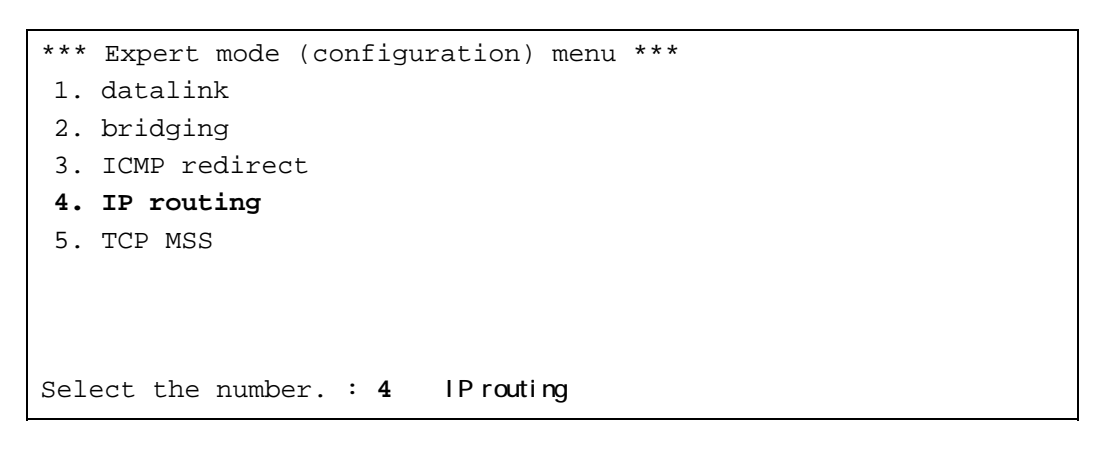

```
*** EXP.: IP routing configuration menu ***【IPルーティングメニュー】

1. RIP motion

2. RIP interface

.

.

.

.

.

Select the number. : 7 RIP export を選択
```

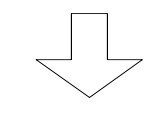

```
【RIP export の設定】
*** EXP.: Set RIP(IP) export configuration ***
   1. change 2. delete 3. add 4. display 5. end
Select the number. [5]: 3
<Add RIP(IP) export data>
Select the configuration (1:metric 2:restrict): 1
metric [16]:
protocol (1:ospf 2:ospf ase) [1]:
<Announce list>
no entry.
Do you change (y/n)? [n]: y
   1. change 2. delete 3. add 4. end
Select the number. : 3 エントリを追加する場合は"3.add"を選択します 。
<Add RIP(IP) export destination data>
Select the address format (1:all 2:network 3:host): 2
dst address [0.0.0.0]: xxx.xxx.xxx
mask [0.0.0]: 255.255.255.0
```

: すでに設定されているエントリを変更する場合は"1.change"、すでに設定されているエントリを削除する場合は、"2.delete"を選択します。エントリの修正を終了する場合は"4.end"を選択します。

RIP export の設定は、RIP 以外で受信したルーティング情報を RIP で通知する(あるいは通知しない)場合の設定を行います。RIP で通知する(あるいは通知しない)ルーティング情報のテーブルは、最大20エントリ登録できます。

| 【項目の説明】               |                                                                                                    |
|-----------------------|----------------------------------------------------------------------------------------------------|
| configuration ••••••• | 後程設定する「Announce list」に一致したルーティング情<br>報を RIP により送信するかどうかを選択します。送信する場<br>合は「metric」、送信しない場合は「restrict」を選択しま<br>す。 |
| metric                | RIP 以外のルーティング情報を RIP として送信する時のメト<br>リック値を設定します。                                                                 |
| protocol·····         | RIP として受信する RIP 以外の情報を選択します。「ospf」<br>は OSPF によるルーティング情報、「ospf ase」は OSPF の AS<br>外のルーティング情報を示します。              |
| address format        | 「Announce list」に登録するルーティング情報のアドレス<br>形式を選択します。                                                                  |
| 1 .all                | 全ての IP アドレス                                                                                                    |
| 2 .network            | 複数の IP アドレス                                                                                                    |
| 3 . host              | 1 つの IP アドレス                                                                                                    |
| dst address           | 「Announce list」に登録するルーティング情報のアドレス<br>を選択します。「address format」で「all」を選択した場<br>合は、問合せがありません。                       |
| mask·····             | 「dst address」で登録したアドレスの範囲を指定するマス<br>クパターンを設定します。「address format」で「all」「host」<br>を選択した場合は、問合せがありません。             |

```
(2) OSPF AS external route default
```

```
INFONET-RX30 Remote Router A V01.00 1998.02.24 【メインメニュー】
WAN topology (--) 1998/03/02 14:10:38 ( 0 00:00:06) Super Mode
1. configuration display
2. configuration set (normal)
3. configuration set (expert)
4. operation
5. information
6. shift to super mode
7. exit from remote console or current mode
Select the number. : 3 拡張設定を選択
```

```
*** Expert mode (configuration) menu *** 【拡張設定メニュー】

1. datalink

2. bridging

3. ICMP redirect

4. IP routing

5. TCP MSS

・

・

Select the number. : 4 IP routingを選択
```

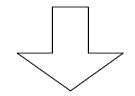

```
*** EXP.: IP routing configuration menu *** 【IP ルーティングメニュー】
1. RIP motion
2. RIP interface
.
.
.
12. OSPF AS external route default
13. OSPF AS external route default
.
Select the number. : 12 OSPF AS external route defaultを選択
```

```
COSFP AS external route default の設定】
*** EXP.: Set OSPF AS external route default configuration ***
<OSPF AS external route default parameter(s)>
    import preference : 110
    interval(sec): 1
    max route : 100
    export cost : 100
    OSPF tag : 0
    type : 1
Do you change (y/n)? [n]:
```

### 【項目の説明】

| import preference | AS 外のルーティング情報が重なった場合の優先度を設定します。この値は、小さい方が優先されます。設定変更しない場合は、RIP,スタティックより優先順位は低くなります。                                                                            |
|-------------------|----------------------------------------------------------------------------------------------------|
| import interval   | AS 外のルーティング情報を受信する場合に、その情報を有効<br>にするタイミングを設定します。                                                                                                    |
| import max route  | AS外の情報を受信する場合に「import interval」の間に有<br>功とする最大ルート数を設定します。                                                                                                    |
| export cost       | AS 外のルーティング情報を送信する際の、そのルートへのコ<br>ストを設定します。                                                                                                    |
| export OSPF tag   | AS 外のルーティング情報を送信パケットに付ける tag の値<br>を設定します。                                                                                                    |
| export type       | AS 外のルーティング情報を送信する際、そのルーティング情<br>報を送信するタイプを設定します。内部ルータが宛先へのコ<br>ストを計算する場合に、AS 境界ルータまでのコストを加算す<br>る場合は、"type1"を選択します。AS 境界ルータまでのコス<br>ト値は無視する場合は、"type2"を選択します。 |

```
(3) OSPF AS external route export
```

INFONET-RX30 Remote Router A V01.00 1998.02.24 【メインメニュー】 WAN topology (--) 1998/03/02 14:10:38 ( 0 00:00:06) Super Mode 1. configuration display 2. configuration set (normal) 3. configuration set (expert) 4. operation 5. information 6. shift to super mode 7. exit from remote console or current mode Select the number. : 3 拡張設定を選択

```
*** Expert mode (configuration) menu *** 【拡張設定メニュー】
1. datalink
2. bridging
3. ICMP redirect
4. IP routing
5. TCP MSS
...
...
Select the number. : 4 IP routingを選択
```

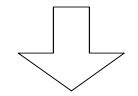

```
*** EXP.: IP routing configuration menu *** 【IP ルーティングメニュー】
1. RIP motion
2. RIP interface
.
12. OSPF AS external route default
13. OSPF AS external route default
.
Select the number. : 13 OSPF AS external route export を選択
```

【OSFP AS external route exportの設定】 \*\*\* EXP.: Set OSPF export configuration \*\*\* 1. change 2. delete 3. add 4. display 5. end Select the number. [5]: 3 <Add OSPF export data> type (1:type1 2:type2) [1]: tag [0]: Select the configuration (1:cost 2:restrict): 1 cost []: 2 protocol (1:rip 2:static 3:default) [1]: <Announce list> no entry. Do you change (y/n)? [n]: y 1. change 2. delete 3. add 4. end Select the number. : 3 エントリを追加する場合は"3.add"を選択します 。 <Add OSPF export destination data> Select the address format (1:all 2:network 3:host): 2 dst address [0.0.0.0]: xxx.xxx.xxx mask [0.0.0.0]: 255.255.255.0

: すでに設定されているエントリを変更する場合は"1.change"、すでに設定されて いるエントリを削除する場合は、"2.delete"を選択します。エントリの修正を終 了する場合は"4.end"を選択します。

【項目の説明】

type・・・・・・・AS外のルーティング情報を送信する際の、そのルーティング 情報を送信するタイプを設定します。内部ルータが宛先への コストを計算する場合に、AS境界ルータまでのコストを加算 する場合は、"type1"を選択します。AS境界ルータまでのコ スト値は無視する場合は、"type2"を選択します。

tag・・・・・・・・・・・・・・・・ AS 外のルーティング情報を送信する時の tag の値を設定し ます。

configuration・・・・・・・後程設定する「Announce list」に一致したルーティング情報をAS内に送信するかどうかを選択します。送信する場合は「cost」、送信しない場合は「restrict」を選択します。

cost ······ AS 外のルーティング情報の cost 値を設定します。 「configuration」の設定で「restrict」を選択した場合は、 問合せがありません。 protocol ······AS外のルーティング情報を得たプロトコルを指定します。 1.rip ·····RIP 2. static ······スタティックルーティング address format ·······「Announce list」に登録するルーティング情報のアドレス 形式を選択します。 1.all ····· 全ての IP アドレス 2. network ······ 複数の IP アドレス 3. host ・・・・・ 1つの IP アドレス dst address ・・・・・・・「Announce list」に登録するルーティング情報のアドレス を選択します。「address format」で「all」を選択した場 合は、問合せがありません。 クパターンを設定します。「address format」で「all」「host」

を選択した場合は、問合せがありません。

5.5 オペレーション

本装置では、コンソールより IP のエコーテスト (ping) を行うことができます。 ping は、オペレーションメニューで行います。各種オペレーションを行うためには、Super モー ドに移行しておく必要があります (P2-4 参照)。

INFONET-RX30 Remote Router A V01.00 1998.02.24 【メインメニュー】 WAN topology (--) 1998/03/02 14:10:38 ( 0 00:00:06) Super Mode 1. configuration display 2. configuration set (normal) 3. configuration set (expert) **4. operation** 5. information 6. shift to super mode 7. exit from remote console or current mode Select the number. : **4** operationを選択

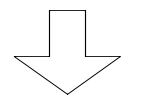

\*\*\* Operation menu \*\*\* 【オペレーションメニュー】 . 8. remote console 9. echo test 10. change password . Select the number. : 9 pingを行う場合は、echo testを選択

\*\*\* Echo test menu \*\*\*
1. IP
2. AppleTalk
Select the number. : 1

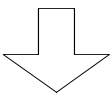

```
*** Ping *** 【ping 画面】
Input target IPaddress []: xxx.xxx.xxx
64 bytes from xxx.xxx.xxx: icmp_seq=0.
```

### 【項目の説明】

Input target Ipaddress

```
相手からの返事があった場合は、以下の画面が表示されます。
```

---- PING Statistics ----1 packets transmitted, 1 packets received,

接続に失敗した場合は、エラーメッセージが表示されます。 以下に、エラーメッセージと、出た場合のアクションをまとめます。

| エラーメッセージ                 | 原因           | 確認してください              |
|--------------------------|--------------|-----------------------|
| [1011] Network is        | ネットワークに対するルー | ・入力を確認してください。         |
| unreachable.             | ト情報が見つからない。  | ・ルーティング情報を確認してくだ      |
|                          |              | さい。                   |
|                          |              | ・LAN または WAN のケーブルが抜け |
|                          |              | ていることが考えられます。 ケーブ     |
|                          |              | ルを見直してください。           |
| [101d] No route to host. | ホストに対するルート情報 | ・入力を確認してください。         |
|                          | が見つからない。     | ・ルーティング情報を確認してくだ      |
|                          |              | さい。                   |
|                          |              | ・LAN または WAN のケーブルが抜け |
|                          |              | ていることが考えられます。 ケーブ     |
|                          |              | ルを見直してください。           |
| [1010] Network is down.  | インターフェースがダウン | ・LAN または WAN のケーブルが抜け |
|                          | している。        | ていることが考えられます。 ケーブ     |
|                          |              | ルを見直してください。           |
| Ping Time Out.           | 相手からの応答がない。  | ・相手端末が存在しないか,電源が      |
| _                        |              | 落ちている可能性があります。        |

5.6 情報の表示

本装置では、IP ルーティング使用時の各種情報を表示させることができます。ここでは、情報の 表示方法と、内容について説明します。各種情報はインフォメーションメニューで表示することが できます。

IPに関する情報は以下の5つです。

- (1) IP インタフェース情報
- (2) IP 統計情報
- (3) IP ルーティング情報
- (4) DHCP リレーエージェントに関する情報
- (5) OSPF に関する情報

インフォメーションメニューは、Normal / Super モードのどちらでも参照することができます。

5.6.1 IP インタフェースの情報

IP ルーティング機能に関するインタフェースの情報が表示されます。

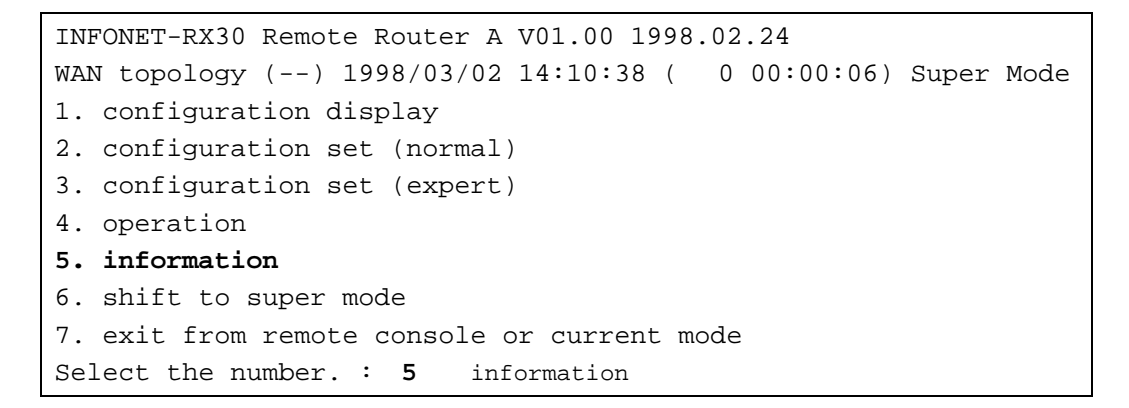

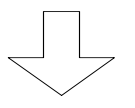

\*\*\* Information menu \*\*\* 【インフォメーションメニュー】
1. IP interface status
2. IPX interface status
.
.
Select the number. : 1 IP interface statusを選択

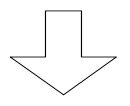

| <lan></lan>      | <h:< th=""><th>SD&gt; 【IPイン</th><th>タフェース情報画面】</th></h:<> | SD> 【IPイン        | タフェース情報画面】     |
|------------------|-----------------------------------------------------------|------------------|----------------|
| interface status | :up                                                       | interface status | ∶up            |
| IP address       | :xxx.xxx.xxx.xxx                                          | IP address       | :              |
| subnetmask       | :255.255.255.0                                            | subnetmask       | :255.255.255.0 |
| broadcast        | :xxx.xxx.255                                              | broadcast        | :xxx.xxx.255   |

: 図は、WAN の設定に HSD を選択した場合の画面例です。WAN に FR を選択した場合 も、表示項目の変更はありません。

# 【項目の説明】

| interface status      | インタフェースの状態を表示します。本装置では、以下の 2<br>種類の状態があります。<br>up : WAN 回線に障害がないとき (LAN は常に up )<br>down : WAN 回線に障害が発生しているとき           |
|-----------------------|----------------------------------------------------------------------------------------------------|
| interface type ······ | WAN 回線のインタフェースタイプを表示します。本装置では、<br>以下の2種類のタイプがあります。<br>point to point : ポイントツーポイントインタフェース<br>broadcast : ブロードキャストインタフェース |
| IP address            | そのインタフェースの IP アドレスを表示します。                                                                                               |
| subnetmask·····       | そのインタフェースのサブネットマスクを表示します。イン<br>タフェースタイプがポイントツーポイントの場合には ,表示<br>されません。                                                   |
| broadcast ·····       | そのインタフェースのブロードキャストアドレスを表示し<br>ます。 インタフェースタイプがポイントツーポイントの場合<br>には , 表示されません。                                             |
| remote IP address     | そのインタフェースと接続する相手の IP アドレスを表示し<br>ます。インタフェースタイプがブロードキャストの場合には,<br>表示されません。                                               |

# お知らせ

この情報は、メインメニューの"Select the number:"で"ipst"と入力することにより表示す ることもできます。 5.6.2 IP に関する統計情報

IP ルーティングにおける、各種統計情報を表示します。

INFONET-RX30 Remote Router A V01.00 1998.02.24 【メインメニュー】 WAN topology (--) 1998/03/02 14:10:38 ( 0 00:00:06) Super Mode 1. configuration display 2. configuration set (normal) 3. configuration set (expert) 4. operation 5. information 6. shift to super mode 7. exit from remote console or current mode Select the number. : 5 informationを選択 【インフォメーションメニュー】 \*\*\* Information menu \*\*\* 1. IP interface status 2. IPX interface status 3. bridge port status 4. channel information 5. FrameRelay information 6. statistics information Select the number. : 6 statistics informationを選択 \*\*\* INF.: statistics information menu \*\*\* 【統計情報選択メニュー】 1. FrameRelay error table 2. channel 3. bridge port 4. IP 5. IPX Select the number. : 4 IP を選択

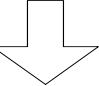

```
【IP 統計情報画面】
<IP>
in packet
                     :0
                         in discard packet
                                                    :0
in header errors packet:0 in address error packet
                                                    :0
                   :0 out discard packet
out request packet
                                                    :0
forward packet
                    :0
                         no route packet
                                                    :0
<ICMP>
in message packet :0
                        in error packet :0
out message packet :0
                        out error packet:0
<UDP>
in datagram packet :0
                        in error packet :0
                  :0
no port packet
                        out datagram packet:0
<TCP>
in segment packet :0
                       out segment packet:0
in error packet
                        passive open count:0
                 :0
<RIP>
in packet
                  :0
                        sent packet :0
out request packet :0
                        in reply packet :0
flash update packet :0
                         send error packet:0
bad receive packet :0
<SNMP>
in packet
                  :0
                       out packet:0
                 :0
out trap packet
<STP>
topology change count:0
Hit return or ESC or 'q' key:
```

# 【項目の説明】

| (1) | IP                      |                         |
|-----|-------------------------|-------------------------|
| in  | packet ·····            | 総入力 IP パケット数を表示します。     |
| in  | discard packet ······ ) | 廃棄された入力パケット数を表示します。     |
| in  | header errors packet    | IP ヘッダエラー受信パケット数を表示します。 |
| in  | address error packet    |                         |
|     |                         | IPアドレスエフー受信ハケット奴を表示します。 |

| out request packet ·····       | 送信要求パケット数を表示します。                        |
|--------------------------------|-----------------------------------------|
| out discard packet ·····       | 内部資源不足のため廃棄された送信要求パケット数を表示<br>します。      |
| forward packet · · · · · · · · | フォワーディングの必要のある受信パケット数を表示しま<br>す。        |
| no route packet                | 送信経路がないため廃棄された送信要求パケット数を表示<br>します。      |
| (2) ICMP                       |                                         |
| in message packet ······       | 受信 ICMP パケット数(エラー含む)を表示します。             |
| in error packet                | 受信 ICMP エラーパケット数を表示します。                 |
| out message packet             | 送信 ICMP パケット数(エラー含む)を表示します。             |
| out error packet               | 送信 ICMP エラーパケット数を表示します。                 |
| (3) UDP                        |                                         |
| in datagram packet ·····       | 受信 UDP データグラム数を表示します。                   |
| in error packet                | 受信エラーUDP データグラム数(チェックサムエラー等)を<br>表示します。 |
| no port packet                 | 受信エラーUDP データグラム数(不正宛先ポート)を表示し<br>ます。    |
| out datagram packet            | 送信 UDP データグラム数を表示します。                   |
| (4) TCP                        |                                         |
| in segment packet              | 受信 TCP セグメント数を表示します。                    |
| out segment packet             | 送信 TCP セグメント数を表示します。                    |
| in error packet                | 受信エラーTCP セグメント数(チェックサムエラー等)を表<br>示します。  |
| passive open count             | 受動オープンした回数を表示します。                       |

#### (7) STP

topology change count ・・・ トポロジー変化が起こった回数を表示します。

#### お知らせ

この情報は、メインメニューの"Select the number:"で"ipstt"と入力することにより表示 することもできます。

# 5.6.3 IP ルーティングの情報

IP のルーティング情報が表示されます。

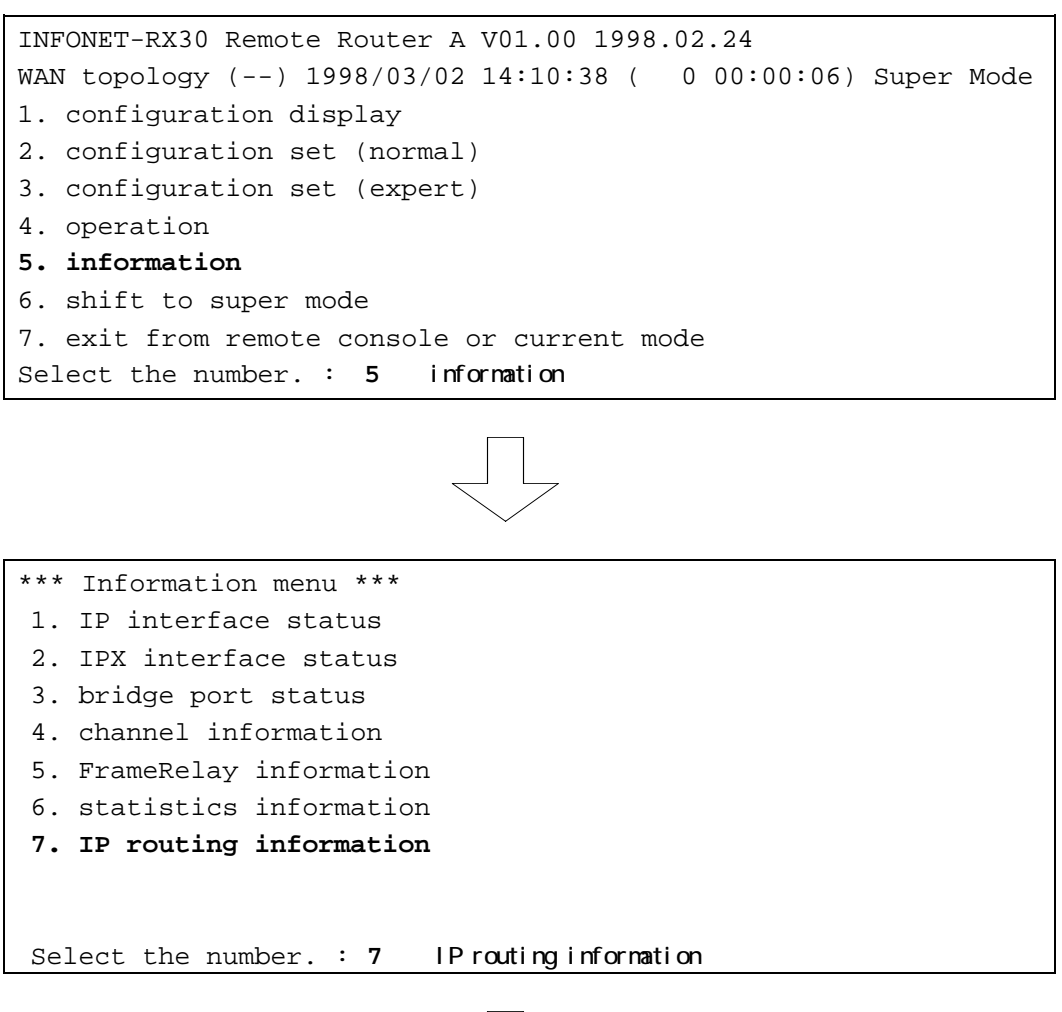

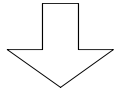

|          |             |               | 【IPルー  | ティング情報画面】   |
|----------|-------------|---------------|--------|-------------|
| protocol | dst host    | mask          | metric | gateway     |
| +-       | +-          | +-            | +-     |             |
| rip      | 192.168.2.0 | 255.255.255.0 | 3      | 192.168.1.1 |

```
【項目の説明】
```

protocol・・・・・・・・・・・ルーティング情報を得た手段を表示します。

- rip
   : RIP により有効になったルーティング情報

   local
   : スタティックにより有効になったルーティング 情報

   other
   : 法署が直接属しているネットロークの情報
- other : 装置が直接属しているネットワークの情報

dst host宛先ネットワーク(ホスト)番号を表示します。maskdst host に対するマスクを表示します。metricdst host に到達するために経由するルータの数を表示します。gatewaydst host に到達するために送信するゲートウェイの IP アドレスを表示します。

# お知らせ

この情報は、メインメニューの"Select the number:"で"iprt"と入力することにより表示す ることもできます。 5.6.4 DHCP リレーエージェントに関する情報 DHCP リレーエージェント使用時の、廃棄フレームに関する情報と統計情報を表示します。

```
INFONET-RX30 Remote Router A V01.00 1998.02.24
                                                 【メインメニュー】
WAN topology (--) 1998/03/02 14:10:38 ( 0 00:00:06) Super Mode
1. configuration display
2. configuration set (normal)
3. configuration set (expert)
4. operation
5. information
6. shift to super mode
7. exit from remote console or current mode
Select the number. : 5 informationを選択
                                      【インフォメーションメニュー】
*** Information menu ***
    .
8. BOOTP/DHCP relay information
    .
Select the number. : 8
                         BOOTP/DHCP relay information を選択
```

```
【BOOTP/DHCP relay 情報メニュー】
*** INF. : BOOTP/DHCP relay information menu ***
1. discard frame 廃棄フレームに関する情報
2. statistics 統計情報
Select the number. :
```

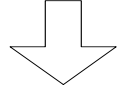

BOOTP/DHCP relay 情報メニューで"1"を選択 した場合

# (1)廃棄フレームの情報

【BOOTP/DHCP relay 廃棄フレームメニュー】 \*\*\* INF. : discard frame menu \*\*\* 1. BOOTREQUEST frame 2. BOOTREPLY frame Select the number. :

#### 【項目の説明】

BOOTREQUEST frame・・・・・・ DHCP クライアントからの DHCP リクエストパケットの受信時 に、廃棄したパケットを表示します。

BOOTREPLY frame ······ DHCP サーバからの DHCP リプライパケットの受信時に、廃棄 したパケットを表示します。

表示は、BOOTREQUEST frame・BOOTREPLY frame とも、廃棄した最新のパケットのダンプ(16 進)が表示されます。

(表示例)

| BOOTREQUES | ST | (si | ze | 30 | 0 b | yte | e) |    |    |    |    |    |    |    |    |    |     |
|------------|----|-----|----|----|-----|-----|----|----|----|----|----|----|----|----|----|----|-----|
| :00000000  | 01 | 01  | 06 | 01 | 3£  | 0e  | 0a | 0f | 06 | 00 | 00 | 00 | 00 | 00 | 00 | 00 | ?   |
| 0000001:   | 00 | 00  | 00 | 00 | 00  | 00  | 00 | 00 | 0a | с8 | с8 | 01 | 00 | a0 | 24 | a9 | \$. |
| 0000002:   | 0d | 59  | 00 | 00 | 00  | 00  | 00 | 00 | 00 | 00 | 00 | 00 | 00 | 00 | 00 | 00 | .Y  |
| 0000003:   | 00 | 00  | 00 | 00 | 00  | 00  | 00 | 00 | 00 | 00 | 00 | 00 | 00 | 00 | 00 | 00 |     |
| 0000004:   | 00 | 00  | 00 | 00 | 00  | 00  | 00 | 00 | 00 | 00 | 00 | 00 | 00 | 00 | 00 | 00 |     |
| 0000005:   | 00 | 00  | 00 | 00 | 00  | 00  | 00 | 00 | 00 | 00 | 00 | 00 | 00 | 00 | 00 | 00 |     |
| 0000006:   | 00 | 00  | 00 | 00 | 00  | 00  | 00 | 00 | 00 | 00 | 00 | 00 | 00 | 00 | 00 | 00 |     |
| 0000007:   | 00 | 00  | 00 | 00 | 00  | 00  | 00 | 00 | 00 | 00 | 00 | 00 | 00 | 00 | 00 | 00 |     |

お知らせ

この情報は、メインメニューの"Select the number:"で"relay\_req"(BOOTREQUEST frame)、"relay\_rep"(BOOTREPLY frame)と入力することにより表示することもできます。

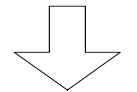

BOOTP/DHCP relay 情報メニューで"2"を選択 した場合

# (2)統計情報

|                   |             | 【DHCP リレーエージェント統計情報】 |
|-------------------|-------------|----------------------|
| received request  | : 0         | received reply : 0   |
| relayed request   | : 0         | relayed reply : 0    |
| discarded request | : 0         | discarded reply: 0   |
| Hit return or ESC | or 'q' key: |                      |

### 【項目の説明】

| received request         | BOOTP/DHCP リレーエージェント機能全体が受信した<br>BOOTREQUEST メッセージ数を表示します。  |
|--------------------------|-------------------------------------------------------------|
| received reply           | BOOTP/DHCP リレーエージェント機能全体が受信した<br>BOOTREPLY メッセージ数を表示します。    |
| relayed request          | BOOTP/DHCP リレーエージェント機能全体がリレーした<br>BOOTREQUEST メッセージ数を表示します。 |
| relayed reply            | BOOTP/DHCP リレーエージェント機能全体がリレーした<br>BOOTREPLY メッセージ数を表示します。   |
| discarded request ······ | BOOTP/DHCP リレーエージェント機能全体が廃棄した<br>BOOTREQUEST メッセージ数を表示します。  |
| discarded reply          | BOOTP/DHCP リレーエージェント機能全体が廃棄した<br>BOOTREPLY メッセージ数を表示します。    |

### お知らせ

この情報は、メインメニューの"Select the number:"で"relay\_sts"と入力することにより 表示することもできます。 5.6.5 OSPF に関するインフォメーション

OSPF に関する各種情報を表示します。OSPF の情報には、以下のものがあります。

- (1) OSPF に関する一般情報
- (2) OSPF エリアの情報
- (3) OSPF リンク状態の情報
- (4) OSPF インターフェースの情報
- (5) OSPF バーチャルリンクのインタフェース情報
- (6) 0SPF 隣接の情報
- (7) OSPF バーチャルリンクを確立した相手の情報

OSPF に関する各種情報は、インフォメーションメニューで「OSPF information」を選択した後、OSPF 情報メニューで、各種項目を選択します。

INFONET-RX30 Remote Router A V01.00 1998.02.24 【メインメニュー】 WAN topology (--) 1998/03/02 14:10:38 ( 0 00:00:06) Super Mode 1. configuration display 2. configuration set (normal) 3. configuration set (expert) 4. operation **5. information** 6. shift to super mode 7. exit from remote console or current mode Select the number. : **5** informationを選択

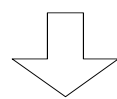

\*\*\* Information menu \*\*\* 【インフォメーションメニュー】
1. IP interface status
2. IPX interface status
3. bridge port status
.
.
.
II. OSPF information
.
.
Select the number. : 11 OSPF informationを選択

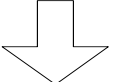

```
*** INF.: OSPF information menu *** [OSPF 情報メニュー]
1. general
2. area table
3. link state data base
4. interface table
5. virtual interface table
6. neighbor table
7. virtual neighbor table
Select the number. :
```

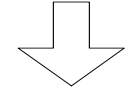

OSPF 情報メニューで"1"を選択した場合

### (1) 0SPF に関する一般情報

|                              | 【OSPF に関する一般情報】 |
|------------------------------|-----------------|
| area border router status:fa | alse            |
| AS boundary router status :  | false           |
| external LSA count :(        | 0               |
| external LSA checksum :(     | 0               |
| originate new LSA count :(   | 0               |
| receive new LSA count :(     | 0               |
| Hit return or ESC or 'q' key | y:              |

### 【項目の説明】

area border router status

本装置のエリア境界ルータとしての状態を表示します。本装置では、以下の2種類の状態があります。
 true : エリア境界ルータとして動作中
 false : エリア境界ルータとして動作していない

AS border router status

external LSA count ····· link-state database の中の external link-state advertisementsの数を表示します。

external LSA checksum···· link-state database の中の external link-state advertisements のチェックサムの総和を表示します。

originate new LSA count

receive new LSA count ···· OSPFのlink-state advertisementsを受信した回数を表示します。

#### お知らせ

この情報は、メインメニューの"Select the number:"で"ospfgen"と入力することにより表示することもできます。

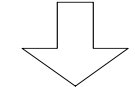

OSPF 情報メニューで"2"を選択した場合

(2) 0SPF エリアの情報

|                          |              | 【OSPF エリアの情報】 |
|--------------------------|--------------|---------------|
| area ID                  | :0.0.0.0     |               |
| spf runs                 | :1           |               |
| area border router count | :0           |               |
| AS border router count   | :0           |               |
| area LSA count           | :1           |               |
| area LSA checksum        | :45438       |               |
|                          |              |               |
| area ID                  | :xxx.xxx.xxx |               |
| spf runs                 | :2           |               |
| area border router count | :0           |               |
| AS border router count   | :0           |               |
| area LSA count           | :1           |               |
| area LSA checksum        | :13335       |               |

#### 【項目の説明】

area ID······ 本装置が属しているエリアのエリア ID を表示します。

spf runs・・・・・・・・・・・OSPF のリンクの情報からルーティングテーブルを更新した 回数を表示します。

area border router count

AS border router count

・・・・・・・・・・・・・・エリア内の到達可能な AS 境界ルータの総数を表示します。

area LSA count ・・・・・・・・ エリア内の link-state database の中の link-state advertisements の総数を表示します。

area LSA checksum ······ エリア内の link-state database の中の link-state advertisements のチェックサムの総和を表示します。

# お知らせ

この情報は、メインメニューの"Select the number:"で"ospfarea"と入力することにより表示することもできます。

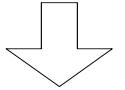

0SPF 情報メニューで"3"を選択した場合

【OSPF リンク状態の情報】

(3) OSPF リンク状態の情報

| area ID       | :0.0.0.0         |
|---------------|------------------|
| type          | :routerLink      |
| link state ID | :xxx.xxx.xxx     |
| router ID     | :XXX.XXX.XXX.XXX |
| sequence      | :2147483651      |
| age           | :1433            |
| checksum      | :45691           |

# 【項目の説明】

area ID・・・・・・ link-state advertisement を受信したエリア ID を表示しま す。

| type | link-state advertisement のタイプを表示します。本装置で |    |                       |  |  |  |  |  |
|------|------------------------------------------|----|-----------------------|--|--|--|--|--|
|      | は、以下の5種類                                 | の氷 | 忧態があります。              |  |  |  |  |  |
|      | routerLink                               | :  | ルータのインタフェースの情報        |  |  |  |  |  |
|      | networkLink                              | :  | 指定ルータが送信するトランジット      |  |  |  |  |  |
|      |                                          |    | ネットワークの情報             |  |  |  |  |  |
|      | summaryLink                              | :  | エリア境界ルータが送信するエリア      |  |  |  |  |  |
|      |                                          |    | 外のネットワークの情報           |  |  |  |  |  |
|      | asSummaryLink                            | :  | AS 境界ルータの AS 内の情報     |  |  |  |  |  |
|      | asExternalLink                           | :  | AS 境界ルータが送信する AS 外のネッ |  |  |  |  |  |
|      |                                          |    | トワーク情報                |  |  |  |  |  |
|      |                                          |    |                       |  |  |  |  |  |

link state ID・・・・・・・ link-state advertisement の中に入っていた link-state ID を表示します。

| router ID | link-state advertisement を生成したルータのルータ ID を<br>表示します。 |
|-----------|------------------------------------------------------|
| sequence  | 受信した link-state advertisement のシーケンス番号を表<br>示します。    |
| age       | その link-state advertisement を受信してからの時間[秒]<br>を表示します。 |
| checksum  | 受信した link-state advertisement のチェックサムを表示<br>します。     |

# お知らせ

この情報は、メインメニューの"Select the number:"で"ospflink"と入力することにより表 示することもできます。

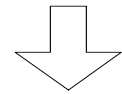

OSPF 情報メニューで"4"を選択した場合

(4) OSPF インタフェースの情報

|                          | 【OSPF インタフェースの情報】 |
|--------------------------|-------------------|
| IP address               | :xxx.xxx.xxx      |
| address less interface   | :0                |
| state                    | :designateRouter  |
| designated router        | :xxx.xxx.xxx      |
| backup designated router | :0.0.0.0          |
| event count              | :2                |

【項目の説明】

IP address ·········· インタフェースに設定された IP アドレスを表示します。

address less interface WAN 側にアドレスを設定していないルータの数を表示します。

state・・・・・・・・・・・・・・・インタフェースの状態を表示します。本装置では、以下の7 種類の状態があります。

| down                   | : | インタフェースが使用できない                                           |
|------------------------|---|----------------------------------------------------------|
| loopback               | : | インタフェースがループバックされている                                      |
| waiting                | : | designated router,backup designated routerを<br>決定中である    |
| pointToPoint           | : | インタフェースタイプがポイントツーポイントで<br>ある                             |
| designatedRouter       | : | そのインタフェースが属しているネットワークで<br>本装置が指定ルータとして運用されている            |
| backupDesignatedRouter | : | そのインタフェースが属しているネットワークで<br>本装置がバックアップ指定ルータとして運用され<br>ている  |
| otherDesignatedRouter  | : | そのインタフェースが属しているネットワークで<br>本装置が指定ルータでもバックアップ指定ルータ<br>でもない |

designated router・・・・・・ 指定ルータのルータ ID を表示します。0.0.0.0 は、指定ルー タが存在しないことを表します。 backup designated router

events count ······ インタフェースの状態が変化した回数を表示します。

# お知らせ

この情報は、メインメニューの"Select the number:"で"ospfif"と入力することにより表示 することもできます。

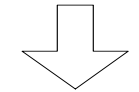

OSPF 情報メニューで"5"を選択した場合

(5) OSPF バーチャルリンクのインタフェース情報

|                 | 【OSPF バーチャルリンクのインタフェース情報】 |
|-----------------|---------------------------|
| transit area ID | :xxx.xxx.xxx              |
| neighbor        | :                         |
| state           | :down                     |
| event count     | :0                        |

#### 【項目の説明】

transit area ID・・・・・・ バーチャルリンクを確立しているエリア境界ルータ間のエ リア ID を表示します。

neighbor ······ バーチャルリンクを確立している相手のエリア境界ルータのルータ ID を表示します。

state・・・・・・・・・・・・バーチャルリンクの状態を表示します。

down : バーチャルリンクのインタフェースが使 えない pointToPoint : インタフェースタイプがポイントツーポ イントである

events count ······ バーチャルリンクの状態が変化した回数

#### お知らせ

この情報は、メインメニューの"Select the number:"で"ospfvif"と入力することにより表示することもできます。

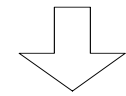

OSPF 情報メニューで"6"を選択した場合

## (6) 0SPF 隣接の情報

|                 |              | 【OSPF 隣接情報】 |
|-----------------|--------------|-------------|
| IP address      | :xxx.xxx.xxx |             |
| neighbor router | :0.0.0.0     |             |
| state           | :down        |             |
| event count     | :0           |             |

# 【項目の説明】

IP address ······ 隣接の IP アドレスを表示します。

neighbor router ······ 隣接のルータのルータ ID を表示します。

state・・・・・・・・・ 隣接との関係の状態を表示します。本装置では、以下の8種 類の状態があります

|               | 20  |                                |
|---------------|-----|--------------------------------|
| down          | :   | 隣接ルータとの通信がなされていない              |
| attempt       | :   | 隣接ルータに hello パケットを送信           |
| init          | :   | 隣接ルータの hello パケットを受信           |
| twoWay        | :   | 隣接ルータとの双方向の通信が可能               |
| exchangeStart | t : | 近隣(adjacencies)を形成している初期段      |
|               |     | 階                              |
| exchange      | :   | 隣接に database description パケットを |
|               |     | 送信                             |
| loading       | :   | 隣接に link-state request パケットを送  |
|               |     | 信                              |
| full          | :   | 隣接ルータとの近隣が確立                   |
|               |     |                                |

event count ·····・・・・・・・・・・・・、隣接との関係の状態が変化した回数を表示します。

# お知らせ

この情報は、メインメニューの"Select the number:"で"ospfnei"と入力することにより表示することもできます。
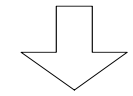

OSPF 情報メニューで"7"を選択した場合

(7) OSPF バーチャルリンクを確立した相手の情報

|                 |                   | 【OSPF バーチャルリンクの情報】 |
|-----------------|-------------------|--------------------|
| transit area ID | :xxx.xxx.xxx      |                    |
| router ID       | :ууу.ууу.ууу      |                    |
| IP address      | : zzz.zzz.zzz.zzz |                    |
| option          | :1                |                    |
| state           | :down             |                    |
| event count     | :0                |                    |

# 【項目の説明】

transit area ID・・・・・・ バーチャルリンクを確立しているエリア境界ルータ間のエ リア ID を表示します。

IP address ·······バーチャルリンクを確立している相手のエリア境界ルータの IP アドレスを表示します。

state・・・・・・・・・・・・・・・・・、隣接との関係の状態を表示します。本装置では、以下の8種類の状態があります。

| down          | : | 隣接ルータとの通信がなされていない              |
|---------------|---|--------------------------------|
| attempt       | : | 隣接ルータに hello パケットを送信           |
| init          | : | 隣接ルータの hello パケットを受信           |
| twoWay        | : | 隣接ルータとの双方向の通信が可能               |
| exchangeStart | : | 近隣(adjacencies)を形成している初期段      |
|               |   | 階                              |
| exchange      | : | 隣接に database description パケットを |
|               |   | 送信                             |
| loading       | : | 隣接に link-state request パケットを送  |
|               |   | 信                              |
| full          | : | 隣接ルータとの近隣が確立                   |
|               |   |                                |

event count ······ バーチャルリンクの状態が変化した回数を表示します。

# お知らせ

この情報は、メインメニューの"Select the number:"で"ospfvnei"と入力することにより表示することもできます。

6 IPXルーティング

本章では、IPXルーティング機能を使用する場合の設定、運用方法について説明します。本装置の IPX ルーティングテーブルは 1000 エントリ (RIP=1000、SAP=1000 エントリ)です。

本章の説明では、以下の内容を説明します。

(1)設定項目一覧

IPX ルーティングを使用するために設定しなければならない項目を、一覧表にしています。 一覧表には、以下の内容が含まれます。

- ・項目名
- ・その項目が意味する内容
- ・設定範囲
- ・導入時の設定
- ・設定レベル(標準として使用する場合、設定変更が必要かどうか)
- ・有効時期(装置リセット後有効か/セーブ後(リセットなしでも)有効か)
- ・設定方法の参照項

(2)基本的な使い方をするための設定

本装置の IPX ルーティング機能を使用するための、最低限の設定について説明します。IPX ルーティングを行う際は、まずこの項目をご覧ください。

#### (3) 便利な使い方をするための設定

IPX ルーティングの基本的な使い方に関する設定が終了した後、より便利に本装置の IPX ル ーティングを使用するための設定について説明します。ここでは、各種フィルタリング・ KeepAlive パケットの制御方法等の設定について説明します。

(4)オペレーション

本装置では、KeepAlive 代理応答 / 要求のサーバ・クライアントエントリを強制的に削除することができます。

(5)情報の表示

本装置は、IPX ルーティング使用時の各種情報(統計情報等)の表示を行う機能を持ってい ます。この項目では、各種情報をコンソールで表示させる方法、表示内容について説明してい ます。 6.1 設定項目一覧

本節では、本章で説明する設定項目をすべて一覧表にします。設定を行う前に、各設定項目の内容、設定範囲等を確認する際にご覧ください。

【IPX ルーティングの使用】 P6-14

| 項目名                        | 内容                   | 設定範囲                                                                               | 導入時の設定 | 設定レベル | 有効時期 |
|----------------------------|----------------------|------------------------------------------------------------------------------------|--------|-------|------|
| basic<br>configurati<br>on | ルーティング・ブリッ<br>ジングの指定 | IP routing<br>IP filtering<br>IPX routing<br>AppleTalk routing<br>bridging<br>SNMP | なし     |       | リセット |

| 項目名               | 内容                                        | 設定範囲                                                             | 導入時の設定         | 設定レベル | 有効時期 |
|-------------------|-------------------------------------------|------------------------------------------------------------------|----------------|-------|------|
| router name       | 本ルータの名称                                   | 最大47文字の英数字                                                       | なし             |       | リセット |
| interface<br>type | WAN に R を使用する場<br>合、 R インタフェース<br>のタイプを設定 | broadcast<br>pointtopoint                                        | pointtopoint   |       | リセット |
| network NO.       | インタフェースに割り<br>当てる IPX ネットワー<br>ク番号        | IPX ネットワーク番号形式                                                   | 00000000       |       | リセット |
| node ID.          | インタフェースに割り<br>当てる IPX ノード ID              | IPX ノード ID 形式                                                    | 0000.0000.0000 |       | リセット |
| frame type        | インタフェースの IPX<br>フレームタイプ                   | ETHERNET_II<br>ETHERNET_802.3<br>ETHERNET_802.2<br>ETHERNET_SNAP | ETHERNET_802.2 |       | リセット |
| ticks             | インタフェースに付け<br>る ticks 値                   | 1~65535                                                          | 1              |       | リセット |
| IPX<br>filtering  | IPX パケットフィルタ<br>リングを使用するかど<br>うかの設定       | use<br>not use                                                   | use            |       | リセット |

【IPX アドレス】 P6-15

【DLCI 毎の IPX アドレス】 P6-17

| 項目名     | 内容               | 設定範囲           | 導入時の設定    | 設定レベル | 有効時期    |
|---------|------------------|----------------|-----------|-------|---------|
| network | DLCI の IPX ネットワー | IPX ネットワーク番号形式 | <u>たし</u> |       | リヤット    |
| NO      | ク番号              | IPX イットワーク留ち形式 |           |       | , , , , |

|           |                 |                     | 1      |       |                        |
|-----------|-----------------|---------------------|--------|-------|------------------------|
| 項目名       | 内容              | 設定範囲                | 導入時の設定 | 設定レベル | 有効時期                   |
| send      | インタフェースに送信する    | on                  |        |       | 11 <del>bo</del> au la |
| control   | RIP の設定         | off                 | on     |       | リセット                   |
| recv      | インタフェースから受信する   | on                  |        |       |                        |
| control   | RIP の設定         | off                 | on     |       | リセット                   |
|           | LAN 以外の1/97ェ-スへ | on:定期update         |        |       | リセット                   |
| broadcast | の RIP 送信方法      | off:triggerd update | off    |       |                        |
| interval  | RIP 送信間隔        | 60~2147483647       | 60     |       | リセット                   |
|           | 学習した RIP 情報のエ   | on : エージアウトする       |        |       |                        |
| ageout    | ージアウト           | off:エージアウトしない       | off    |       | リセット                   |
| time      | エージアウト時間        | 30~2147483647       | 180    |       | リセット                   |

【IPX RIP インタフェース】 P6-18

【IPX RIP スタティック】 P6-19

【最大64エントリ】

| 項目名         | 内容            | 設定範囲               | 導入時の設定      | 設定レベル | 有効時期        |
|-------------|---------------|--------------------|-------------|-------|-------------|
| destination | 宛先 IPX ネットワーク | IDY 수ットローク釆므ジギ     | t>1.        |       | サーブ         |
| network     | 番号            |                    | <i>A</i> .U |       | <u>e</u> -7 |
|             | 宛先 IPX ネットワーク |                    |             |       | *           |
| metric      | 番号へのメトリック値    | 1~16               | 16          |       | セーフ         |
|             | 宛先 IPX ネットワーク |                    |             |       |             |
| time ticks  | 番号への ticks 値  | 1~65535            | 15          |       | セーブ         |
| gateway     | ゲートウェイの IPX ネ |                    |             |       |             |
| network NO  | ットワーク番号       | IPX ネットワーク番号形式<br> | なし          |       | セーブ         |
| gateway     | ゲートウェイの IPX ノ |                    |             |       |             |
| host ID     | ード ID         | IPX ノード ID 形式<br>  | なし          |       | セーブ         |

| 項目名       | 内容              | 設定範囲                | 導入時の設定 | 設定レベル | 有効時期 |
|-----------|-----------------|---------------------|--------|-------|------|
| send      | インタフェースに送信する    | on                  |        |       |      |
| control   | SAP の設定         | off                 | on     |       | リセット |
| recv      | インタフェースから受信する   | on                  |        |       |      |
| control   | SAP の設定         | off                 | on     |       | リセット |
|           | LAN 以外のインタフェースへ | on:定期update         |        |       | リセット |
| broadcast | の SAP 送信方法      | off:triggerd update | off    |       |      |
| interval  | SAP 送信間隔        | 60~2147483647       | 60     |       | リセット |
|           | 学習した SAP 情報のエ   | on : エージアウトする       |        |       |      |
| ageout    | ージアウト           | off:エージアウトしない       | off    |       | リセット |
| time      | エージアウト時間        | 30~2147483647       | 180    |       | リセット |
|           |                 |                     |        |       |      |

| 【IPX SAP インタフェース】 | P6-20 |
|-------------------|-------|
|                   | 1020  |

 【IPX SAP スタティック】
 P6-22
 【最大64エントリ】

| 項目名                | 内容                                                       | 設定範囲                                                                                                    | 導入時の設定 | 設定レベル | 有効時期 |
|--------------------|----------------------------------------------------------|----------------------------------------------------------------------------------------------------|--------|-------|------|
| server name        | NetWare サーバの名称                                           | 最大47文字の英数字                                                                                                    | なし     |       | セーブ  |
| network<br>address | NetWare サーバの IPX<br>ネットワーク番号                             | IPX ネットワーク番号形式                                                                                                    | なし     |       | セーブ  |
| host<br>address    | NetWare サーバの IPX<br>ノード ID                               | IPX ノード ID 形式                                                                                                    | なし     |       | セーブ  |
| socket             | NetWare サーバの使用<br>する IPX ソケット番号                          | 1~fff                                                                                                    | なし     |       | セーブ  |
| service<br>type    | NetWare サーバのサー<br>ビスタイプ                                  | <ol> <li>print queue</li> <li>file server</li> <li>job server</li> <li>print server</li> <li>archive server</li> <li>remote bridge server</li> <li>advertising print<br/>server</li> <li>other</li> </ol> | なし     |       | セーブ  |
| service<br>number  | service typeでother<br>を選択した場合の<br>NetWare サーバのサー<br>ビス番号 | 1~ffe                                                                                                    | なし     |       | セーブ  |
| hop to<br>server   | 設定している NetWare<br>サーバまでのホップ数                             | 1~16                                                                                                    | 16     |       | セーブ  |

| 【IPX パケットフィルタリング(中継)の設定】 P6-30 【最大32エ |                                       |                                                  | 2エントリ】   |       |      |
|---------------------------------------|---------------------------------------|--------------------------------------------------|----------|-------|------|
| 項目名                                   | 内容                                    | 設定範囲                                             | 導入時の設定   | 設定レベル | 有効時期 |
| protocol                              | フィルタリングの対象<br>とするプロトコル                | ncp<br>spx<br>netbios<br>unknown<br>all<br>other | all      |       | セーブ  |
| protocol<br>number                    | protocc=other を選択<br>した場合のプロトコル<br>番号 | 0~ff                                             | 0        |       | セーブ  |
| source host<br>number                 | フィルタリングの対象<br>とする送信元 IPX ノー<br>ド ID   | IPX ノード ID 形式または"*"                              | *        |       | セーブ  |
| source<br>network<br>number           | フィルタリングの対象<br>とする送信元 IPX ネッ<br>トワーク番号 | IPX ネットワーク番号形式ま<br>たは"*"                         | *        |       | セーブ  |
| source mask                           | 送信元送信元 IPX ネッ<br>トワーク番号に対する<br>マスク    | IPX ネットワーク番号                                     | ffffffff |       | セーブ  |
| source<br>sock(A)                     | フィルタリングの対象<br>とする送信元ソケット<br>の開始番号     | 0~ffff                                           | 0        |       | セーブ  |
| source<br>sock(B)                     | フィルタリングの対象<br>とする送信元ソケット<br>の終了番号     | Aの値~fff                                          | ffff     |       | セーブ  |
| destination<br>host number            | フィルタリングの対象<br>とする宛先 IPX ノード<br>ID     | IPX ノード ID 形式または"*"                              | *        |       | セーブ  |
| destination<br>network<br>number      | フィルタリングの対象<br>とする宛先 IPX ネット<br>ワーク番号  | IPX ネットワーク番号形式ま<br>たは"*"                         | *        |       | セーブ  |
| destination<br>mask                   | 宛先 IPX ネットワーク<br>番号に対するマスク            | IPX ネットワーク番号                                     | ffffffff |       | セーブ  |
| destination<br>sock(A)                | フィルタリングの対象<br>とする宛先ソケットの<br>開始番号      | 0~ffff                                           | 0        |       | セーブ  |
| destination<br>sock(B)                | フィルタリングの対象<br>とする宛先ソケットの<br>終了番号      | Aの値~fff                                          | ffff     |       | セーブ  |

| receive<br>interface | フィルタリングの対象<br>の受信(レタフェース | IPX ルーティングするかりェースの中から選択 | 選択可能な全<br>てのインタフェース | セーブ |
|----------------------|--------------------------|-------------------------|---------------------|-----|
| send<br>interface    | フィルタリングの対象<br>の送信/約ェース   | IPX ルーティングするかりェースの中から選択 | 選択可能な全<br>てのインタフェース | セーブ |
| mode                 | エントリのモード                 | half<br>full            | full                | セーブ |

:本装置では、導入時に「全てのエントリを中継する」エントリが登録されています。

【IPX パケットフィルタリング ( 遮断 ) の設定 】 P6-33 【最大16エントリ】

| 項目名                         | 内容                                    | 設定範囲                                             | 導入時の設定   | 設定レベル | 有効時期 |
|-----------------------------|---------------------------------------|--------------------------------------------------|----------|-------|------|
| protocol                    | フィルタリングの対象<br>とするプロトコル                | ncp<br>spx<br>netbios<br>unknown<br>all<br>other | all      |       | セーブ  |
| protocol<br>number          | protocc=other を選択<br>した場合のプロトコル<br>番号 | 0~ff                                             | 0        |       | セーブ  |
| source host<br>number       | フィルタリングの対象<br>とする送信元 IPX ノー<br>ド ID   | IPX ノード ID 形式または"*"                              | *        |       | セーブ  |
| source<br>network<br>number | フィルタリングの対象<br>とする送信元 IPX ネッ<br>トワーク番号 | IPX ネットワーク番号形式ま<br>たは"*"                         | *        |       | セーブ  |
| source mask                 | 送信元送信元 IPX ネッ<br>トワーク番号に対する<br>マスク    | IPX ネットワーク番号                                     | ffffffff |       | セーブ  |
| source<br>sock(A)           | フィルタリングの対象<br>とする送信元ソケット<br>の開始番号     | 0~ffff                                           | 0        |       | セーブ  |
| source<br>sock(B)           | フィルタリングの対象<br>とする送信元ソケット<br>の終了番号     | Aの値~fff                                          | ffff     |       | セーブ  |

| destination<br>host number       | フィルタリングの対象<br>とする宛先 IPX ノード<br>ID    | IPX ノード ID 形式または"*"      | *                   | セーブ |
|----------------------------------|--------------------------------------|--------------------------|---------------------|-----|
| destination<br>network<br>number | フィルタリングの対象<br>とする宛先 IPX ネット<br>ワーク番号 | IPX ネットワーク番号形式ま<br>たは"*" | *                   | セーブ |
| destination<br>mask              | 宛先 IPX ネットワーク<br>番号に対するマスク           | IPX ネットワーク番号             | fffffff             | セーブ |
| destination<br>sock(A)           | フィルタリングの対象<br>とする宛先ソケットの<br>開始番号     | 0~ffff                   | 0                   | セーブ |
| destination<br>sock(B)           | フィルタリングの対象<br>とする宛先ソケットの<br>終了番号     | Aの値~fff                  | ffff                | セーブ |
| receive<br>interface             | フィルタリングの対象<br>の受信(レタフェース             | IPX ルーティングするかりェースの中から選択  | 選択可能な全<br>てのインタフェース | セーブ |
| send<br>interface                | フィルタリングの対象<br>の送信/約ェース               | IPX ルーティングするかのェースの中から選択  | 選択可能な全<br>てのインタフェース | セーブ |
| mode                             | エントリのモード                             | half<br>full             | full                | セーブ |

:本装置では、導入時に「ソケット番号"457"(Hex)発/宛のパケットは遮断する」エントリが登録されています。

| 【PID フィルタリングの設空】 | D 6 20   |
|------------------|----------|
| LRIP ノイルタリノクの設止】 | P 6 - 39 |

| 項目名                   | 内容                | 設定範囲           | 導入時の設定  | 設定レベル | 有効時期                  |  |
|-----------------------|-------------------|----------------|---------|-------|-----------------------|--|
| mode                  | 登録するRIP情報のエ       |                |         |       |                       |  |
|                       | ントリに一致する情報        | include        | ovoludo |       | 114-11                |  |
|                       | を有効にするかどうか        | exclude        | excrude |       | リビット                  |  |
|                       | の設定               |                |         |       |                       |  |
| exclude max           | この数以上のホップカ        |                |         |       |                       |  |
| hop count             | ウントの RIP エントリ     | 1 16           | 16      |       | 11 <del>bo</del> sy k |  |
|                       | を受信した場合は、そ        | 1~10           | 16      |       | リビット                  |  |
|                       | のエントリを廃棄          |                |         |       |                       |  |
| 以下、アドレスリスト (最大16エントリ) |                   |                |         |       |                       |  |
| network               | 宛先アドレス            | IPX ネットワーク番号形式 | なし      |       | セーブ                   |  |
| mask                  | 宛先アドレスに対する<br>マスク | IPX ネットワーク番号形式 | なし      |       | セーブ                   |  |

【SAP フィルタリングモードの設定】 P6-42

| 項目名         | 内容            | 設定範囲    | 導入時の設定  | 設定レベル | 有効時期 |
|-------------|---------------|---------|---------|-------|------|
| mode        | 登録する SAP 情報のエ |         |         |       |      |
|             | ントリに一致する情報    | include | ovoludo |       | リセット |
|             | を有効にするかどうか    | exclude | exclude |       |      |
|             | の設定           |         |         |       |      |
| exclude max | この数以上のホップカ    |         |         |       |      |
| hop count   | ウントの SAP エントリ | 1 - 16  | 16      |       |      |
|             | を受信した場合は、そ    | 1~10    | 10      |       | 7626 |
|             | のエントリを廃棄      |         |         |       |      |

【SAP フィルタリングエントリ (アドレス)の設定】 P6-43 【最大16エントリ】

| 項目名     | 内容                       | 設定範囲           | 導入時の設定 | 設定レベル | 有効時期 |
|---------|--------------------------|----------------|--------|-------|------|
| network | Netware サーバのネッ<br>トワーク番号 | IPX ネットワーク番号形式 | なし     |       | セーブ  |
| mask    | network に対するマス<br>ク      | IPX ネットワーク番号形式 | なし     |       | セーブ  |

【SAP フィルタリングエントリ(サーバ名)の設定】 P6-44 【最大16エントリ】

| 項目名         | 内容                   | 設定範囲         | 導入時の設定 | 設定レベル | 有効時期 |
|-------------|----------------------|--------------|--------|-------|------|
| server name | Netware サーバのサー<br>バ名 | 最大47文字以内の英数字 | なし     |       | セーブ  |

| 項目名               | 内容                                                      | 設定範囲                                                                                                    | 導入時の設定 | 設定レベル | 有効時期 |
|-------------------|---------------------------------------------------------|----------------------------------------------------------------------------------------------------|--------|-------|------|
| service<br>type   | Netware サーバのサー<br>ビスタイプを選択                              | <ol> <li>print queue</li> <li>file server</li> <li>job server</li> <li>print server</li> <li>archive server</li> <li>remote bridge server</li> <li>advertising print<br/>server</li> <li>all</li> <li>other</li> </ol> | なし     |       | セーブ  |
| service<br>number | service typeでother<br>を選択した場合の<br>NetWareサーバのサー<br>ビス番号 | 1~fff                                                                                                    | なし     |       | セーブ  |

# 【SAP フィルタリングエントリ (サービスタイプ)の設定】 P6-45 【最大16エントリ】

| 項目名           | 内容              | 設定範囲              | 導入時の設定 | 設定レベル | 有効時期                  |
|---------------|-----------------|-------------------|--------|-------|-----------------------|
| proxy or      | 本装置の使用方法        | proxy             |        |       |                       |
| spoofing      |                 | spoofing          | proxy  |       | リセット                  |
| mode          |                 | not use           |        |       |                       |
| 本装置の使用        | 方法に"proxy"を選択した | 場合                |        |       |                       |
| request start | 代理要求開始指示パケ      |                   |        |       |                       |
| indicate      | ット送信失敗時の再送      | 1~255「秒」          | 3      | ×     | リセット                  |
| timer         | タイマ             |                   |        |       |                       |
| request       | 代理要求開始指示パケ      |                   |        |       |                       |
| start retry   | ット送信失敗時の再送      | 1~255             | 10     | ×     | リセット                  |
| count         | 回数              |                   |        |       |                       |
| request       | 正常時の代理要求送信      |                   |        |       |                       |
| send timer    | タイマ             | 1~255「分」          | 5      | ×     | リセット                  |
| normal        |                 |                   |        |       |                       |
| request       | リトライ時の代理要求      |                   |        |       |                       |
| send timer    | 送信タイマ           | 1~255「分」          | 1      | ×     | リセット                  |
| retry         |                 |                   |        |       |                       |
| request       | 代理要求送信時のリト      |                   |        |       |                       |
| send retry    | ライ回数            | 1~255             | 10     | ×     | リセット                  |
| count         |                 |                   |        |       |                       |
| response      | 代理応答停止指示パケ      |                   |        |       |                       |
| stop          | ット送信失敗時の再送      |                   | 2      |       | 11 <del>1 1</del> m l |
| indicate      | タイマ             | 1~200、江」          | 3      | ×     | リビット                  |
| timer         |                 |                   |        |       |                       |
| response      | 代理応答停止指示パケ      |                   |        |       |                       |
| stop retry    | ット送信失敗時の再送      | 1~255             | 10     | ×     | リセット                  |
| count         | 回数              |                   |        |       |                       |
| response      | 代理応答再開指示パケ      |                   |        |       |                       |
| restart       | ット送信失敗時の再送      |                   | 2      |       | 11 <del>11</del> au h |
| indicate      | タイマ             | 1~200、江」          | 3      | ×     | リビット                  |
| timer         |                 |                   |        |       |                       |
| response      | 代理応答再開指示パケ      |                   |        |       |                       |
| restart       | ット送信失敗時の再送      | 1~255             | 10     | ×     | リセット                  |
| retry count   | 回数              |                   |        |       |                       |
| response      | 代理応答終了指示パケ      |                   |        |       |                       |
| end           | ット送信失敗時の再送      |                   |        |       | ا طر ا                |
| indicate      | タイマ             | ו דל ' 255 ' דל ' | 3      | ×     | リセット                  |
| timer         |                 |                   |        |       |                       |
| response      | 代理応答終了指示パケ      |                   |        |       |                       |
| end retry     | ット送信失敗時の再送      | 1~255             | 2      | ×     | リセット                  |
| count         | 回数              |                   |        |       |                       |
| response      | 代理応答終了のタイマ      |                   |        |       |                       |
| end timer     | 値               | 1~255 '分」         | 10     | ×     | リセット                  |

| IPX watchdog<br>idle timer | IPX KeepAlive の継続<br>時間     | 1~24「時間」       | 12      | × | リセット |
|----------------------------|-----------------------------|----------------|---------|---|------|
| IPX proxy<br>hold timer    | IPX KeepAlive の代理<br>応答停止時間 | 1~24「分」        | 15      | × | リセット |
| multi stage<br>router      | 多段代理要求 / 応答機<br>能を使用するかどうか  | use<br>not use | not use |   | リセット |

| 本装置の使い方で"spoofing"を選択した場合  |                             |          |    |   |      |  |  |
|----------------------------|-----------------------------|----------|----|---|------|--|--|
| IPX watchdog<br>idle timer | IPX KeepAlive の継続<br>時間     | 1~24「時間」 | 12 | × | リセット |  |  |
| IPX proxy<br>hold timer    | IPX KeepAlive の代理<br>応答停止時間 | 1~24「分」  | 15 | × | リセット |  |  |

【SPX KeepAlive spoofingの設定】 P6-55

| 項目名                        | 内容                                  | 設定範囲           | 導入時の設定  | 設定レベル | 有効時期 |
|----------------------------|-------------------------------------|----------------|---------|-------|------|
| SPX<br>spoofing<br>mode    | SPX spoof ing機能を<br>使用するかどうか<br>の設定 | use<br>not use | not use |       | リセット |
| SPX idle<br>timer          | SPX spoof ing代理応<br>答停止時間           | 1~60「分」        | 2       |       | リセット |
| SPX<br>connection<br>timer | SPX spoof i ng 継続時<br>間             | 1~24「時間」       | 12      |       | リセット |

# 【DLCI 毎の相手 IPX アドレス設定】 P6-57

| 項目名         | 内容               | 設定範囲           | 導入時の設定      | 設定レベル | 有効時期 |
|-------------|------------------|----------------|-------------|-------|------|
| IPX address | DLCI 毎の相手 IPX ネッ | IDV ネットローク来号形式 | <i>t</i> >1 | ×     | リセット |
| network NO  | トワーク番号           | IFA ネットワーク留ちが式 | 74.U        |       |      |
| IPX address | DLCI 毎の相手 IPX ノー |                | なし          | ×     | リセット |
| node ID     | ۲ID              |                |             |       |      |

6.2 基本的な使い方をするための設定

本節では、具体的に、IPX ルーティングの基本的な使い方をするための設定を、装置のコンソー ルを使用して行う方法について説明します。設定を行うためには、Super モードに移行しておく必 要があります(P2-4参照)。

6.2.1 基本設定

基本設定では、以下の項目について設定を行います。 【IPX ルーティングの使用】 【IPX アドレス】 【DLCI 毎の IPX アドレス】 【IPX RIP インタフェース】 【IPX RIP スタティック】 【IPX SAP インタフェース】 【IPX SAP スタティック】

次ページより、メニューの流れに沿って、具体的な設定方法を説明します。

INFONET-RX30 Remote Router A V01.00 1998.02.24 【メインメニュー】 WAN topology (--) 1998/03/02 14:10:38 ( 0 00:00:06) Super Mode 1. configuration display 2. configuration set (normal) 3. configuration set (expert) 4. operation 5. information 6. shift to super mode 7. exit from remote console or current mode Select the number. : 2 基本設定を選択

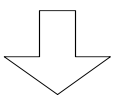

#### 各種 WAN を使用する場合の基本設定を設定します

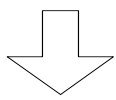

| *** Set basic configu                                                                | uration ***                 | 【 IPX ルーティングの使用 】  |
|--------------------------------------------------------------------------------------|-----------------------------|--------------------|
| <basic configuration<="" td=""><td><pre>parameter(s)&gt;</pre></td><td></td></basic> | <pre>parameter(s)&gt;</pre> |                    |
| IP routing                                                                           | : not use                   |                    |
| IP filtering                                                                         | : not use                   |                    |
| IPX routing                                                                          | : not use                   |                    |
| AppleTalk routing                                                                    | : not use                   |                    |
| bridging                                                                             | : not use                   |                    |
| SNMP                                                                                 | : use                       |                    |
| Do you change (y/n)?                                                                 | [n]: y                      |                    |
| IP routing (1:use 2:r                                                                | not use) [2]:               |                    |
| IP filtering (1:use 2                                                                | 2:not use) [2]:             |                    |
| IPX routing (1:use 2:                                                                | not use) [2]: 1             | IPX ルーティングする場合は"1" |
|                                                                                      |                             | を入力                |
| AppleTalk routing (1:                                                                | use 2:not use) [2]          | :                  |
| bridging (1:use 2:not                                                                | use) [2]:                   |                    |
| SNMP (1:use 2:not use                                                                | e) [1]:                     |                    |

#### 【項目の説明】

各種ルーティングを使用するかどうかを指定します。IPX ルーティングをする場合 は、"IPX routing : use"にします。

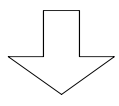

```
【IPX アドレス】
*** Set IPX router configuration ***
<IPX router parameter(s)>
 router name:
 routing interface list
        network NO. node ID.
                                  frame type tick
  00000000
                                   ETHERNET 802.2 1
 LAN
         00000000 0000.0000 ETHERNET_802.2 1
 HSD
 IPX filtering:use
Do you change (y/n)? [n]: y
router name []: routerNo1
LAN network NO. [0000000]: XXXXXXXX
   frame type
   (1:ETHERNET II 2:ETHERNET 802.3 3:ETHERNET 802.2 4:ETHERNET SNAP) [3]:
   ticks [1]:
HSD
     network NO. [0000000]: yyyyyyy
      node ID. [0000.0000.0000]:
      frame type
      (1:ETHERNET_II 2:ETHERNET_802.3 3:ETHERNET_802.2 4:ETHERNET_SNAP) [3]:
      ticks [1]:
IPX filtering (1:use 2:not use) [1]:
```

: 図は、WANの設定にHSDを選択した場合の画面例です。

# 【項目の説明】

router name・・・・・・本装置の名称を設定します。

interface type・・・・・・・ WAN に FR を使用する場合、WAN インタフェースのタイプを指定します。接続相手がポイントツーポイントインタフェースをサポートしていない場合のみ、broadcast を選択します。

- network NO.・・・・・・・・ インタフェースに割り当てる、IPX ネットワーク番号を設定 します。同じインタフェース上に NetWare サーバが存在する 場合は、その external interface のネットワーク番号と同 じである必要があります。
- node ID.・・・・・・・・・・・ LAN 以外の各インタフェースの IPX ノード ID を設定します。 ここで"0000.0000"を設定した場合と、LAN の IPX ノー ド ID は、装置の MAC アドレスが自動で設定されます。
- frame type・・・・・・・インタフェースの IPX フレームタイプを選択します。ここで 指定する IPX フレームタイプは、そのインタフェースに存在 する NetWare サーバ / クライアントと同じである必要があり ます。また、WAN インタフェースでは、接続相手が IPX ルー タの場合は、リターンのみを入力してください。接続相手が ブリッジの場合は、ブリッジ側の LAN インタフェースの IPX フレームタイプと同じにする必要があります。
- tics・・・・・・・・・・・・・インタフェースに割り当てる ticks 値を設定します。本装置 では、以下の値を推奨します。
- IPX filtering・・・・・・・ IPX パケットフィルタリング機能を使用するかどうかを設定 します。IPX パケットフィルタリングの各種設定ついては、 「便利な使い方」を参照してください。

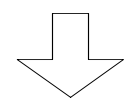

```
【DLCI 毎の IPX アドレス】
*** Set DLCI(IPX address) table configuration ***
  1. change 2. display 3. end
Select the number. [3]: 1 エントリを変更する場合は"1.change"を選択します
                           0
<Change DLCI(IPX address) data>
Select the DLCI number. : 16 変更する DLCI を選択します。
Selected DLCI(IPX address) data:
  DLCI network NO
  -----
     16 -----
network NO []: xxxxxxx
DLCI(IPX addess) data:
  DLCI network NO
  -----
    16 xxxxxxxx
Change OK (y/n)? [y]:
    : 本設定は、WAN に FR を使用している場合で、FR の IPX インタフェースタイプに
```

- : 本設定は、WAN に FR を使用している場合で、FR の FPX インタフェースタイ broadcast としている場合に設定する必要があります。
- : エントリを表示する場合は、"2.display"を選択します。エントリの修正を終了す る場合は"3.end"を選択します。

【項目の説明】

network NO・・・・・・・ 指定した DLCI に割り当てる IPX ネットワーク番号を設定し ます。このアドレスは、LAN のネットワークと異なる必要が あります。

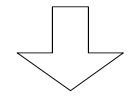

必要に応じて、IPX パケットフィルタリングの設定を設定します (便利な使い方参照)

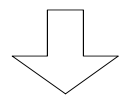

【IPX RIP インタフェースの設定】 \*\*\* Set RIP(IPX) interface configuration \*\*\* <RIP(IPX) interface parameter(s)> interface send recv broadcast interval(sec) ageout time(sec) controlcontrol \_ LAN on on \_ off 60 off 180 HSD on on Do you change (y/n)? [n]: **y** LAN send control (1:on 2:off) [1]: recv control (1:on 2:off) [1]: HSD send control (1:on 2:off) [1]: recv control (1:on 2:off) [1]: broadcast (1:on 2:off) [2]: broadcast interval (sec) [60]: entry ageout (1:on 2:off) [2]: ageout time (sec) [180]:

: 図は、WANの設定に HSDを選択した場合の画面例です。

#### 【項目の説明】

send control・・・・・・ インタフェース毎の RIP の送信方法を設定します。本装置の RIP の送信方法は、以下の 2 種類があります。 on・・・・・・RIP をインタフェースに送信します。 off・・・・・・・RIP をインタフェースに送信しません。

recv control ······· インタフェース毎の RIP の受信方法を設定します。本装置の RIP の受信方法は、以下の 2 種類があります。 on······RIP を受信します。

- off・・・・・RIP を受信しません。
- broadcast・・・・・・・ WAN 側インタフェースの RIP 送信方法を設定します。on に設 定した場合は、RIP を定期送信します。"off"を選択した場合 は、RIP 情報が変更された場合のみ RIP を送信します (triggerd update)。この設定を"on"にすると、WAN に FR を使用している場合、課金が多くなることが考えられますの でご注意ください。

broadcast interval ····· broadcast を"on"にした場合の定期送信間隔を設定します。

entry ageout ······ RIP で受信した情報を一定時間後、無効にするかどうかを設 定します。接続相手装置が、tirggerd update で RIP を送信 する場合は、本設定を"off"にしてください。

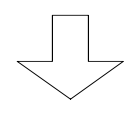

【IPX RIP スタティックの設定】 \*\*\* Set RIP(IPX) static configuration \*\*\* 1. change 2. delete 3. add 4. display 5. end Select the number. [5]: 3 エントリを追加する場合は"3.add"を選択します 。 <Add RIP(IPX) static data> destination network []: xxxxxxx metric [16]: time ticks [15]: gateway network NO []: yyyyyyyy host ID []: zzzzzzzzzz

 : すでに設定されているエントリを変更する場合は"1.change"、すでに設定されているエントリを削除する場合は、"2.delete"、設定されているエントリの一覧を 表示させる場合は"4.display"を選択します。エントリの修正を終了する場合 は"5.end"を選択します。

#### 【項目の説明】

- destination address・・・・ ルーティング情報の宛先 IPX ネットワーク番号を設定します。 NetWare サーバへの経路を登録する場合は、NetWare サーバ のインターナルネットワーク番号を指定します。

gateway network NO······ 中継先として、ゲートウェイの IPX ネットワーク番号を指定 します。

gateway host ID······ 中継先として、ゲートウェイの IPX ノード ID を指定します。

# お知らせ

RIP で受信したルート情報の宛先と、RIP スタティックで登録したルート情報の宛先が同じ 場合は、以下のとおり動作します。

: ticks 値が小さい情報を優先 ticks 値が同じ場合 : メトリック値が小さい情報を優先 メトリック値が同じ場合 : RIP スタティックの情報を優先

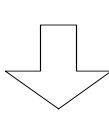

|                                                                                                    |                                    |                |            | 【IPX SAP -    | インタフ   | ェースの設定】   |
|----------------------------------------------------------------------------------------------------|------------------------------------|----------------|------------|---------------|--------|-----------|
| *** Set SAP(IP                                                                                                    | X) inte                            | rface con      | figuration | ***           |        |           |
| <sap(ipx) inte<="" td=""><td>rface p</td><td>arameter(;</td><td>s)&gt;</td><td></td><td></td><td></td></sap(ipx)> | rface p                            | arameter(;     | s)>        |               |        |           |
|                                                                                                    |                                    |                |            |               |        |           |
| interface                                                                                                    | send                               | recv           | broadcast  | interval(sec) | ageout | time(sec) |
|                                                                                                    | contro                             | lcontrol       |            |               |        |           |
| +-                                                                                                    | +                                  | +              | +          | +-            | +-     |           |
| LAN                                                                                                    | on                                 | on             | -          | -             | -      | -         |
| HSD                                                                                                    | on                                 | on             | off        | 60            | off    | 180       |
| Do you change                                                                                                    | (y/n)?                             | [n] <b>: y</b> |            |               |        |           |
| LAN send contr                                                                                                    | col (1:c                           | on 2:off)      | [1]:       |               |        |           |
| recv contr                                                                                                    | recv control (1:on 2:off) [1]:     |                |            |               |        |           |
| HSD send c                                                                                                    | HSD send control (1:on 2:off) [1]: |                |            |               |        |           |
| recv control (1:on 2:off) [1]:                                                                                    |                                    |                |            |               |        |           |
| broadcast (1:on 2:off) [2]:                                                                                       |                                    |                |            |               |        |           |
| broadcast interval (sec) [60]:                                                                                    |                                    |                |            |               |        |           |
| entry ageout (1:on 2:off) [2]:                                                                                    |                                    |                |            |               |        |           |
| ageout                                                                                                    | time (                             | sec) [180      | ]:         |               |        |           |

: 図は、WAN の設定に HSD を選択した場合の画面例です。

【項目の説明】

send control ······· インタフェース毎の SAP の送信方法を設定します。本装置の SAP の送信方法は、以下の2種類があります。

on ·····SAP をインタフェースに送信します。

off ・・・・・・SAP をインタフェースに送信しません。

recv control ······· インタフェース毎の SAP の受信方法を設定します。本装置の SAP の受信方法は、以下の 2 種類があります。 on ······ SAP を受信します。

off ・・・・・SAP を受信しません。

broadcast ······ WAN 側インタフェースの SAP 送信方法を設定します。on に設 定した場合は、SAP を定期送信します。"off"を選択した場合 は、SAP 情報が変更された場合のみ SAP を送信します (tirggerd update)。この設定を"on"にすると、WAN に FR を使用している場合、課金が多くなることが考えられますの でご注意ください。

broadcast interval ····· broadcast を"on"にした場合の定期送信間隔を設定します。

entry ageout ······ SAP で受信した情報を一定時間後、無効にするかどうかを設 定します。接続相手装置が、tirggerd update で SAP を送信 する場合は、本設定を"off"にしてください。

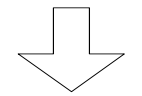

```
*** Set SAP static configuration *** 【IPX SAP スタティックの設定】
  1. change 2. delete 3. add 4. display 5. end
Select the number. [5]: 3 エントリを追加する場合は"3.add"を選択します 。
<Add SAP static data>
server name []
:xxxxServer
network address []: xxxxxxx
host address []: yyyyyyyyyy
socket []: ssss
1. print queue 4. print server
                                   7. advertising print server
2. file server 5. archive server
                                   8. other
3. job server 6. remote bridge server
Select the number of service type. []: 8
Input service number []: 1
hop to server [16]:
```

: すでに設定されているエントリを変更する場合は"1.change"、すでに設定されているエントリを削除する場合は、"2.delete"、設定されているエントリの一覧を表示 させる場合は"4.display"を選択します。エントリの修正を終了する場合は"5.end" を選択します。

### 【項目の説明】

- server name・・・・・・・・・・・登録する NetWare サーバのサーバ名を設定します。
- network address・・・・・・ 登録する NetWare サーバの、インターナルネットワーク番号 を設定します。
- host address・・・・・・・ 登録する NetWare サーバの、インターナルネットワークのノ ード ID を設定します。登録する NetWare サーバがファイル サーバの場合は、"00000000001"を指定します。
- socket・・・・・・・・・・・・ 登録する NetWare サーバが使用する、ソケット番号を設定し ます。登録する NetWare サーバがファイルサーバの場合 は、"0451"を指定します。
- service type・・・・・・・ 登録する NetWare サーバのサービスタイプを選択します。登録しようとする NetWare サーバのサービスタイプが選択肢にない場合は、"other"を選択します。

service number ······ service type で"other"を選択した場合、サービスタイプ番 号を設定します。

hop to server ······・・登録する NetWare サーバへ到達するために中継するルータの 数を設定します。

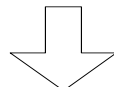

必要に応じて、AppleTalk 等各種基本設定を設定します

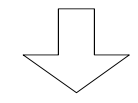

Now you have set all configurations! 【設定内容の確認】 Do you display the configurations (y/n)? [n]:

この画面で、ここまで設定してきた内容を確認するかどうかの問い合わせがあります。設定 内容を確認する場合は"y"、設定内容を確認しない場合は"n"を入力し、リターンを入力してくだ さい。

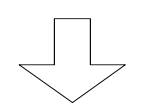

(Warning): Some configurations are not updated unless you reset
 1. Save new parameter(s) and reset
 3. Configurations set again
 2. Save new parameter(s) only
 4. Quit (no save and no reset)
Select the number. :

#### 【項目の説明】

これまで設定してきた内容を有効にするかどうかを選択します。

- 1.Save new parameter(s) and reset 設定内容をNVメモリに保存し、装置をリセットします。リセット後有効となる設定項 目を変更した場合は、この項目を選択します。
- 2.Save new parameter(s) only 設定内容をNVメモリに保存しますが、装置はリセットしません。セーブ後有効となる 設定項目のみを変更した場合や、すぐにリセットできない場合にこの項目を選択しま す。
- Configurations set again 設定を最初からやり直します。
- 4.Quit (no save and no reset) これまでの設定を無効にし、メインメニューに戻ります。

6.2.2 設定例

基本的な使い方をする場合の、設定例を1つ紹介します。

(1) WAN に HSD を使用して接続する場合

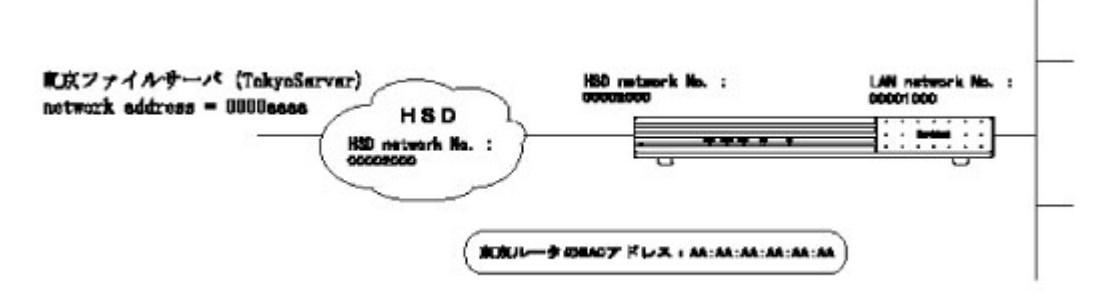

図のように HSD を介して、東京と IPX ルーティングする形態を考えます。 以下に、図のように接続する場合の IPX ルーティングに関する設定を記述します。

```
INFONET-RX30 Remote Router A V01.00 1998.02.24 【メインメニュー】
WAN topology (--) 1998/03/02 14:10:38 ( 0 00:00:06) Super Mode
1. configuration display
2. configuration set (normal)
3. configuration set (expert)
4. operation
5. information
6. shift to super mode
7. exit from remote console or current mode
Select the number. : 2 基本設定を選択
```

```
*** Set basic configuration ***
<Basic configuration parameter(s)>
   IP routing
                    : not use
   IP filtering
                    : not use
                    : not use
   IPX routing
   AppleTalk routing : not use
   bridging
                     : not use
   SNMP
                     : use
Do you change (y/n)? [n]: y
IP routing (1:use 2:not use) [2]:
IP filtering (1:use 2:not use) [2]:
IPX routing (1:use 2:not use) [2]: 1
AppleTalk routing (1:use 2:not use) [2]:
bridging (1:use 2:not use) [2]:
SNMP (1:use 2:not use) [1]:
```

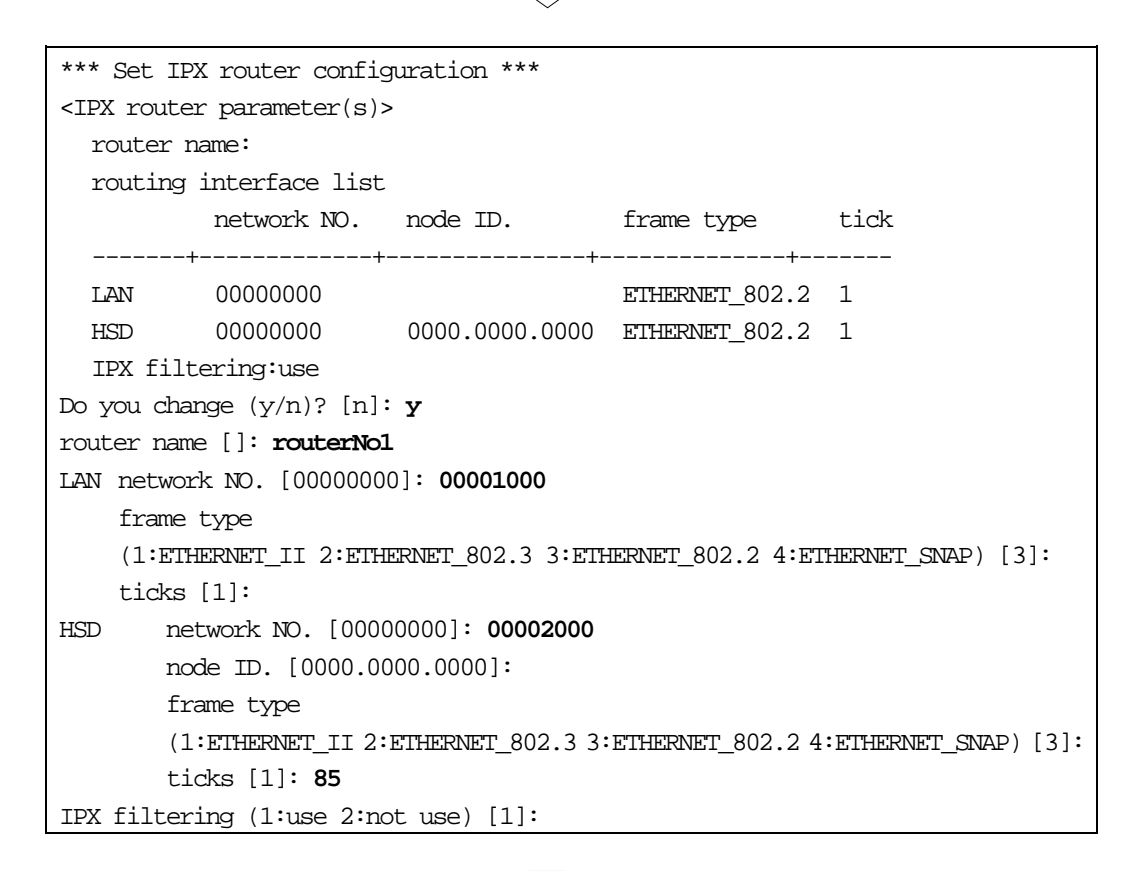

| *** Set RIP(IPX) interface configuration ***                                                                     |                                    |                |           |               |        |           |
|----------------------------------------------------------------------------------------------------|------------------------------------|----------------|-----------|---------------|--------|-----------|
| <rip(ipx) inte<="" td=""><td>rface p</td><td>arameter(</td><td>s)&gt;</td><td></td><td></td><td></td></rip(ipx)> | rface p                            | arameter(      | s)>       |               |        |           |
|                                                                                                    |                                    |                |           |               |        |           |
| interface                                                                                                    | send                               | recv           | broadcast | interval(sec) | ageout | time(sec) |
|                                                                                                    | contro                             | lcontrol       |           |               |        |           |
| +-                                                                                                    | +                                  | +              | +         | +-            | +-     |           |
| LAN                                                                                                    | on                                 | on             | -         | -             | -      | -         |
| HSD                                                                                                    | on                                 | on             | off       | 60            | off    | 180       |
| Do you change                                                                                                    | (y/n)?                             | [n] <b>: y</b> |           |               |        |           |
| LAN send contr                                                                                                   | LAN send control (1:on 2:off) [1]: |                |           |               |        |           |
| recv control (1:on 2:off) [1]:                                                                                   |                                    |                |           |               |        |           |
| HSD send control (1:on 2:off) [1]:                                                                               |                                    |                |           |               |        |           |
| recv control (1:on 2:off) [1]:                                                                                   |                                    |                |           |               |        |           |
| broadcast (1:on 2:off) [2]:                                                                                      |                                    |                |           |               |        |           |
| broadcast interval (sec) [60]:                                                                                   |                                    |                |           |               |        |           |
| entry ageout (1:on 2:off) [2]:                                                                                   |                                    |                |           |               |        |           |
| ageout time (sec) [180]:                                                                                         |                                    |                |           |               |        |           |

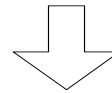

\*\*\* Set SAP static configuration \*\*\*
 1. change 2. delete 3. add 4. display 5. end
Select the number. [5]: 3
<Add SAP static data>
server name []
:TokyoServer
network address []: 0000aaaa
host address []: 000000001
socket []: 0451
1. print queue 4. print server 7. advertising print server
2. file server 5. archive server 8. other
3. job server 6. remote bridge server
Select the number of service type. []: 2
hop to server [16]:

同様に、(SapporoServer)、(OsakaServer)、(NahaServer)のエントリも作成します。

【設定終了】

6.3 便利な使い方をするための設定

IPX ルーティングの基本的な設定が終了した後、より便利に本装置の IPX ルーティングを使用するための設定について説明します。本節で説明する機能を以下に記述します。

【IPX パケットフィルタリング】 【RIP のフィルタリング】 【SAP のフィルタリング】 【IPX/SPX KeepAlive 代理応答 / 要求】

6.3.1 IPX パケットフィルタリング

本装置では、登録したパケットのみ中継 / 遮断する機能 (IPX パケットフィルタリング機能)を 使用することができます。以下に使用例を示します。

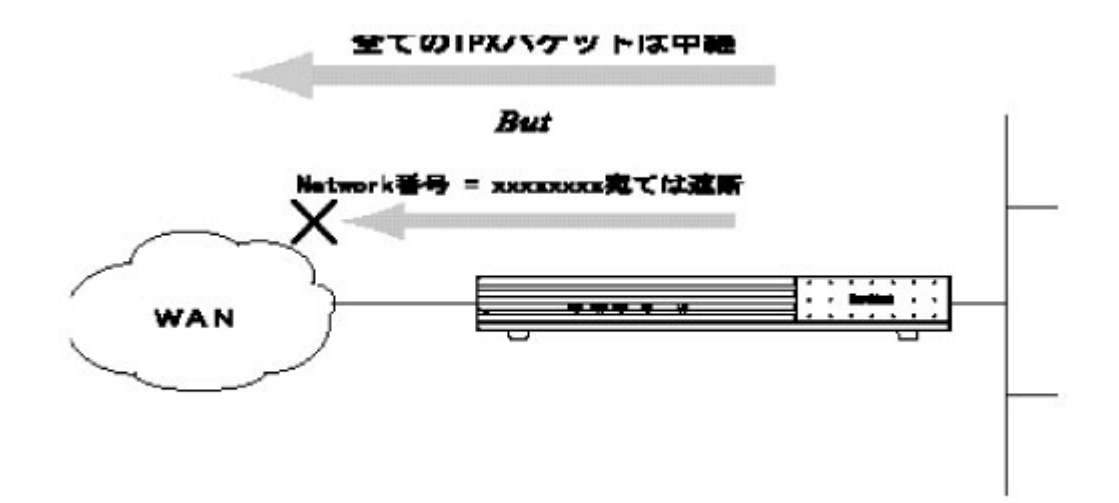

図では、宛先のネットワーク番号により判断して、パケットを中継 / 遮断していますが、本装置 では、他に以下のパラメータでもパケットを中継 / 遮断することができます。

【送信元 IPX ネットワーク番号 / ノード ID】

【宛先 IPX ネットワーク番号 / ノード ID】

【プロトコル (SPX, NCP 等)】

【上位ソケット番号】

【受信・送信インタフェース】

本装置の IPX パケットフィルタリング機能は、まず中継するパケットのエントリを指定し、その 中から遮断するパケットのエントリを指定します。

次ページより、本機能を使用するための設定方法について説明します。IPX パケットフィルタリ ング機能の設定は、基本設定で行います。設定を行うためには、Super モードに移行しておく必要 があります(P2-4 参照)。なお、中継パケットを指定するエントリは最大32エントリ、遮断パ ケットを指定するエントリは最大16エントリ指定することができます。 INFONET-RX30 Remote Router A V01.00 1998.02.24 【メインメニュー】 WAN topology (--) 1998/03/02 14:10:38 ( 0 00:00:06) Super Mode 1. configuration display 2. configuration set (normal) 3. configuration set (expert) 4. operation 5. information 6. shift to super mode 7. exit from remote console or current mode Select the number. : 2 基本設定を選択

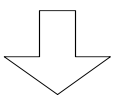

#### 各種 WAN を使用する場合の基本設定を設定します

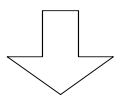

| *** Set basic configur                                                        | ation ***      | 【IPX ルーティングの使用】 |  |  |  |
|-------------------------------------------------------------------------------|----------------|-----------------|--|--|--|
| <basic configuration="" p<="" td=""><td>arameter(s)&gt;</td><td></td></basic> | arameter(s)>   |                 |  |  |  |
| IP routing                                                                    | : not use      |                 |  |  |  |
| IP filtering                                                                  | : not use      |                 |  |  |  |
| IPX routing                                                                   | : not use      |                 |  |  |  |
| AppleTalk routing                                                             | : not use      |                 |  |  |  |
| bridging                                                                      | : not use      |                 |  |  |  |
| SNMP                                                                          | : use          |                 |  |  |  |
| Do you change (y/n)? [n]: y                                                   |                |                 |  |  |  |
| IP routing (1:use 2:not use) [2]:                                             |                |                 |  |  |  |
| IP filtering (1:use 2:not use) [2]:                                           |                |                 |  |  |  |
| IPX routing (1:use 2:n                                                        | ot use) [2]: 1 |                 |  |  |  |
| AppleTalk routing (1:use 2:not use) [2]:                                      |                |                 |  |  |  |
| bridging (1:use 2:not use) [2]:                                               |                |                 |  |  |  |
| SNMP (1:use 2:not use) [1]:                                                   |                |                 |  |  |  |

```
【IPX アドレス】
*** Set IPX router configuration ***
<IPX router parameter(s)>
 router name:
 routing interface list
        network NO. node ID. frame type tick
  ETHERNET 802.2 1
 LAN
        00000000
        00000000 0000.0000 ETHERNET_802.2 1
 HSD
 IPX filtering:use
Do you change (y/n)? [n]: y
router name []: routerNol
LAN network NO. [0000000]: xxxxxxx
   frame type
   (1:ETHERNET_II 2:ETHERNET_802.3 3:ETHERNET_802.2 4:ETHERNET_SNAP) [3]:
   ticks [1]:
     network NO. [0000000]: ууууууу
HSD
      node ID. [0000.0000.0000]:
      frame type
      (1:ETHERNET_II 2:ETHERNET_802.3 3:ETHERNET_802.2 4:ETHERNET_SNAP) [3]:
      ticks [1]:
IPX filtering (1:use 2:not use) [1]:
     : 図は、WAN の設定に HSD を選択した場合の画面例です。
```

: IPX パケットフィルタリングを行う場合は、"IPX filtering"の設定項目を、"use" に設定しておく必要があります。

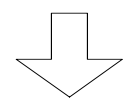

```
【IPX パケットフィルタリング機能(中継)の設定】
*** Set IPX packet filtering configuration (forward) ***
  1. change 2. delete 3. add 4. display 5. end
Select the number. [5]: 3 エントリを追加する場合は"3.add"を選択します
<Add IPX filtering data>
protocol (1:ncp 2:spx 3:netbios 4:unknown 5:all 6:other) [4]: 6
protocol number [00]:
network number [*]: yyyyyyy
     mask [fffffff]:
     A=<sock<=B A [0000]:
               B [ffff]:
network number [*]: YYYYYYYY
          mask [fffffff]:
          A=<sock<=BA [0000]:
                  B [ffff]:
receive interface (1.LAN 2.HSD) [1,2]:
send interface (1.LAN 2.HSD) [1,2]:
mode (1:full 2:half) [1]:
```

- : 図は、WANの設定にHSDを選択した場合の画面例です。
- : すでに設定されているエントリを変更する場合は"1.change"、すでに設定されて いるエントリを削除する場合は、"2.delete"、設定されているエントリの一覧を 表示させる場合は"4.display"を選択します。エントリの修正を終了する場合 は"5.end"を選択します。

# 【項目の説明】

| protocol           | 中継するパケットのプロトコルを選択します。"all"を選択し<br>た場合は全てのプロトコルを、"other"を選択した場合は後で<br>設定するプロトコル番号のパケットを中継します。                   |
|--------------------|----------------------------------------------------------------------------------------------------|
| protocol number    | protocol=other を選択した場合に、中継するパケットのプロ<br>トコル番号を指定します。                                                            |
| source host number | 中継するパケットの送信元 IPX ノード ID を指定します。図<br>では、"xxxxxxxxxxx"からのパケットを中継する設定になり<br>ます。全ての送信元アドレスを対象とする場合は、"*"を設定<br>します。 |

| source network number •••  | 中継するパケットの送信元 IPX ネットワーク番号を指定しま<br>す。図では、"yyyyyyyy"からのパケットを中継する設定にな<br>ります。全ての送信元アドレスを対象とする場合は、"*"を設<br>定します。                                                                                                    |
|----------------------------|----------------------------------------------------------------------------------------------------|
| source mask ·····          | source network number に対応するマスク値を設定します。<br>source network number=*の場合は、問合せがありません。<br>例)<br>source network number=11110000<br>source mask=ffff0000 と設定した場合<br>フィルタリングの対象となるパケットは<br>11110000~1111ffff からのパケットとなります。                         |
| source sock(A) ·····       | 中継の対象とするパケットの送信元ソケット番号の先頭を<br>指定します。本装置では、ソケット番号を範囲で指定し、複<br>数パケットを1エントリで設定することができます。ここで<br>は、ソケット番号範囲の先頭を設定します。                                                                                                    |
| source port(B) ·····       | 中継の対象とするパケットの送信元ソケット番号範囲の最<br>後を指定します。                                                                                                    |
| destination host number    | 中継するパケットの宛先 IPX ノード ID を指定します。図で<br>は、"XXXXXXXXXXX"宛のパケットを中継する設定になります。<br>全ての宛先アドレスを対象とする場合は、"*"を設定します。                                                                                                    |
| destination network number | er                                                                                                    |
| •••••                      | 中継するパケットの宛先 IPX ネットワーク番号を指定します。<br>図では、"YYYYYYYY"宛のパケットを中継する設定になります。<br>全ての宛先アドレスを対象とする場合は、"*"を設定します。                                                                                                    |
| destination mask ·····     | destination network number に対応するマスク値を設定しま<br>す。destination network number=*の場合は、問合せがあり<br>ません。<br>例)<br>destination network number=11110000<br>destination mask=ffff0000 と設定した場合<br>フィルタリングの対象となるパケットは<br>11110000~1111ffff からのパケットとなります。 |

destination sock(A)・・・・・中継の対象とするパケットの宛先ソケット番号の先頭を指定します。本装置では、ソケット番号を範囲で指定し、複数パケットを1エントリで設定することができます。ここでは、 ソケット番号範囲の先頭を設定します。

destination port(B)・・・・ 中継の対象とするパケットの宛先ソケット番号範囲の最後 を指定します。

receive interface・・・・・・どのインタフェースから受信したパケットをフィルタリン グの対象とするかを選択します。図では、LAN,HSDの両方か ら受信したパケットを中継します。

send interface・・・・・・・ フィルタリングの対象となるパケットをどのインタフェー スに送信するかを選択します。図では、LAN,HSDの両方にパ ケットを中継します。

## 例)

source host number=\*, source network number=11111111, source mask=fffffff destination host number=\*, destination network number=22222222, destination mask=fffffff とした場合、11111111 22222222 のパケットは中継されるが、22222222 11111111 のパケットは中継されない。mode=full に選択すると、 22222222 11111111 も中継される。

#### お知らせ

本装置では、導入時に「全てのエントリを中継する」エントリが登録されています。

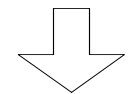

```
【IPX パケットフィルタリング機能(遮断)の設定】
*** Set IPX packet filtering configuration (discard) ***
   1. change 2. delete 3. add 4. display 5. end
Select the number. [5]: 3 エントリを追加する場合は"3.add"を選択します
<Add IPX filtering data>
protocol (1:ncp 2:spx 3:netbios 4:unknown 5:all 6:other) [4]: 6
protocol number [00]:
source host number [*]: xxxxxxxxxxx
      network number [*]: yyyyyyy
      mask [fffffff]:
      A=<sock<=B A [0000]:
                 B [ffff]:
destination host number [*]:xxxxxxxxxxx
            network number [*]: YYYYYYY
            mask [fffffff]:
            A=<sock<=BA [0000]:
                     B [ffff]:
receive interface (1.LAN 2.HSD) [1,2]:
send interface (1.LAN 2.HSD) [1,2]:
mode (1:full 2:half) [1]:
```

: 図は、WANの設定にHSDを選択した場合の画面例です。

: すでに設定されているエントリを変更する場合は"1.change"、すでに設定されて いるエントリを削除する場合は、"2.delete"、設定されているエントリの一覧を 表示させる場合は"4.display"を選択します。エントリの修正を終了する場合 は"5.end"を選択します。

# 【項目の説明】

| protocol                  | 遮断するパケットのプロトコルを選択します。"all"を選択し<br>た場合は全てのプロトコルを、"other"を選択した場合は後で<br>設定するプロトコル番号のパケットを遮断します。                   |
|---------------------------|----------------------------------------------------------------------------------------------------|
| protocol number ······    | protocol=other を選択した場合に、遮断するパケットのプロ<br>トコル番号を指定します。                                                            |
| source host number ·····  | 遮断するパケットの送信元 IPX ノード ID を指定します。図<br>では、"xxxxxxxxxxx"からのパケットを遮断する設定になり<br>ます。全ての送信元アドレスを対象とする場合は、"*"を設定<br>します。 |
| source network number ••• | 遮断するパケットの送信元 IPX ネットワーク番号を指定します。図では、"yyyyyyyy"からのパケットを遮断する設定になります。全ての送信元アドレスを対象とする場合は、"*"を設定します。               |

source sock(A)・・・・・・ 遮断の対象とするパケットの送信元ソケット番号の先頭を 指定します。本装置では、ソケット番号を範囲で指定し、複 数パケットを1エントリで設定することができます。ここで は、ソケット番号範囲の先頭を設定します。

source port(B)・・・・・・・ 遮断の対象とするパケットの送信元ソケット番号範囲の最後を指定します。

destination host number

destination network number

destination mask・・・・・・・ destination network number に対応するマスク値を設定しま す。destination network number=\*の場合は、問合せがあり ません。 例) destination network number=11110000 destination mask=ffff0000 と設定した場合 フィルタリングの対象となるパケットは

11110000~1111ffff からのパケットとなります。

destination sock(A)・・・・・ 遮断の対象とするパケットの宛先ソケット番号の先頭を指 定します。本装置では、ソケット番号を範囲で指定し、複数 パケットを1エントリで設定することができます。ここでは、 ソケット番号範囲の先頭を設定します。
destination port(B)・・・・ 遮断の対象とするパケットの宛先ソケット番号範囲の最後 を指定します。

receive interface・・・・・・どのインタフェースから受信したパケットをフィルタリン グの対象とするかを選択します。図では、LAN,HSDの両方か ら受信したパケットを遮断します。

send interface ······· フィルタリングの対象となるパケットをどのインタフェー スに送信するかを選択します。図では、LAN,HSDの両方にパ ケットを遮断します。

# 例)

source host number=\*, source network number=11111111, source mask=ffffffff destination host number=\*, destination network number=22222222, destination mask=fffffff とした場合、1111111 22222222 のパケットは遮断されるが、22222222 11111111 のパケットは遮断されない。mode=full に選択すると、 22222222 11111111 も遮断される。

# お知らせ

本装置では、導入時に「ソケット番号"457"(Hex)発/宛のパケットは遮断する」エントリ が登録されています。 【設定例】

全てのパケットは中継したいが、(ネットワーク番号=11111111,ノード ID=00000000001)宛だけは遮断したい。

```
*** Set IPX packet filtering configuration (forward) ***
   1. change 2. delete 3. add 4. display 5. end
Select the number. [5]: 3
<Add IPX filtering data>
protocol (1:ncp 2:spx 3:netbios 4:unknown 5:all 6:other) [4]: 5
source host number [*]:
      network number [*]:
      A=<sock<=B A [0000]:
                  B [ffff]:
destination host number [*]:
            network number [*]:
            A=<sock<=BA [0000]:
                       B [ffff]:
receive interface (1.LAN 2.HSD) [1,2]:
send interface (1.LAN 2.HSD) [1,2]:
mode (1:full 2:half) [1]:
```

```
中継テーブルには、「全てを中継」を登録する。
```

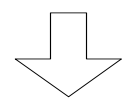

```
*** Set IPX packet filtering configuration (discard) ***
   1. change 2. delete 3. add 4. display 5. end
Select the number. [5]: 3
<Add IPX filtering data>
protocol (1:ncp 2:spx 3:netbios 4:unknown 5:all 6:other) [4]: 5
source host number [*]:
      network number [*]:
      A=<sock<=B A [0000]:
                  B [ffff]:
destination host number [*]:0000000001
            network number [*]: 11111111
            mask [fffffff]:
            A=<sock<=BA [0000]:
                       B [ffff]:
receive interface (1.LAN 2.HSD) [1,2]:
send interface (1.LAN 2.HSD) [1,2]:
mode (1:full 2:half) [1]:
```

遮断テーブルには、宛先(ネットワーク番号=11111111,ノード ID=00000000001)を登録 する。

```
【設定終了】
```

6.3.2 RIPフィルタリング機能

本装置では、受信した RIP 情報を有効にするかどうかを制御することができます。

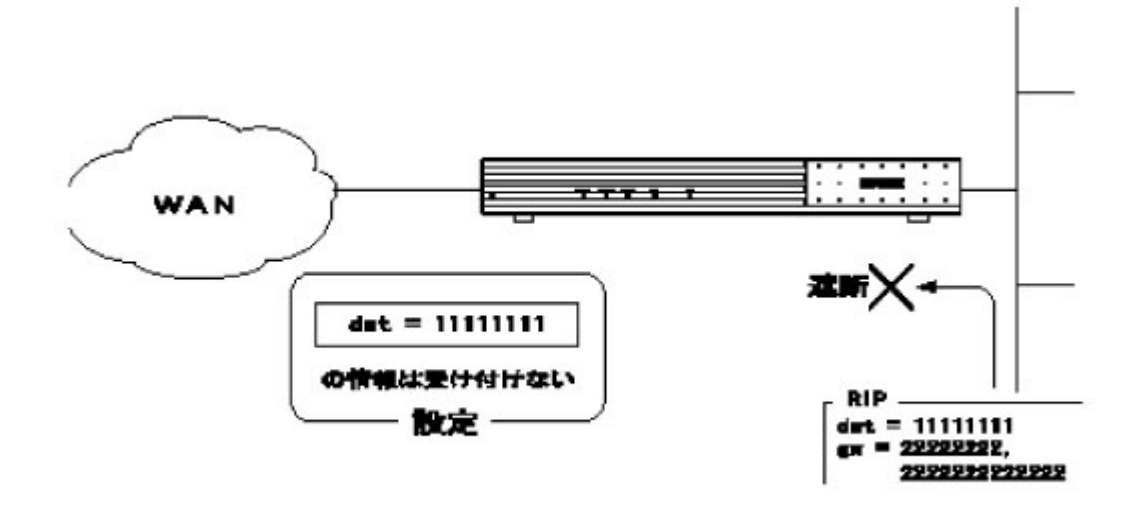

以下に、本機能を使用するための設定方法について説明します。RIP フィルタリング機能の設定 は、拡張設定で行います。設定を行うためには、Super モードに移行しておく必要があります(P 2-4参照)。なお、RIP フィルタリングのエントリは、最大20エントリ登録できます。

```
INFONET-RX30 Remote Router A V01.00 1998.02.24 【メインメニュー】
WAN topology (--) 1998/03/02 14:10:38 ( 0 00:00:06) Super Mode
1. configuration display
2. configuration set (normal)
3. configuration set (expert)
4. operation
5. information
6. shift to super mode
7. exit from remote console or current mode
Select the number. : 3 拡張設定を選択
```

```
*** Expert mode (configuration) menu *** 【拡張設定メニュー】
1. datalink
2. bridging
3. ICMP redirect
4. IP routing
5. TCP MSS
6. IPX routing
   •
Select the number. : 6 IPX routingを選択
                                        【IPX ルーティングメニュー】
*** EXP.: IPX routing configuration menu ***
1. RIP interface
2. RIP filtering
3. RIP static
   ٠
Select the number. : 2 RIP filteringを選択
```

```
【RIP フィルタリングの設定】
*** EXP.: Set RIP(IPX) filtering configuration ***
<RIP(IPX) filtering parameter(s)>
  mode
                      : exclude
   exclude max hop count: 16
   RIP(IPX) filtering table (max 16 entries)
     no entry
Do you change (y/n)? [n]: y
mode (1:include 2:exclude) [2]:
exclude max hop count [16]:
<Set RIP(IPX) filtering table>
   RIP(IPX) filtering table (max 16 entries)
     no entry
Do you change (y/n)? [n]: y
   1. change 2. delete 3. add 4. end
Select the number. : 3 エントリを追加する場合は"3.add"を選択します。
<Add RIP(IPX) filtering data>
network []: xxxxxxxx
mask []: ffffffff
  : すでに設定されているエントリを変更する場合は"1.change"、すでに設定されてい
```

・ すてに設定されているエント りを支受する場合は 「Change 、すてに設定されている るエントリを削除する場合は、"2.delete"、設定されているエントリの一覧を表示 させる場合は"4.display"を選択します。エントリの修正を終了する場合は"5.end" を選択します。

### 【項目の説明】

- mode・・・・・・・・・・ 宛先のリストに一致したRIP情報を有効とするかどうかを設 定します。"exclude"を選択した場合は、エントリに一致した RIP情報以外の情報を有効とします。"include"を選択した場 合は、エントリに一致した RIP情報のみを有効とします。
- exclude max hop count ··· この数以上のホップカウントのRIPエントリを受信した場合 は、そのエントリを廃棄します。

RIP の宛先 IPX ネットワーク番号リストを設定します。このリストに一致したものを有効に する / 無効にするかは、前で設定した"mode"に従います。本エントリは、最大16件登録でき ます。

mask ·····・・・・・・・・・・・ 宛先 IPX ネットワーク番号に対するマスクを設定します。

例) mode=include

network=11110000,mask=ffff0000 と設定した場合 宛先ネットワーク番号:11110000~1111ffff 宛の RIP 情報は有効にする その他のネットワーク宛の RIP は、無効にする 6.3.3 SAPフィルタリング

本装置では、受信した SAP 情報を有効にするかどうかを制御することができます。SAP フィルタリングの設定には、以下の4項目の設定があります。

【SAP フィルタリングモード】 【サーバのアドレスによる SAP フィルタリングテーブル】 【サーバ名による SAP フィルタリングテーブル】 【サービスタイプによる SAP フィルタリングテーブル】

以下に、本機能を使用するための設定方法について説明します。上の4項目は、すべて拡張設定 で行います。設定を行うためには、Super モードに移行しておく必要があります(P2-4 参照)。 なお、SAP フィルタリングテーブルのエントリは、それぞれ最大20エントリ登録できます。

| INFONET-RX30 Remote Router A V01.00 1998.02.24 【メインメニュー】     |
|--------------------------------------------------------------|
| WAN topology () 1998/03/02 14:10:38 ( 0 00:00:06) Super Mode |
| 1. configuration display                                     |
| 2. configuration set (normal)                                |
| 3. configuration set (expert)                                |
| 4. operation                                                 |
| 5. information                                               |
| 6. shift to super mode                                       |
| 7. exit from remote console or current mode                  |
| Select the number. : 3 拡張設定を選択                               |
|                                                              |
|                                                              |
|                                                              |
| × ·                                                          |
| *** Expert mode (configuration) menu *** 【拡張設定メニュー】          |
| 1. datalink                                                  |
| 2. bridging                                                  |
| 3. ICMP redirect                                             |
| 4. IP routing                                                |
| 5. TCP MSS                                                   |
| 6. IPX routing                                               |
|                                                              |
|                                                              |
|                                                              |
| Select the number. : 6   IPX routingを選択                      |

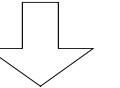

```
IPX ルーティングメニューで"5"を選択した
場合
```

(1) SAP フィルタリングモード

後で設定する各テーブルのエントリを有効にするか/無効にするか、最大ホップ数をいくつ にするかを設定します。

【SAP フィルタリングモードの設定】 \*\*\* EXP.: Set SAP(IPX) filtering mode configuration \*\*\* <SAP(IPX) filtering mode parameter(s)> mode : exclude exclude max hop count: 16 Do you change (y/n)? [n]:

【項目の説明】

exclude max hop count ··· この数以上のホップカウントの SAP エントリを受信した場合 は、そのエントリを廃棄します。

IPX ルーティングメニューで"6"を選択した 場合

(2) サーバのアドレスによる SAP フィルタリングテーブル

フィルタリングの対象とするサーバのアドレスを登録します。本テーブルは最大20エント リ登録することができます。

```
【SAP フィルタリングエントリ(アドレス)の設定】
**** EXP.: Set SAP(IPX) filtering (addr) configuration ***
<SAP(IPX) filtering (address) parameter(s)>
SAP(IPX) filtering (address) table (max 16 entries)
no entry
Do you change (y/n)? [n]: y
<Set SAP(IPX) filtering (address) table>
1. change 2. delete 3. add 4. end
Select the number. : 3 エントリを追加する場合は"3.add"を選択します 。
<Add SAP(IPX) filtering (address) data>
network []: xxxxxxx
mask []: ffffffff
```

: すでに設定されているエントリを変更する場合は"1.change"、すでに設定されているエントリを削除する場合は、"2.delete"を選択します。エントリの修正を終了する場合は"4.end"を選択します。

### 【項目の説明】

例) network=11110000,mask=ffff0000と設定した場合 11110000~1111ffffが対象となる

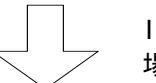

IPX ルーティングメニューで"7"を選択した 場合

(3) サーバ名による SAP フィルタリングテーブル

フィルタリングの対象とするサーバのサーバ名を登録します。本テーブルは最大20エント リ登録することができます。

```
【SAP フィルタリングエントリ(サーバ名)の設定】
**** EXP.: Set SAP(IPX) filtering (name) configuration ***
<SAP(IPX) filtering (server name) parameter(s)>
SAP(IPX) filtering (server name) table (max 16 entries)
no entry
Do you change (y/n)? [n]: y
<Set SAP(IPX) filtering (server name) table>
1. change 2. delete 3. add 4. end
Select the number. : 3 エントリを追加する場合は"3.add"を選択します 。
<Add SAP(IPX) filtering (server name) data>
server name []: xxxxServer
```

: すでに設定されているエントリを変更する場合は"1.change"、すでに設定されている エントリを削除する場合は、"2.delete"を選択します。エントリの修正を終了する場 合は"4.end"を選択します。

【項目の説明】

server name・・・・・・・ フィルタリングの対象とする NetWare サーバのサーバ名を設定します。

IPX ルーティングメニューで"8"を選択した 場合

(4) サービスタイプによる SAP フィルタリングテーブル

フィルタリングの対象とするサーバのサービスタイプを登録します。本テーブルは最大20 エントリ登録することができます。

```
【SAP フィルタリングエントリ(サービスタイプ)の設定】
*** EXP.: Set SAP(IPX) filtering (type) configuration ***
<SAP(IPX) filtering (service type) parameter(s)>
   SAP(IPX) filtering (service type) table (max 16 entries)
      no entry
Do you change (y/n)? [n]: y
<Set SAP(IPX) filtering (service type) table>
   1. change 2. delete 3. add 4. end
Select the number. : 3 エントリを追加する場合は"3.add"を選択します。
<Add SAP(IPX) filtering (service type) data>
1. print queue 4. print server
                                    7. advertising print server
2. file server 5. archive server
                                    8. all
3. job server 6. remote bridge server 9. other
Select the number of service type [9]:
Input service number []:
```

: すでに設定されているエントリを変更する場合は"1.change"、すでに設定されている エントリを削除する場合は、"2.delete"を選択します。エントリの修正を終了する場 合は"4.end"を選択します。

【項目の説明】

service type・・・・・・ フィルタリングの対象とするNetWareサーバのサービスタイ プを選択します。登録しようとするNetWareサーバのサービ スタイプが選択肢にない場合は、"other"を選択します。

service number ······ service type で"other"を選択した場合、サービスタイプ番 号を設定します。

【SAP フィルタイリングの使用方法】

(1) mode=include(エントリに一致するものを有効にする場合)各エントリの全てに登録してある必要があります。

例)

- アドレス:0000aaaa
- サーバ名:TokyoServer
- タイプ:ファイルサーバ
- のエントリのみ有効にしたい場合は、
  - 【サーバのアドレスによる SAP フィルタリングテーブル】
  - 【サーバ名による SAP フィルタリングテーブル】
  - 【サービスタイプによる SAP フィルタリングテーブル】
- の全てに登録する必要があります。
- (2) mode=exclude(エントリに一致した場合は無効にする場合)どれかのエントリに登録してある必要があります。
  - 例)
    - アドレス:0000aaaa
    - サーバ名:TokyoServer
    - タイプ:ファイルサーバ
  - のエントリを無効にしたい場合は、
    - 【サーバのアドレスによる SAP フィルタリングテーブル】
    - 【サーバ名による SAP フィルタリングテーブル】
    - 【サービスタイプによる SAP フィルタリングテーブル】
  - のどれかにエントリが登録してあれば無効になります。

6.3.4 IPX/SPX KeepAlive 代理応答/要求

本装置では、NetWare サーバ NetWare クライアントでの IPX/SPX 層の KeepAlive パケット(生存確認)の定期的な送受信により、FR がつながりっぱなしになり、課金が膨大になることを回避するために、これらのパケットに対して、代理に応答する/要求を出すことができます。

【IPX/SPX KeepAlive 代理応答/要求機能を使用しない場合】

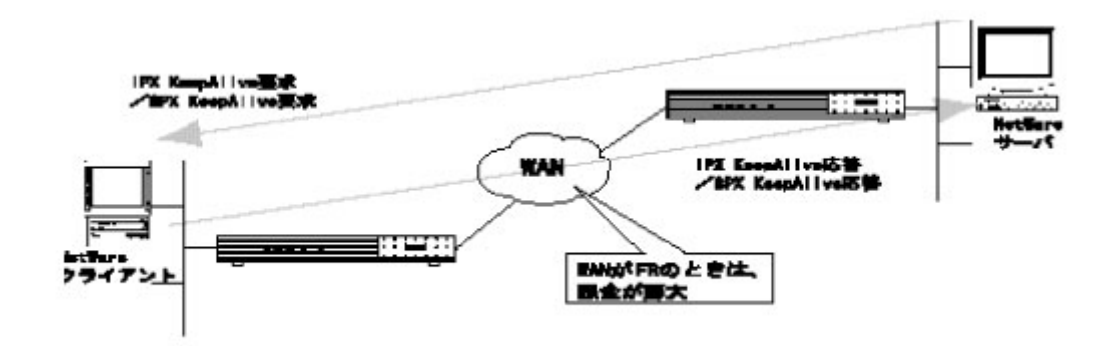

【IPX/SPX KeepAlive 代理応答/要求機能を使用する場合】

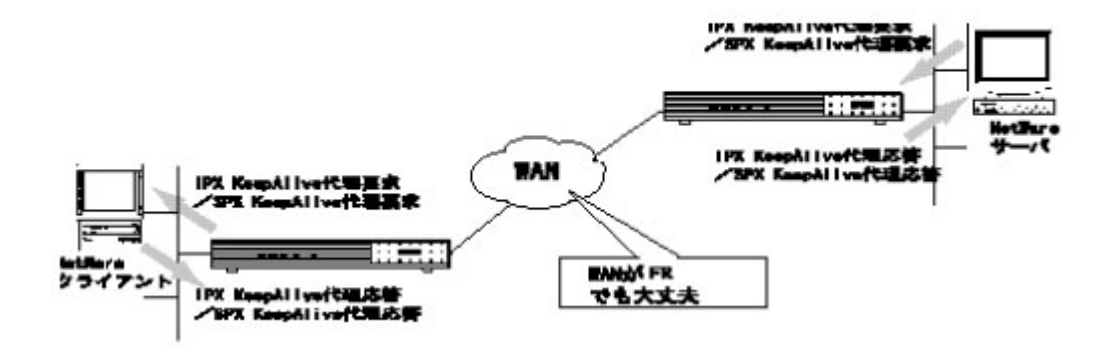

本装置では、IPXのKeepAliveに関して、2種類の代理応答/要求方法があります。

(1) IPX proxy KeepAlive

NetWare サーバ側のルータは、要求に対して代理応答し、NetWare クライアント側のルータは 代理要求し応答を待ちます。また、NetWare クライアントへの代理要求に対して、応答がなけ れば NetWare サーバ側のルータへ通知し、NetWare サーバ側のルータが応答を停止します。こ の機能は、独自プロトコルを使用していますので、接続相手ルータも本機能を持ったルータの 場合に使用してください。接続相手が、本機能をサポートしていないルータだった場合は、自 動的に IPX spoofing KeepAlive を行います。

(2) IPX spoofing KeepAlive

サーバ側のルータのみ、NetWare サーバからの要求に対して代理応答します。この場合、 NetWare クライアントが本当に動作しているかどうかの確認のために、一定時間間隔で仮想ク ライアントテーブルを消去し、実際のクライアントに KeepAlive パケットを中継します。その ため、その時間に一度 WAN を接続します。この機能は、接続相手がこの機能を持っていなくて も使用することができます。

また、本装置では、SPX の KeepAlive に関して、1種類の代理応答 / 要求方法のみサポートしています。

(1) SPX proxy KeepAlive

NetWare サーバ側のルータは、要求に対して代理応答し、NetWare クライアント側のルータは 代理要求し応答を待ちます。また、NetWare クライアントへの代理要求に対して、応答がなけ れば NetWare サーバ側のルータへ通知し、NetWare サーバ側のルータが応答を停止します。こ の機能は、独自プロトコルを使用していますので、接続相手ルータも本機能を持ったルータの 場合に使用してください。

接続相手ルータが、SPX proxy KeepAlive 代理応答/要求機能をサポートしていない場合は、本機能を使用できません。

次ページより、本機能を使用するための設定方法について説明します。IPX/SPX KeepAlive 代理 応答/要求の設定は、拡張設定で行います。設定を行うためには、Super モードに移行しておく必 要があります(P2-4 参照)。なお、本装置で代理応答/要求できる IPX KeepAlive のエントリ数 は、最大400エントリです。

```
(1) IPX KeepAlive 代理応答 / 要求の設定
```

```
INFONET-RX30 Remote Router A V01.00 1998.02.24 【メインメニュー】
WAN topology (--) 1998/03/02 14:10:38 ( 0 00:00:06) Super Mode
1. configuration display
2. configuration set (normal)
3. configuration set (expert)
4. operation
5. information
6. shift to super mode
7. exit from remote console or current mode
Select the number. : 3 拡張設定を選択
```

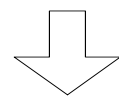

\*\*\* Expert mode (configuration) menu \*\*\* 【拡張設定メニュー】
1. datalink
2. bridging
3. ICMP redirect
4. IP routing
5. TCP MSS
6. IPX routing
.
.
.
Select the number. : 7 IPX routingを選択

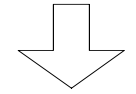

```
[IPX ルーティングメニュー]
*** EXP.: IPX routing configuration menu ***
1. RIP interface
2. RIP filtering
3. RIP static
4. SAP interface
5. SAP filtering mode
6. SAP filtering (address)
7. SAP filtering (server name)
8. SAP filtering (service type) Z Z
9. SAP static
...
13. keep alive
Select the number. : 13 keep aliveを選択
```

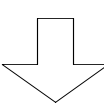

【IPX KeepAlive 代理応答 / 要求の設定】 \*\*\* EXP.: Set Proxy keep alive or Spoofing configuration \*\*\* <Proxy keep alive or Spoofing parameter(s)> IPX proxy or spoofing mode : proxy IPX KeepAlive 代理応答 / 要求の設定をします。 ここで "proxy"を選択した場合と、 "spoofing"を選択した場合で、以降設定 項目が異なります。

【項目の説明】

IPX proxy or spoofing mode

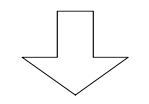

"IPX proxy or spoofing mode"で"proxy"を 選択した場合

|                                                                                                    |         | 【IPX proxy              | y Kee | pAlive 代理応答/要求の設定】    |
|----------------------------------------------------------------------------------------------------|---------|-------------------------|-------|-----------------------|
| *** EXP.: Set Proxy keep alive or Spoofing configuration ***                                            |         |                         |       |                       |
| <proxy ke<="" td=""><td>ep ali</td><td>ve or Spoofing paramete</td><td>er(s</td><td>) &gt;</td></proxy> | ep ali  | ve or Spoofing paramete | er(s  | ) >                   |
| IPX proxy                                                                                               | or sp   | oofing mode             | :     | proxy                 |
| request                                                                                                 | start   | indicate timer (sec)    | :     | 3                     |
|                                                                                                    |         | retry count             | :     | 10                    |
|                                                                                                    | send    | timer normal (min)      | :     | 5                     |
|                                                                                                    |         | timer retry (min)       | :     | 1                     |
|                                                                                                    |         | retry count             | :     | 10                    |
| response                                                                                                | stop    | indicate timer (sec)    | :     | 3                     |
|                                                                                                    |         | retry count             | :     | 10                    |
|                                                                                                    | resta   | rt indicate timer (sec) | :     | 3                     |
| retry count                                                                                             |         | retry count             | :     | 10                    |
|                                                                                                    | end     | indicate timer (sec)    | :     | 3                     |
|                                                                                                    |         | retry count             | :     | 2                     |
|                                                                                                    | end t   | imer (min)              | :     | 10                    |
| wat                                                                                                    | tchdog  | idle timer (hour)       | :     | 12                    |
| pro                                                                                                    | oxy ho  | ld timer (min)          | :     | 15                    |
| mu                                                                                                    | lti st; | age router              | :     | use                   |
| SPX spoofing mode                                                                                       |         |                         | :     | not use SPX KeepAlive |
| _                                                                                                    |         |                         |       | の設定(P6-55参照)          |
| Do you change $(y/n)$ ? [n]: y                                                                          |         |                         |       |                       |

### 【項目の説明】

request start indicate timer

request send timer normal ・・・・・・・・・・・・正常時の代理要求送信タイマを設定します。

request send timer retry

request send retry count

response stop indicate timer します。 response stop retry count ます。 response restart indicate timer します。 response restart retry count ます。 response end indicate timer します。 response end retry count ます。 response end timer・・・・・ 代理応答終了のタイマ値を設定します。 multi stage router ····· ネットワークを介した NetWare サーバ - クライアント間の KeepAlive を代理応答 / 要求するかどうかを設定します。 以下の設定項目は、接続相手が IPX KeepAlive(proxy)を使用できなかった場合の IPX KeepAlive(spoofing)に関する設定です。 IPX watchdog idle timer 設定した時間 KeepAlive の代理応答を繰り返します。また, 本設定で設定した時間経過後,ルータ内部の仮想クライアン トテーブルを削除します。

IPX proxy hold timer ···· IPX KeepAlive 代理応答停止時間を設定します。IPX watchdog idle timer に設定した時間経過後 NetWare サーバが NetWare クライアントを再認識するために必要な時間を設定します。

: IPX proxy KeepAlive の各種設定は、通常運用の場合変更する必要はありません。

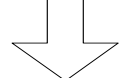

"IPX proxy or spoofing mode"で"spoofing" を選択した場合

| 【IPX spo                                                                                | ofing KeepAlive 代理応答/要求の設定】   |
|-----------------------------------------------------------------------------------------|-------------------------------|
| *** EXP.: Set Proxy keep alive or                                                       | Spoofing configuration ***    |
| <proxy alive="" keep="" or="" para<="" spoofing="" td=""><td>ameter(s)&gt;</td></proxy> | ameter(s)>                    |
| IPX proxy or spoofing mode                                                              | : spoofing                    |
| watchdog idle timer (hour)                                                              | : 12                          |
| proxy hold timer (min)                                                                  | : 15                          |
| SPX spoofing mode                                                                       | : not use SPX KeepAlive の設定(P |
|                                                                                         | 6-55参照)                       |
| Do you change (y/n)? [n]:                                                               |                               |

#### 【項目の説明】

IPX watchdog idle timer

IPX proxy hold timer ····· IPX KeepAlive 代理応答停止時間を設定します。IPX watchdog idle timer に設定した時間経過後 NetWare サーバが NetWare クライアントを再認識するために必要な時間を設定します。 (2) SPX KeepAlive 代理応答 / 要求の設定

IPX KeepAlive の代理応答 / 要求の設定終了後、"spx spoofing mode"で SPX KeepAlive 代理 応答 / 要求機能を使用するかどうかを設定します。

| INFONET-RX30 Remote Router A V01.00 1998.02.24 【メインメニュー】     |  |  |  |  |
|--------------------------------------------------------------|--|--|--|--|
| WAN topology () 1998/03/02 14:10:38 ( 0 00:00:06) Super Mode |  |  |  |  |
| 1. configuration display                                     |  |  |  |  |
| 2. configuration set (normal)                                |  |  |  |  |
| 3. configuration set (expert)                                |  |  |  |  |
| 4. operation                                                 |  |  |  |  |
| 5. information                                               |  |  |  |  |
| 6. shift to super mode                                       |  |  |  |  |
| 7. exit from remote console or current mode                  |  |  |  |  |
| Select the number. : 3 拡張設定を選択                               |  |  |  |  |
|                                                              |  |  |  |  |

| *** Expert mode (configuration) menu *** | 【拡張設定メニュー】 |
|------------------------------------------|------------|
| 1. datalink                              |            |
| 2. bridging                              |            |
| 3. ICMP redirect                         |            |
| 4. IP routing                            |            |
| 5. TCP MSS                               |            |
| 6. IPX routing                           |            |
| •                                        |            |
| •                                        |            |
| •                                        |            |
| Select the number. : 6 IPX routingを選択    |            |

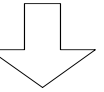

```
【IPX ルーティングメニュー】
**** EXP.: IPX routing configuration menu ***
1. RIP interface
2. RIP filtering
3. RIP static
4. SAP interface
5. SAP filtering mode
6. SAP filtering (address)
7. SAP filtering (server name)
8. SAP filtering (service type)
9. SAP static
...
13. keep alive
Select the number. : 13 keep aliveを選択
```

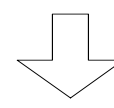

|                         | 【SPX KeepAlive 代理応答/要求の設定】 |
|-------------------------|----------------------------|
| :                       |                            |
| (IPX KeepAlive 設定に関する表示 | )                          |
| :                       |                            |
| SPX spoofing mode       | use                        |
| idle timer (min)        | 2                          |
| connection timer (hour) | : 12                       |

### 【項目の説明】

SPX spoofing mode ······ SPX spoofing 機能を使用するかどうかを設定します。

SPX idle timer ······· SPX spoofing 代理応答停止時間を設定します。本設定で設定 した時間,サーバ-クライアント間の認識をします。

:SPX idle timerの値は,FRの課金に関係しますので,ご注意ください。

SPX connection timer ・・・・ SPX spoofing 継続時間を設定します。SPX idle timer に設 定した時間経過後,本設定で設定した時間,代理応答を繰り 返します。

: SPX idle timer, SPX connection timer は相手装置と同じ値にしてください。

# 6.3.5 InverseARP をサポートしていない相手との接続

WAN 回線として FR を選択した場合、各 DLCI 毎の接続相手の IPX アドレス(IPX ネットワーク番号、IPX ノード ID)は、InverseARP 機能を使用して取得するのが一般的です(本装置も InverseARP をサポートしていない相手と接続するときは、その相手の DLCI に相手 IPX アドレスを設定することにより接続が可能になります。

以下に、各 DLCIの相手 IPX アドレスの設定方法を説明します。各 DLCIの設定は、拡張設定で行います。設定を行うためには、Super モードに移行しておく必要があります(P2-4参照)。

```
INFONET-RX30 Remote Router A V01.00 1998.02.24 【メインメニュー】
WAN topology (--) 1998/03/02 14:10:38 ( 0 00:00:06) Super Mode
1. configuration display
2. configuration set (normal)
3. configuration set (expert)
4. operation
5. information
6. shift to super mode
7. exit from remote console or current mode
Select the number. : 3 拡張設定を選択
```

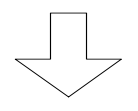

```
*** Expert mode (configuration) menu *** 【拡張設定メニュー】
1. datalink
2. bridging
3. ICMP redirect
4. IP routing
5. TCP MSS
    .
    .
    Select the number. : 1 datalinkを選択
```

```
【FR データリンク設定メニュー】
**** EXP.: Set datalink configuration ***
1. datalink データリンクの設定する場合は"1"を入力します。
2. DLCI address table
3. DLCI(CIR) table DLCI テーブルを設定する場合は"3"を入力します。
4. DLCI protocol table DLCI 毎のルーティング / ブリッジングについての設定を行う場合は、"4"を入力します。
Select the number. : 2
```

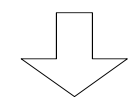

【DLCI 毎の相手 IPX アドレス設定】 \*\*\* EXP.: Set datalink DLCI address configuration \*\*\* 1. change 2. display 3. end Select the number. [3]:1 設定を変更する場合は"1"を入力します。 <Change datalink DLCI address data> Select the DLCI number. : 16 変更する PVC の DLCI 番号を指定します。 Selected datalink DLCI address data: DLCI protocol address network NO node ID 16 IP ---.--. IPX AppleTalk IP address []: IPX address network NO []: xxxxxxxx node ID [0000.0000.0000]: **уууу.уууу** 

:全てのDLCIの設定値を確認する場合は、"2.display"を選択します。

### 【項目の説明】

IPX address network NO

IPX address node ID

·····・···・··・· 指定したDLCI で接続する相手の IPX ノード IDを設定します。

# 6.4 オペレーション

本装置では、コンソールより IPX/SPX KeepAlive エントリの強制削除を行うことができます。 IPX/SPX KeepAlive エントリの強制削除は、オペレーションメニューで行います。各種オペレーションを行うためには、Super モードに移行しておく必要があります(P2-4参照)。

(1) SPX KeepAlive 代理応答 / 要求エントリの強制削除

```
INFONET-RX30 Remote Router A V01.00 1998.02.24 【メインメニュー】
WAN topology (--) 1998/03/02 14:10:38 ( 0 00:00:06) Super Mode
1. configuration display
2. configuration set (normal)
3. configuration set (expert)
4. operation
5. information
6. shift to super mode
7. exit from remote console or current mode
Select the number. : 4 operationを選択
```

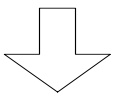

\*\*\* Operation menu \*\*\* 【オペレーションメニュー】
.
.
11. dump all configurations
12. put out system check LED
13. Flush SPX spoofing table(s)
14. Flush IPX proxy and spoofing table(s)
.
Select the number. : 13 SPX KeepAlive エントリの強制削除を行う場合は、
Flash SPX spoofing table(s)を選択

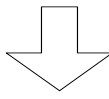

【SPX KeepAlive エントリの強制削除画面】 \*\*\* Flush the SPX spoofing table(s) \*\*\* Do you want to continue ? (y/n) [n]: y Hit return or ESC or 'q' key:

### 【項目の説明】

Do you want to continue ? ······ SPX KeepAlive エントリの強制削除をする場合は"y"を入力し ます。

```
(2) IPX KeepAlive 代理応答 / 要求エントリの強制削除
```

```
INFONET-RX30 Remote Router A V01.00 1998.02.24 【メインメニュー】
WAN topology (--) 1998/03/02 14:10:38 ( 0 00:00:06) Super Mode
1. configuration display
2. configuration set (normal)
3. configuration set (expert)
4. operation
5. information
6. shift to super mode
7. exit from remote console or current mode
Select the number. : 4 operationを選択
```

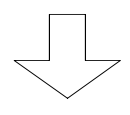

\*\*\* Operation menu \*\*\* 【オペレーションメニュー】
.
.
11. dump all configurations
12. put out system check LED
13. Flush SPX spoofing table(s)
14. Flush IPX proxy and spoofing table(s)
.
.
Select the number. : 14 IPX KeepAlive エントリの強制削除を行う場合は、
Flash IPX proxy and spoofing table(s)を選択

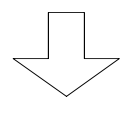

【IPX KeepAlive エントリの強制削除画面】 \*\*\* Flush IPX proxy and spoofing table(s) \*\*\* Do you want to continue ? (y/n) [n]: y Hit return or ESC or 'q' key:

#### 【項目の説明】

```
Do you want to continue ?
..... IPX KeepAlive エントリの強制削除をする場合は"y"を入力し
ます。
```

6.5 情報の表示

本装置では、IPX ルーティング使用時の各種情報を表示させることができます。ここでは、情報 の表示方法と、内容について説明します。各種情報はインフォメーションメニューで表示すること ができます。

IPX に関する情報は以下の6つです。

- (1) IPX インタフェース情報
- (2) IPX 統計情報
- (3) IPX ルーティング情報
- (4) SAP 情報
- (5) IPX KeepAlive エントリの情報
- (6) SPX KeepAlive エントリの情報

インフォメーションメニューは、Normal / Super モードのどちらでも参照することができます。

6.5.1 IPX インタフェースの情報

IPX ルーティング機能に関するインタフェースの情報が表示されます。

```
INFONET-RX30 Remote Router A V01.00 1998.02.24 【メインメニュー】
WAN topology (--) 1998/03/02 14:10:38 ( 0 00:00:06) Super Mode
1. configuration display
2. configuration set (normal)
3. configuration set (expert)
4. operation
5. information
6. shift to super mode
7. exit from remote console or current mode
Select the number. : 5 informationを選択
```

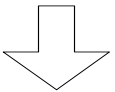

\*\*\* Information menu \*\*\* 【インフォメーションメニュー】
1. IP interface status
2. IPX interface status
.
.
Select the number. : 2 IPX interface statusを選択

| <lan></lan>                    | <hsp><hsp><hsp><hsp><hsp><hsp><hsp><hsp></hsp></hsp></hsp></hsp></hsp></hsp></hsp></hsp> | 、ンタフェース情報】      |
|--------------------------------|------------------------------------------------------------------------------------------|-----------------|
| interface status :up           | interface status                                                                         | :up             |
| IPX frame type :ETHERNET_802.3 | IPX frame type                                                                           | :ETHERNET_802.3 |
| IPX network NO. :xxxxxxx       | IPX node ID.                                                                             | : YYYYYYYYYYYY  |
|                                | IPX network NO.                                                                          | :уууууууу       |
| Hit return or ESC or 'a' kev:  |                                                                                          |                 |

: 図は、WANの設定にHSDを選択した場合の画面例です。WANにFRを選択した場合も、表 示項目の変更はありません。

# 【項目の説明】

| interface status | インタフェースの状態を表示します。本装置では、以下の2<br>種類の状態があります。<br>up : WAN 回線に障害がないとき (LAN は常に up )<br>down : WAN 回線に障害が発生しているとき                           |
|------------------|----------------------------------------------------------------------------------------------------|
| IPX frame type   | インタフェースのフレームタイプを表示します。 本装置では、<br>以下の4種類のタイプがあります。<br>ETHERNET_II : ETHERNET_II タイプ                                                     |
|                  | ETHERNET_802.3 : ETHERNET_802.3 タイプ<br>ETHERNET_802.3 : ETHERNET_802.3 タイプ<br>ETHERNET_SNAP : ETHERNET_SNAP タイプ                        |
| IPX node ID      | そのインタフェースの IPX ノード ID を表示します。LAN イン<br>タフェースの表示はありません。LAN インタフェースの IPX<br>ノード ID は、装置の MAC アドレスを使用します。WAN に FR<br>を選択している場合は、表示がありません。 |

IPX network number ····· そのインタフェースの IPX ネットワーク番号を表示します。 WAN に FR を選択している場合は、表示がありません。

# お知らせ

この情報は、メインメニューの"Select the number:"で"ipxst"と入力することにより表示 することもできます。 6.5.2 IPX に関する統計情報

IPX ルーティングにおける、各種統計情報を表示します。

INFONET-RX30 Remote Router A V01.00 1998.02.24 【メインメニュー】 WAN topology (--) 1998/03/02 14:10:38 ( 0 00:00:06) Super Mode 1. configuration display 2. configuration set (normal) 3. configuration set (expert) 4. operation 5. information 6. shift to super mode 7. exit from remote console or current mode Select the number. : 5 informationを選択 【インフォメーションメニュー】 \*\*\* Information menu \*\*\* 1. IP interface status 2. IPX interface status 3. bridge port status 4. channel information 5. FrameRelay information 6. statistics information Select the number. : 6 statistics information を選択 【統計情報メニュー】 \*\*\* INF.: statistics information menu \*\*\* 1. FrameRelay error table 2. channel 3. bridge port 4. IP 5. IPX Select the number. : 5 IPX を選択

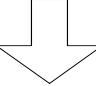

```
【IPX に関する統計情報】
<IPX>
in packet
                        :0
                               in discard packet
                                                         :0
in format error packet :0
                              in bad hop count packet
                                                        :0
out generated packet
                       :0
                               out forwarded packet
                                                         :0
no route packet
                        :0
                              local destination packet :0
broadcast receive packet :0
                              broadcast send packet
                                                         :0
<RIP>
in packet
                     :0
                            sent packet
                                             :0
out request packet
                     :0
                            in reply packet :0
flash update packet :0
                            send errors packet:0
bad receive packet
                     :0
<SAP>
in packet
                     :0
                            sent packet
                                            :0
out request packet
                    :0
                            in reply packet :0
flash updates packet :0
                            send error packet:0
bad receive packet
                     :0
Hit return or ESC or 'q' key:
```

### 【項目の説明】

| ( | 1)  | IPX                    |                                   |
|---|-----|------------------------|-----------------------------------|
|   | in  | packet                 | 受信 IPX パケット数を表示します。               |
|   | in  | discard packet ······  | 受信エラーIPX パケット数表示します。              |
|   | in  | format error packet •• | 廃棄された受信パケット数表示します。                |
|   | in  | had hop count nacket   |                                   |
|   |     |                        | ホップカウントの誤った受信 IPX パケット数表示します。     |
|   | out | generated packet ····  | 装置が発生した送信 IPX パケット数表示します。         |
|   | out | forwarded packet ····  | 中継した送信 IPX パケット数表示します。            |
|   | no  | route packet           | 廃棄された送信要求パケット数(送信経路がない)表示しま<br>す。 |
|   | loc | al destination packet  | 自局あて IPX パケット数表示します。              |
|   |     |                        |                                   |
|   | bro | adcast receive packet  | 受信ブロードキャスト IPX パケット数表示します。        |
|   | bro | adcast send packet ••• | 送信ブロードキャスト IPX パケット数表示します。        |

| ( | 2) RIP                    |                               |
|---|---------------------------|-------------------------------|
|   | in packet                 | 受信 RIP パケット数を表示します。           |
|   | sent packet               | 送信 RIP パケット数を表示します。           |
|   | out request packet        | 送信 RIP 要求パケット数を表示します。         |
|   | in reply packet           | 受信 RIP リプライパケット数を表示します。       |
|   | flash update packet ····· | 「triggered update」した回数を表示します。 |
|   | send errors packet        | 送信エラーパケット数を表示します。             |
|   | bad receive packet        | 受信エラーパケット数を表示します。             |
|   |                           |                               |

(3) SAP

| in packet・・・・・・・・・・・ 受信 SAP パケット数を表示します。              |
|-------------------------------------------------------|
| sent packet・・・・・・・・・送信 SAP パケット数を表示します。               |
| out request packet・・・・・ 送信 SAP 要求パケット数を表示します。         |
| in reply packet・・・・・・ 受信 SAP リプライパケット数を表示します。         |
| flash update packet・・・・ 「triggered update」した回数を表示します。 |
| send errors packet・・・・・ 送信エラーパケット数を表示します。             |
| bad receive packet・・・・・ 受信エラーパケット数を表示します。             |

# お知らせ

この情報は、メインメニューの"Select the number:"で"ipxstt"と入力することにより表示 することもできます。

# 6.5.3 IPX ルーティングの情報

IPX のルーティング情報が表示されます。

【メインメニュー】 INFONET-RX30 Remote Router A V01.00 1998.02.24 WAN topology (--) 1998/03/02 14:10:38 ( 0 00:00:06) Super Mode 1. configuration display 2. configuration set (normal) 3. configuration set (expert) 4. operation 5. information 6. shift to super mode 7. exit from remote console or current mode Select the number. : 5 information を選択 \*\*\* Information menu \*\*\* 【インフォメーションメニュー】 1. IP interface status 2. IPX interface status 10. IPX routing information

Select the number. : 10 IPX routing information を選択

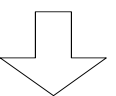

|                 |               | 【 IPX ルーティング情報 】        |
|-----------------|---------------|-------------------------|
| Router name:    |               |                         |
| dst network     | metric time   | ticks gateway           |
|                 |               | (network NO) (host ID)  |
| +               | +             | +                       |
| xxxxxxx         | 1             | 1 γγγγγγγγ ΥΥΥΥΥΥΥΥΥΥΥΥ |
| Hit return or E | SC or 'q' key | <i>z</i> :              |

### 【項目の説明】

dst network ······ 宛先 IPX ネットワーク番号を表示します。

metric ······ dst network に到達するために経由するルータの数を表示し

ます。

gateway (network NO)・・・・ dst network に到達するために送信するゲートウェイの IPX ネットワーク番号を表示します。

gateway (host ID)・・・・・・ dst network に到達するために送信するゲートウェイの IPX ノード ID を表示します。

# お知らせ

この情報は、メインメニューの"Select the number:"で"ipxrt"と入力することにより表示 することもできます。

## 6.5.4 SAP 情報

学習したサーバの情報が表示されます。

INFONET-RX30 Remote Router A V01.00 1998.02.24 【メインメニュー】 WAN topology (--) 1998/03/02 14:10:38 ( 0 00:00:06) Super Mode 1. configuration display 2. configuration set (normal) 3. configuration set (expert) 4. operation 5. information 6. shift to super mode 7. exit from remote console or current mode Select the number. : 5 informationを選択

\*\*\* Information menu \*\*\* 【インフォメーションメニュー】 1. IP interface status 2. IPX interface status • • 11. SAP information • · Select the number. : 11 SAP informationを選択

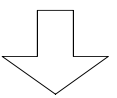

|                          |               | 【SAP 情報】 |
|--------------------------|---------------|----------|
| server name              | :Server1      |          |
| address (network)        | :xxxxxxxx     |          |
| (host)                   | :XXXXXXXXXXXX |          |
| socket                   | :0451         |          |
| type                     | :file server  |          |
| hop to server            | :4            |          |
|                          |               |          |
| Hit return or ESC or 'q' | key:          |          |

| 【項目の説明】 |                   |                             |  |  |
|---------|-------------------|-----------------------------|--|--|
|         | server name       | サーバの名称を表示します。               |  |  |
|         | address (network) | サーバのインターナルネットワーク番号を表示します。   |  |  |
|         | address (host)    | サーバのノード ID を表示します。          |  |  |
|         | socket            | サーバが通信に利用するためのソケット番号を表示します。 |  |  |
|         | type              | サーバのサービスタイプを表示します。          |  |  |
|         | hop to server     | サーバに到達するために経由するルータの数を表示します。 |  |  |

# 6.5.5 SPX KeepAlive エントリの情報

# SPX KeepAlive エントリの情報表示されます。

| INFONET-RX30 Remote Router A V01.00 1998.02.24 【メインメニュー】     |
|--------------------------------------------------------------|
| WAN topology () 1998/03/02 14:10:38 ( 0 00:00:06) Super Mode |
| 1. configuration display                                     |
| 2. configuration set (normal)                                |
| 3. configuration set (expert)                                |
| 4. operation                                                 |
| 5. information                                               |
| 6. shift to super mode                                       |
| 7. exit from remote console or current mode                  |
| Select the number. : 5 informationを選択                        |
|                                                              |
|                                                              |

\*\*\* Information menu \*\*\* 【インフォメーションメニュー】
1. IP interface status
2. IPX interface status
.
.
.
19. SPX spoofing infromation
.
.
Select the number. : 19 SPX spoofing information を選択

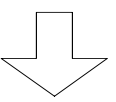

|     |         |               | <b>[</b> | IPX KeepAlive エントリ(s | spoofing | ) 情報】 |
|-----|---------|---------------|----------|----------------------|----------|-------|
|     | source  |               |          | destination          |          |       |
| no. | network | node          | socket   | network node         | socket   | state |
| +   | +       | +             | +-       | +                    | +        |       |
| 1   | xxxxxxx | XXXXXXXXXXXXX | ssss     | уууууууүүүүүүүүүүү   | tttt     | st1   |

### 【項目の説明】

source network・・・・・・・ KeepAlive を行っているサーバのネットワーク番号を表示します。

source node ······ KeepAlive を行っているサーバのノード番号を表示します。

source socket・・・・・・ KeepAlive を行っているサーバが使用するソケット番号を表示します。

destination network ····· KeepAlive を行っているクライアントのネットワーク番号を 表示します。

destination node ······ KeepAlive を行っているクライアントのノード番号

destination socket・・・・・ KeepAlive を行っているクライアントが使用するソケット番号を表示します。

state・・・・・・・・・・・・・・・・・現在のステータスを示します。ステータスを以下に示します。

| ステータス | 概要                  |
|-------|---------------------|
| ST0   | エントリ無効              |
| ST1   | KeepAlive コネクション確立  |
| ST2   | コネクション確立状態(データ通信中)  |
| ST3   | コネクション確立状態(データ通信なし) |

#### お知らせ

この情報は、メインメニューの"Select the number:"で"spxspf " と入力することにより表示することもできます。
```
6.5.6 IPX KeepAlive (spoofing) エントリの情報
```

IPX KeepAlive エントリ (spoofing)の情報表示されます。

```
【メインメニュー】
INFONET-RX30 Remote Router A V01.00 1998.02.24
WAN topology (--) 1998/03/02 14:10:38 ( 0 00:00:06) Super Mode
1. configuration display
2. configuration set (normal)
3. configuration set (expert)
4. operation
5. information
6. shift to super mode
7. exit from remote console or current mode
Select the number. : 5 information を選択
                                      【インフォメーションメニュー】
*** Information menu ***
1. IP interface status
2. IPX interface status
20. IPX spoofing information
```

Select the number. : 20 IPX spoofing information を選択

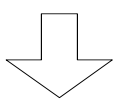

|     |                                         |        | (IPX KeepA | live エントリ(s | spoofing | )情報】   |
|-----|-----------------------------------------|--------|------------|-------------|----------|--------|
|     | source                                  |        | destinati  | on          |          |        |
| no. | network node                            | socket | network    | node        | socket   | state  |
| +   | +                                       | -+     | ++         | +           | +        |        |
| 1   | xxxxxxxxXXXXXXXXXXXXXXXXXXXXXXXXXXXXXXX | X ssss | уууууууу   | YYYYYYYYYYY | tttt     | active |

## 【項目の説明】

source network・・・・・・ KeepAlive を行っているサーバのネットワーク番号を表示します。

source node ······ KeepAlive を行っているサーバのノード番号を表示します。

source socket・・・・・・ KeepAlive を行っているサーバが使用するソケット番号を表示します。

destination network ····· KeepAlive を行っているクライアントのネットワーク番号を 表示します。

destination node ······ KeepAlive を行っているクライアントのノード番号

destination socket・・・・・ KeepAlive を行っているクライアントが使用するソケット番号を表示します。

state・・・・・・・・・・・・・・・・・現在のステータスを示します。ステータスを以下に示します。

| ステータス   | 概要      |
|---------|---------|
| active  | 代理応答動作中 |
| stop    | 代理応答停止中 |
| invalid | エントリ無効  |

## お知らせ

この情報は、メインメニューの"Select the number:"で"ipxspf " と入力することにより表示することもできます。

```
6.5.7 IPX KeepAlive (proxy) エントリの情報
```

IPX KeepAlive エントリ (proxy)の情報表示されます。

```
INFONET-RX30 Remote Router A V01.00 1998.02.24 【メインメニュー】
WAN topology (--) 1998/03/02 14:10:38 ( 0 00:00:06) Super Mode
1. configuration display
2. configuration set (normal)
3. configuration set (expert)
4. operation
5. information
6. shift to super mode
7. exit from remote console or current mode
Select the number. : 5 informationを選択
**** Information menu *** 【インフォメーションメニュー】
1. IP interface status
2. IPX interface status
```

・ 21. IPX proxy keep alive information (proxy master) 22. IPX proxy keep alive information (proxy slave) ・ ・ Select the number. : 21 IPX proxy KeepAlive の代理要求状態をみたい場合は"IPX proxy keep alive information(proxy master)"を選択 IPX proxy KeepAlive の代理応答状態をみたい場合は"IPX proxy keep alive information(proxy slave)"を選択

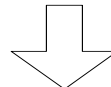

|                              |                                        | 【IPX KeepAlive エントリ (proxy)情報】 |           |              |        |        |
|------------------------------|----------------------------------------|--------------------------------|-----------|--------------|--------|--------|
|                              | source                                 |                                | destinati | on           |        |        |
| no.                          | network node                           | socket                         | network   | node         | socket | state  |
| +                            | +                                      | +                              | +4        | +            | +      |        |
| 1                            | XXXXXXXXXXXXXXXXXXXXXXXXXXXXXXXXXXXXXX | SSSS                           | уууууууу  | YYYYYYYYYYYY | tttt   | active |
| :表示項目は、master と slave で同じです。 |                                        |                                |           |              |        |        |

```
【項目の説明】
```

source network・・・・・・ KeepAlive を行っているサーバのネットワーク番号を表示します。 source node・・・・・・・ KeepAlive を行っているサーバのノード番号を表示します。 source socket ······· KeepAlive を行っているサーバが使用するソケット番号を表示します。

destination network····· KeepAlive を行っているクライアントのネットワーク番号を 表示します。

destination node ······ KeepAlive を行っているクライアントのノード番号

destination socket・・・・・ KeepAlive を行っているクライアントが使用するソケット番号を表示します。

state······現在のステータスを示します。ステータスを以下に示します。

| サーバ側  |            |  |
|-------|------------|--|
| ステータス | 概要         |  |
| mst2  | 要求開始指示確認待ち |  |
| mst3  | 代理応答動作中    |  |
| mst4  | 代理応答再開指示待ち |  |
| mst5  | 代理応答終了中    |  |

| クライアント側 |                          |  |
|---------|--------------------------|--|
| ステータス   | 概要                       |  |
| sst2    | KeepAlive 応答待ち           |  |
| sst3    | 代理要求動作中                  |  |
| sst4    | 代理要求再送                   |  |
| sst5    | 応答停止指示確認待ち               |  |
| sst6    | 応答再開指示確認待ち 1             |  |
| sst7    | 応答再開指示確認待ち2(KeepAlive 応答 |  |
|         | 待ち)                      |  |
| sst8    | 応答終了指示確認待ち               |  |

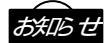

この情報は、メインメニューの"Select the number:"で"ipxprxm(サーバ側)" "ipxprxs (クライアント側)"と入力することにより表示することもできます。

INFONET - RX30 リモートルータ取扱説明書(設定・操作編) Vol.2 1版

発行日 1998年3月

発行責任 古河電気工業株式会社

Printed in Japan

- 本書は改善のため事前連絡なしに変更することが あります。
- 本書に記載されたデータの使用に起因する第三者の特許権その他の権利については,当社はその責を負いません。
- 無断転載を禁じます。
- 落丁・乱丁本はお取り替えいたします。